### FINANCIAL MODELING AUTHOR: LEON SHPANER

### Lesson 1

- 1. Financial Modeling Introduction
- 2. Graphs & Pivot Tables
- 3. VLOOKUP() Function Working with Historical Prices
- 4. Time Value of Money

### Lesson 2

• Pro Forma Financials

### Lesson 3

• Weighted Average Cost of Capital (WACC) & Capital Asset Pricing Model (CAPM)

### Lesson 4

• Valuation

### What is Financial Modeling?

Financial modeling is an endeavor to shape and/or create an abstract depiction of real financial data.

### Why is it helpful or necessary?

It helps condense large data sets into simple spreadsheets that can be used as templates for gaining relevant insights into a company's performance. Throughout this short course, these concepts are illustrated visa vie IMAX Corporation when dealing with actual financial data.

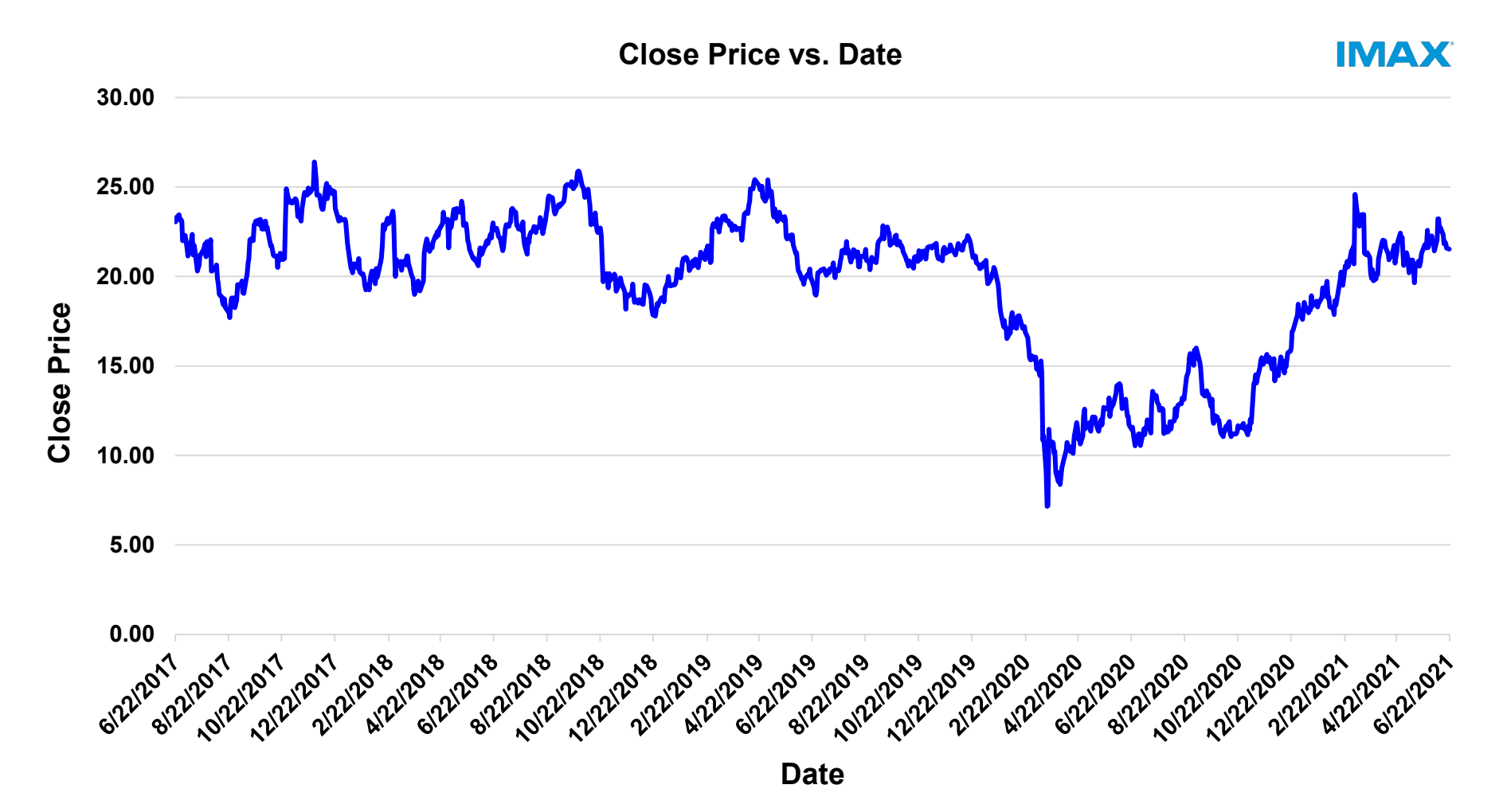

### Where can one find the financials (proforma) for a publicly traded company?

- Yahoo Finance
- Wall Street Journal
- The investor relations section of the corporation's website

### What tools will we be using?

- Microsoft Excel
- Visual Basic for Applications (VBA)

The following sample historical pricing data was imported directly from Yahoo Finance into Excel

Once any set of data is in Excel it is **EASY** to manipulate it by removing or expanding what is already there.

For example, we can add % changes in prices over time and averages

Adding these statistics involves the use of formulas

However, removing irrelevant data can be done by hiding or deleting columns and/or rows.

| Date     | Open  | High  | Low   | Close | Adj Close | Volume    |
|----------|-------|-------|-------|-------|-----------|-----------|
| 06/21/21 | 21.72 | 21.72 | 21.04 | 21.53 | 21.53     | 398,500   |
| 06/18/21 | 21.60 | 21.87 | 21.37 | 21.59 | 21.59     | 612,500   |
| 06/17/21 | 21.88 | 21.98 | 21.65 | 21.85 | 21.85     | 375,300   |
| 06/16/21 | 21.71 | 21.96 | 21.33 | 21.94 | 21.94     | 572,200   |
| 06/15/21 | 22.38 | 22.47 | 21.82 | 21.83 | 21.83     | 316,900   |
| 06/14/21 | 22.79 | 23.09 | 22.20 | 22.33 | 22.33     | 472,900   |
| 06/11/21 | 22.59 | 22.79 | 22.42 | 22.74 | 22.74     | 370,400   |
| 06/10/21 | 23.28 | 23.35 | 22.49 | 22.55 | 22.55     | 874,500   |
| 06/09/21 | 23.51 | 23.54 | 23.03 | 23.23 | 23.23     | 659,600   |
| 06/08/21 | 22.15 | 23.38 | 21.81 | 23.23 | 23.23     | 1,592,500 |
| 06/07/21 | 21.63 | 22.11 | 21.48 | 22.04 | 22.04     | 985,600   |
| 06/04/21 | 22.03 | 22.39 | 21.42 | 21.43 | 21.43     | 661,000   |
| 06/03/21 | 21.85 | 22.31 | 21.14 | 21.93 | 21.93     | 1,631,900 |
| 06/02/21 | 21.00 | 22.32 | 20.64 | 21.99 | 21.99     | 1,630,800 |
| 06/01/21 | 21.63 | 22.41 | 21.54 | 22.27 | 22.27     | 809,700   |
| 05/28/21 | 22.82 | 23.57 | 21.53 | 21.61 | 21.61     | 1,180,800 |
| 05/27/21 | 21.62 | 22.71 | 21.51 | 22.59 | 22.59     | 1,615,500 |
| 05/26/21 | 21.75 | 22.12 | 21.55 | 21.60 | 21.60     | 734,400   |
| 05/25/21 | 21.95 | 22.23 | 21.55 | 21.61 | 21.61     | 601,900   |
| 05/24/21 | 21.75 | 22.04 | 21.40 | 21.79 | 21.79     | 478,800   |
| 05/21/21 | 21.40 | 21.57 | 21.16 | 21.38 | 21.38     | 534,800   |
| 05/20/21 | 20.82 | 21.26 | 20.57 | 21.21 | 21.21     | 703,400   |
| 05/19/21 | 20.17 | 20.82 | 19.96 | 20.80 | 20.80     | 843,100   |
| 05/18/21 | 20.84 | 21.05 | 20.57 | 20.57 | 20.57     | 709,000   |
| 05/17/21 | 20.81 | 20.96 | 20.52 | 20.87 | 20.87     | 413,500   |
| 05/14/21 | 20.61 | 20.74 | 20.24 | 20.61 | 20.61     | 1,073,800 |
| 05/13/21 | 19.72 | 20.74 | 19.65 | 20.46 | 20.46     | 796,600   |
| 05/12/21 | 20.37 | 20.61 | 19.58 | 19.65 | 19.65     | 849,800   |
| 05/11/21 | 20.39 | 21.03 | 20.35 | 20.57 | 20.57     | 413,000   |
| 05/10/21 | 21.05 | 21.33 | 20.89 | 20.92 | 20.92     | 408,200   |
| 05/07/21 | 20.25 | 21.13 | 20.15 | 20.92 | 20.92     | 630,300   |

When looking at the percent change between 2 values, subtract the old value from the new value and divide the result by the old value as shown:

| SUM  |         | •     | $\times$ | ~     | <i>f</i> <sub>x</sub> = | =(E2-E3)/E3 |         |                |               |      |     |
|------|---------|-------|----------|-------|-------------------------|-------------|---------|----------------|---------------|------|-----|
|      | Α       | в     | с        | D     | E                       | F           | G       | Н              | L. L.         | J    | к   |
| 1 Da | ate     | Open  | High     | Low   | Close                   | Adj Close   | Volume  | % Change Close | % Change Open | OHLC | HLC |
| 2 06 | /21/21  | 21.72 | 21.72    | 21.04 | 21.53                   | 21.53       | 398,500 | =(E2-E3)/E3    |               |      |     |
| 3 06 | /18/21  | 21.60 | 21.87    | 21.37 | 21.59                   | 21.59       | 612,500 |                |               |      |     |
| 4 06 | /17/21  | 21.88 | 21.98    | 21.65 | 21.85                   | 21.85       | 375,300 |                |               |      |     |
| 5 06 | 6/16/21 | 21.71 | 21.96    | 21.33 | 21.94                   | 21.94       | 572,200 |                |               |      |     |
| 6 06 | /15/21  | 22.38 | 22.47    | 21.82 | 21.83                   | 21.83       | 316,900 |                |               |      |     |
| 7 06 | 6/14/21 | 22.79 | 23.09    | 22.20 | 22.33                   | 22.33       | 472,900 |                |               |      |     |
| 8 06 | 6/11/21 | 22.59 | 22.79    | 22.42 | 22.74                   | 22.74       | 370,400 |                |               |      |     |
| 9 06 | 6/10/21 | 23.28 | 23.35    | 22.49 | 22.55                   | 22.55       | 874,500 |                |               |      |     |
|      |         |       |          |       |                         |             |         |                |               |      |     |

To get the Open, High, Low, Close (OHLC), we take the average of the cells B2:E2 as shown by the excel formula =AVERAGE(\$B2:\$E2) below.

| SI | JM       | •     | ×     | ~     | <i>f</i> <sub>x</sub> = | AVERAGE(\$ | 32:\$E2) |                |               |                     |     |
|----|----------|-------|-------|-------|-------------------------|------------|----------|----------------|---------------|---------------------|-----|
|    | А        | В     | с     | D     | Е                       | F          | G        | н              | L             | J                   | К   |
| 1  | Date     | Open  | High  | Low   | Close                   | Adj Close  | Volume   | % Change Close | % Change Open | OHLC                | HLC |
| 2  | 06/21/21 | 21.72 | 21.72 | 21.04 | 21.53                   | 21.53      | 398,500  | -0.28%         | 0.56%         | =AVERAGE(\$B2:\$E2) |     |
| 3  | 06/18/21 | 21.60 | 21.87 | 21.37 | 21.59                   | 21.59      | 612,500  | -1.19%         | -1.28%        |                     |     |
| 4  | 06/17/21 | 21.88 | 21.98 | 21.65 | 21.85                   | 21.85      | 375,300  | -0.41%         | 0.78%         |                     |     |
| 5  | 06/16/21 | 21.71 | 21.96 | 21.33 | 21.94                   | 21.94      | 572,200  | 0.50%          | -2.99%        |                     |     |
| 6  | 06/15/21 | 22.38 | 22.47 | 21.82 | 21.83                   | 21.83      | 316,900  | -2.24%         | -1.80%        |                     |     |
| 7  | 06/14/21 | 22.79 | 23.09 | 22.20 | 22.33                   | 22.33      | 472,900  | -1.80%         | 0.89%         |                     |     |
| 8  | 06/11/21 | 22.59 | 22.79 | 22.42 | 22.74                   | 22.74      | 370,400  | 0.84%          | -2.96%        |                     |     |
| 9  | 06/10/21 | 23.28 | 23.35 | 22.49 | 22.55                   | 22.55      | 874,500  | -2.93%         | -0.98%        |                     |     |

We bring the formula down to the rest of the cells by clicking on the right corner of cell J2, following the same procedure for HLC, starting in cell K2.

Let's not forget to adjust the formula in the HLC and the OHLC averages by locking in these absolute references.

| sı | JM       | •     | ×     | ~     | <i>f</i> <sub>x</sub> = | =AVERAGE(\$0 | C2:\$E2) |                |               |           |                       |
|----|----------|-------|-------|-------|-------------------------|--------------|----------|----------------|---------------|-----------|-----------------------|
|    | Α        | В     | с     | D     | E                       | F            | G        | н              | I             | J         | К                     |
| 1  | Date     | Open  | High  | Low   | Close                   | Adj Close    | Volume   | % Change Close | % Change Open | OHLC      | HLC                   |
| 2  | 06/21/21 | 21.72 | 21.72 | 21.04 | 21.53                   | 21.53        | 398,500  | -0.28%         | 0.56%         | 21.50     | =AVERAGE(\$C2:\$E2)   |
| 3  | 06/18/21 | 21.60 | 21.87 | 21.37 | 21.59                   | 21.59        | 612,500  | -1.19%         | -1.28%        | 21.61     | <b>↑</b>              |
| 4  | 06/17/21 | 21.88 | 21.98 | 21.65 | 21.85                   | 21.85        | 375,300  | -0.41%         | 0.78%         | 21.84     |                       |
| 5  | 06/16/21 | 21.71 | 21.96 | 21.33 | 21.94                   | 21.94        | 572,200  | 0.50%          | -2.99%        | 21.73     |                       |
| 6  | 06/15/21 | 22.38 | 22.47 | 21.82 | 21.83                   | 21.83        | 316,900  | -2.24%         | -1.80%        | 22.12     |                       |
| 7  | 06/14/21 | 22.79 | 23.09 | 22.20 | 22.33                   | 22.33        | 472,900  | -1.80%         | 0.89%         | 22.60 Abs | solute references     |
| 8  | 06/11/21 | 22.59 | 22.79 | 22.42 | 22.74                   | 22.74        | 370,400  | 0.84%          | -2.96%        | 22.64 Are | denoted by "\$" symbo |
| 9  | 06/10/21 | 23.28 | 23.35 | 22.49 | 22.55                   | 22.55        | 874,500  | -2.93%         | -0.98%        | 22.92     |                       |

Before we proceed with more built-in Excel formulas, let us delve into a little bit of VBA (Visual Basic for Applications). VBA is the back-end programming language of Microsoft Excel and other Microsoft Office programs. It is important to ensure that our Microsoft Excel package has the Developer Tab added onto it.

| File            | Hor    | ne Ins                    | ert Pag                              | ge Layout      | Formulas               | Data           | Review    | / View      | Develo                         | per He | lp Acro                                   | bat                          |      |
|-----------------|--------|---------------------------|--------------------------------------|----------------|------------------------|----------------|-----------|-------------|--------------------------------|--------|-------------------------------------------|------------------------------|------|
| Visual<br>Basic | Macros | Record<br>Use Re<br>Macro | l Macro<br>lative Refere<br>Security | nces Ad        | dd-<br>Add-<br>Add-ins | COM<br>Add-ins | Insert De | sign<br>ode | operties<br>w Code<br>n Dialog | Source | Map Proper<br>Expansion F<br>Refresh Data | ties 🙀 In<br>Packs 🖶 Ex<br>a | port |
|                 |        | Code                      |                                      |                | Add-ins                |                |           | Controls    |                                |        | XML                                       |                              |      |
| 125             |        | • : .                     | ×                                    | f <sub>x</sub> |                        |                |           |             |                                |        |                                           |                              |      |
|                 | A      | В                         | с                                    | D              | E                      | F              | G         | н           | 1                              | J      | к                                         | L                            | м    |
| 1               |        |                           |                                      |                |                        |                |           |             |                                |        |                                           |                              |      |
| 2               |        |                           |                                      |                |                        |                |           |             |                                |        |                                           |                              |      |
| 3               |        |                           |                                      |                |                        |                |           |             |                                |        |                                           |                              |      |

This step is **NOT** mandatory for entering the visual basic editor but is necessary if you are recording macros to automate various processes.

If you are just writing code (i.e. coding a function), you can enter the VBA environment simply by pressing **ALT + F11** on your keyboard.

- 1. Click on "File."
- 2. Click on "Options."
- 3. Click on "Customize Ribbon."
- 4. Make Sure there is a check mark next to "Developer."

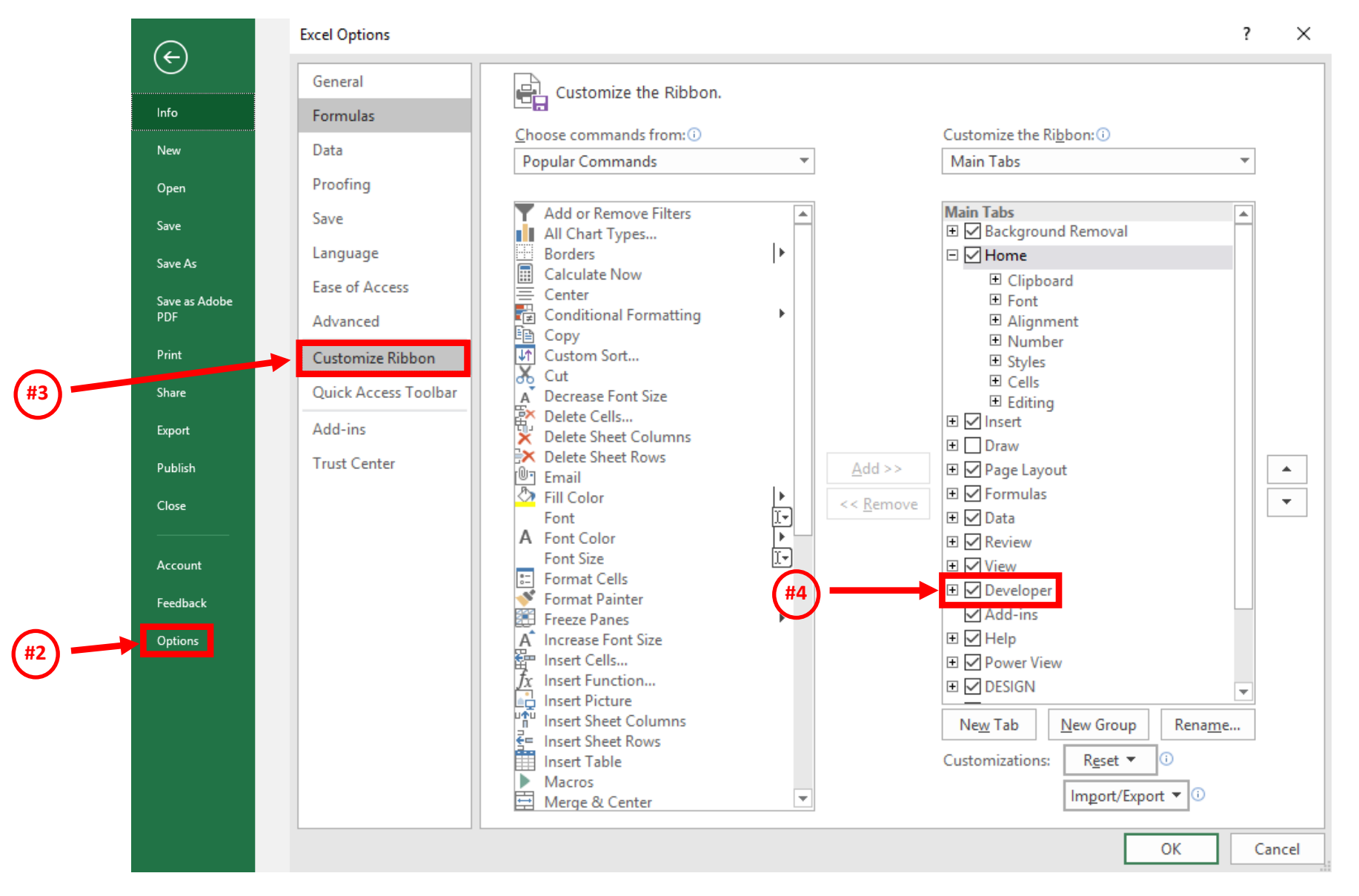

We're not going to cover the entirety of VBA programming but will work with the basics.

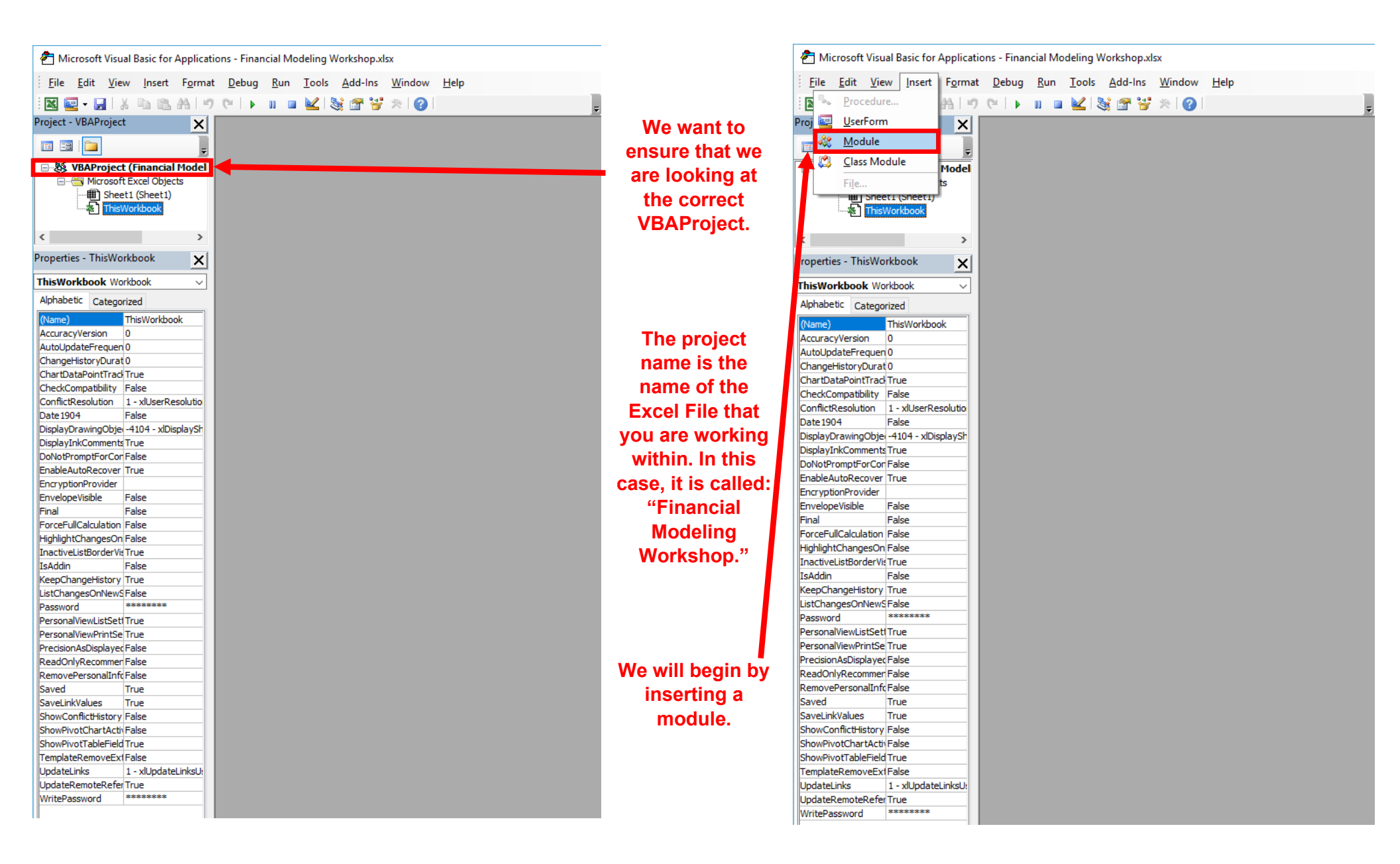

One of the most used functions in Financial Modeling is "getformula." It simply tells us what formula we plugged into any given cell.

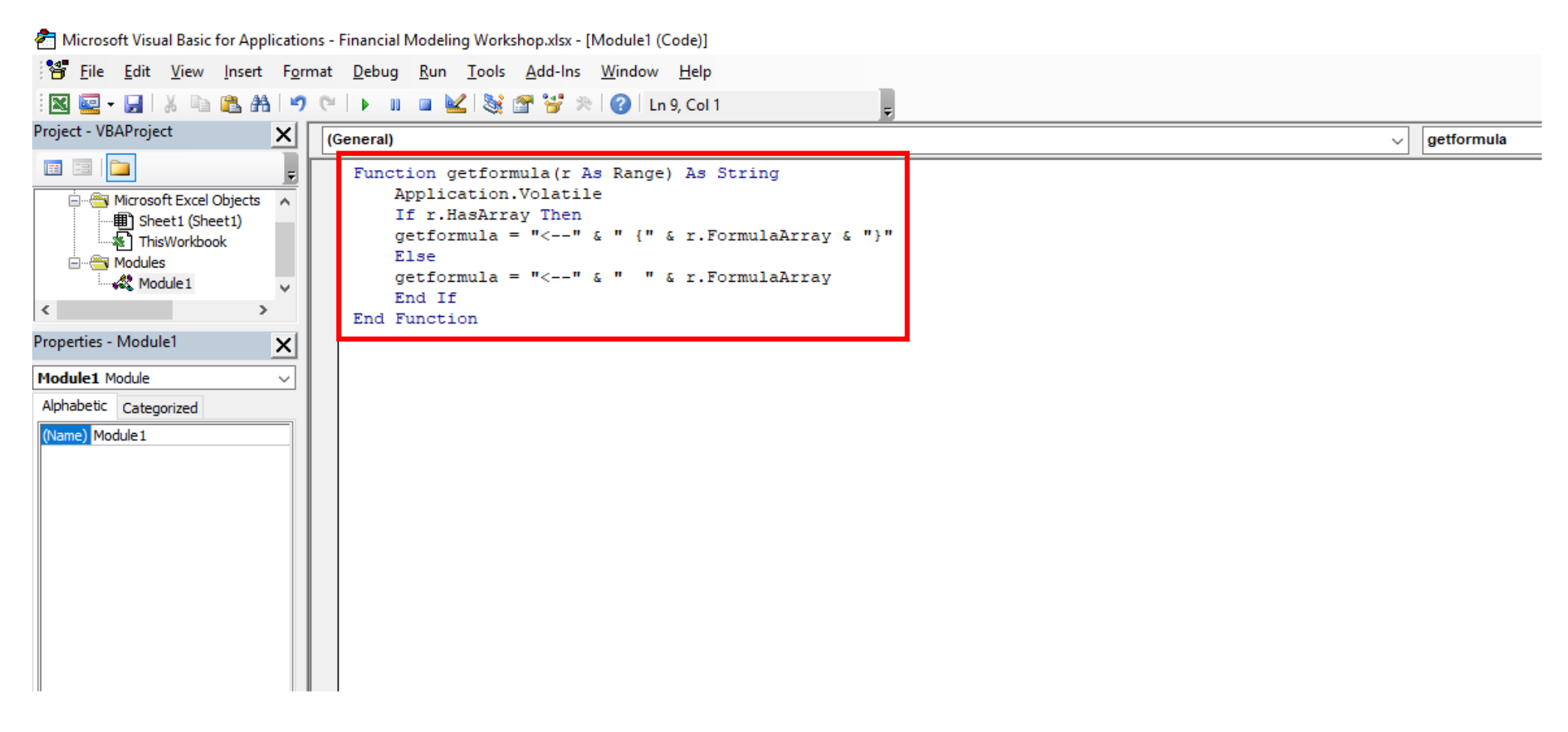

Application.Volatile: this function is recalculated when any given cell in any workbook in the application window changes value.

If r.HasArray Then: if, then statement stating that if the range r has an array, then the formula (getformula) = some defined array.

As we have seen in our introduction, historical pricing inquiries (HPI) can be pulled from reliable data sources like Yahoo Finance and Wall Street Journal.

We're going to go ahead and pull this data for IMAX from WSJ.

#### https://quotes.wsj.com/IMAX/historical-prices

The data is download into a flat .csv file. The file is then converted to an .xlsx file, and the worksheet is renamed to "HPI."

Let's go ahead and select Column A and Column E simultaneously by holding down the "ctrl" button if you're using Windows (or "cmd" button if you're using a MAC).

| E1 | L Ŧ       | + >   | < 🗸    | f <sub>x</sub> Clo | ose   |         |   |   |    |   |   |   |   |   |   |   |
|----|-----------|-------|--------|--------------------|-------|---------|---|---|----|---|---|---|---|---|---|---|
|    | А         | В     | С      | D                  | E     | F       | G | н | I. | J | К | L | М | N | 0 | Р |
| 1  | Date      | Open  | High   | Low                | Close | Volume  |   |   |    |   |   |   |   |   |   |   |
| 2  | 6/22/2021 | 21.31 | 21.44  | 20.98              | 21.39 | 299881  |   |   |    |   |   |   |   |   |   |   |
| 3  | 6/21/2021 | 21.72 | 21.72  | 21.04              | 21.53 | 398548  |   |   |    |   |   |   |   |   |   |   |
| 4  | 6/18/2021 | 21.6  | 21.87  | 21.37              | 21.59 | 612501  |   |   |    |   |   |   |   |   |   |   |
| 5  | 6/17/2021 | 21.88 | 21.98  | 21.65              | 21.85 | 375341  |   |   |    |   |   |   |   |   |   |   |
| 6  | 6/16/2021 | 21.71 | 21.96  | 21.33              | 21.94 | 572213  |   |   |    |   |   |   |   |   |   |   |
| 7  | 6/15/2021 | 22.38 | 22.469 | 21.82              | 21.83 | 316919  |   |   |    |   |   |   |   |   |   |   |
| 8  | 6/14/2021 | 22.79 | 23.09  | 22.2               | 22.33 | 472910  |   |   |    |   |   |   |   |   |   |   |
| 9  | 6/11/2021 | 22.59 | 22.79  | 22.42              | 22.74 | 370353  |   |   |    |   |   |   |   |   |   |   |
| 10 | 6/10/2021 | 23.28 | 23.35  | 22.49              | 22.55 | 874514  |   |   |    |   |   |   |   |   |   |   |
| 11 | 6/9/2021  | 23.51 | 23.54  | 23.03              | 23.23 | 659936  |   |   |    |   |   |   |   |   |   |   |
| 12 | 6/8/2021  | 22.15 | 23.375 | 21.81              | 23.23 | 1592533 |   |   |    |   |   |   |   |   |   |   |
| 13 | 6/7/2021  | 21.63 | 22.11  | 21.48              | 22.04 | 985675  |   |   |    |   |   |   |   |   |   |   |
| 14 | 6/4/2021  | 22.03 | 22.39  | 21.42              | 21.43 | 660975  |   |   |    |   |   |   |   |   |   |   |
| 15 | 6/3/2021  | 21.85 | 22.31  | 21.14              | 21.93 | 1631897 |   |   |    |   |   |   |   |   |   |   |
| 16 | 6/2/2021  | 21    | 22.32  | 20.64              | 21.99 | 1630813 |   |   |    |   |   |   |   |   |   |   |
| 17 | 6/1/2021  | 21.63 | 22.405 | 21.54              | 22.27 | 809740  |   |   |    |   |   |   |   |   |   |   |

Now, let's do the following:

- graph date vs. close price
- examine different ways we can arrange this data (Pivot Table)
  - 1. Click Insert
  - 2. Click on Recommended Charts
  - 3. Click on "All Charts" tab in the pop-up dialog box and select the "Line" graph on the left-hand side; click "OK."

| F   | ile Home       | Inse        | ert Pag | le Layout         | Formu     | ilas Dat   | a Rev     | view View     | Help         | Acrobat    | :           |                   |        |            |                    |        |
|-----|----------------|-------------|---------|-------------------|-----------|------------|-----------|---------------|--------------|------------|-------------|-------------------|--------|------------|--------------------|--------|
| Piv | votTable Recom | ?<br>mended | Table P | Pictures Sha      | pes Icons | 5 3D       | E SmartA  | Art<br>shot ~ | Get Add-ins  | ; Visio Da | bir<br>Bir  | ng Maps           | Recomm | ? ∎<br>w×~ | · □- /∿·<br>▲ - È- | Maps   |
|     | ✓ Pivot        | tTables     |         | × `               |           | Models ~   |           | 0-            | IVIY Add-Ins | Visualiz   | zer 🌇 Pe    | opie Graph        | Cha    | rts 🕘 ~    | · · ·              | ~      |
|     | Tabl           | les         |         |                   | Ш         | ustrations |           |               |              | Add-in:    | 5           |                   |        |            | Charts             |        |
|     |                |             |         |                   |           |            |           |               |              |            |             |                   |        |            |                    |        |
| E   | L *            |             | ×       | f <sub>x</sub> Cl | ose       |            |           |               |              |            |             |                   |        |            |                    |        |
|     | Α              | В           | С       | D                 | E         | F          | G         | Н             | 1            | J          | К           | L                 | М      | N          | 0                  | Р      |
| 1   | Date           | Open        | High    | Low               | Close     | Volume     | Incert Ch | art           |              |            |             |                   |        |            | 2                  | ×      |
| 2   | 6/22/2021      | 21.31       | 21.44   | 20.98             | 21.39     | 299881     | insert on |               |              |            |             |                   |        |            | 1                  | ~      |
| 3   | 6/21/2021      | 21.72       | 21.72   | 21.04             | 21.53     | 398548     | Recomm    | nended Charts | All Charts   |            |             |                   |        |            |                    |        |
| 4   | 6/18/2021      | 21.6        | 21.87   | 21.37             | 21.59     | 612501     |           |               |              |            |             |                   |        |            |                    |        |
| 5   | 6/17/2021      | 21.88       | 21.98   | 21.65             | 21.85     | 375341     | 5         | Recent        |              |            |             |                   | 1.2    |            |                    |        |
| 6   | 6/16/2021      | 21.71       | 21.96   | 21.33             | 21.94     | 572213     | PT 1      | Templates     |              |            | $^{\prime}$ |                   | $\sim$ | $\sim$     |                    |        |
| 7   | 6/15/2021      | 22.38       | 22.469  | 21.82             | 21.83     | 316919     |           | C-1           | r            |            |             | _ (               |        | <u> </u>   |                    |        |
| 8   | 6/14/2021      | 22.79       | 23.09   | 22.2              | 22.33     | 472910     |           | Column        | - Care       |            |             |                   |        |            |                    |        |
| 9   | 6/11/2021      | 22.59       | 22.79   | 22.42             | 22.74     | 370353     | M 1       | Line          | Line         |            |             |                   | _      |            |                    |        |
| 10  | 6/10/2021      | 23.28       | 23.35   | 22.49             | 22.55     | 874514     |           | Pie           | -            |            | Close       |                   |        |            |                    |        |
| 11  | 6/9/2021       | 23.51       | 23.54   | 23.03             | 23.23     | 659936     |           | Bar           | 14           |            |             |                   |        |            |                    |        |
| 12  | 6/8/2021       | 22.15       | 23.375  | 21.81             | 23.23     | 1592533    |           |               |              | Mum        | Am          | Jw.               |        |            |                    |        |
| 13  | 6/7/2021       | 21.63       | 22.11   | 21.48             | 22.04     | 985675     | 🗠 /       | Area          | 18           | W W        | · 4         |                   |        |            |                    |        |
| 14  | 6/4/2021       | 22.03       | 22.39   | 21.42             | 21.43     | 660975     | •••>      | X Y (Scatter) | 18           |            |             | m                 |        |            |                    |        |
| 15  | 6/3/2021       | 21.85       | 22.31   | 21.14             | 21.93     | 1631897    |           | Map           | · · · ·      |            |             | ·                 |        |            |                    |        |
| 16  | 6/2/2021       | 21          | 22.32   | 20.64             | 21.99     | 1630813    | · 포·      | Stock         | 6/13/2013    | 6/22/2018  | 6/22/2028   | 6/33/3030 6/33/38 |        |            |                    |        |
| 17  | 6/1/2021       | 21.63       | 22.405  | 21.54             | 22.27     | 809740     |           | SLUCK         |              |            |             |                   |        |            |                    |        |
| 18  | 5/28/2021      | 22.82       | 23.57   | 21.525            | 21.61     | 1180971    | j j∰⊂ S   | Surface       |              |            |             |                   |        |            |                    |        |
| 19  | 5/27/2021      | 21.62       | 22.705  | 21.51             | 22.59     | 1615618    | 🛛 🏠 F     | Radar         |              |            |             |                   |        |            |                    |        |
| 20  | 5/26/2021      | 21.75       | 22.12   | 21.545            | 21.6      | 734397     |           | Treemap       |              |            |             |                   |        |            |                    |        |
| 21  | 5/25/2021      | 21.95       | 22.23   | 21.55             | 21.61     | 601958     |           | C             |              |            |             |                   |        |            |                    |        |
| 22  | 5/24/2021      | 21.75       | 22.04   | 21.4              | 21.79     | 479138     | <b>S</b>  | Sunburst      |              |            |             |                   |        |            |                    |        |
| 23  | 5/21/2021      | 21.4        | 21.5701 | 21.16             | 21.38     | 534789     | l III '   | Histogram     |              |            |             |                   |        |            |                    |        |
| 24  | 5/20/2021      | 20.82       | 21.26   | 20.57             | 21.21     | 703371     | j ∳∮ €    | Box & Whiske  | r            |            |             |                   |        |            |                    |        |
| 25  | 5/19/2021      | 20.17       | 20.82   | 19.96             | 20.8      | 843101     |           | Waterfall     |              |            |             |                   |        |            |                    |        |
| 26  | 5/18/2021      | 20.84       | 21.05   | 20.57             | 20.57     | 709025     |           | E I           |              |            |             |                   |        |            |                    |        |
| 27  | 5/17/2021      | 20.81       | 20.955  | 20.52             | 20.87     | 413453     |           | Funnel        |              |            |             |                   |        |            |                    |        |
| 28  | 5/14/2021      | 20.61       | 20.74   | 20.235            | 20.61     | 1073757    |           | Combo         |              |            |             |                   |        |            |                    |        |
| 29  | 5/13/2021      | 19.72       | 20.74   | 19.65             | 20.46     | 796605     |           |               |              |            |             |                   |        |            |                    |        |
| 30  | 5/12/2021      | 20.37       | 20.61   | 19.58             | 19.65     | 850060     |           |               | I            |            |             |                   |        |            |                    |        |
| 31  | 5/11/2021      | 20.39       | 21.03   | 20.35             | 20.57     | 413008     |           |               |              |            |             |                   |        | 0          | K                  | Cancel |
| 32  | 5/10/2021      | 21.05       | 21.33   | 20.89             | 20.92     | 408440     |           |               |              |            |             |                   |        |            |                    |        |

The following graph is created; when clicking inside the graph, columns A and E are auto selected to represent that the data is pulled from those two columns.

| Cł | nart 1 🔹 👻 | + >   | × 🗸     | f <sub>x</sub> |       |          |             |          |             |              |            |            |            |           |            |       |
|----|------------|-------|---------|----------------|-------|----------|-------------|----------|-------------|--------------|------------|------------|------------|-----------|------------|-------|
|    | А          | В     | с       | D              | Е     | F        | G           | н        | I.          | J            | к          | L          | м          | N         | 0          | Р     |
| 1  | Date       | Open  | High    | Low            | Close | Volume   |             |          |             |              | (          | <u></u>    |            | -         |            | (     |
| 2  | 6/22/2021  | 21.31 | 21.44   | 20.98          | 21.39 | 299881   |             |          |             |              | Cl         | ose        |            |           |            |       |
| 3  | 6/21/2021  | 21.72 | 21.72   | 21.04          | 21.53 | 398548   | 30 -        |          |             |              |            |            |            |           |            |       |
| 4  | 6/18/2021  | 21.6  | 21.87   | 21.37          | 21.59 | 612501   |             |          |             |              |            |            |            |           |            |       |
| 5  | 6/17/2021  | 21.88 | 21.98   | 21.65          | 21.85 | 375341   |             |          |             |              |            |            |            |           |            |       |
| 6  | 6/16/2021  | 21.71 | 21.96   | 21.33          | 21.94 | 572213   | 25 -        |          |             | - <b>A</b> - |            |            |            |           |            |       |
| 7  | 6/15/2021  | 22.38 | 22.469  | 21.82          | 21.83 | 316919   | <b>1</b>    | 110      | A A         | <b>M</b>     |            |            |            |           |            |       |
| 8  | 6/14/2021  | 22.79 | 23.09   | 22.2           | 22.33 | 472910   | 1           | N (V     | しににく        | ן זיי        |            | 1.00       | m.         |           |            |       |
| 9  | 6/11/2021  | 22.59 | 22.79   | 22.42          | 22.74 | 370353   | 20 -        | <b>'</b> | VV ·        | - h          |            | W          | - <b>1</b> |           |            | 1 Y   |
| 10 | 6/10/2021  | 23.28 | 23.35   | 22.49          | 22.55 | 874514   |             | Y        | -           | r            | Y          | -          |            |           | 1          |       |
| 11 | 6/9/2021   | 23.51 | 23.54   | 23.03          | 23.23 | 659936   |             |          |             |              |            |            | - <b>1</b> |           | 1          |       |
| 12 | 6/8/2021   | 22.15 | 23.375  | 21.81          | 23.23 | 1592533  | ) 15 –<br>D |          |             |              |            |            |            | A . A     |            | (     |
| 13 | 6/7/2021   | 21.63 | 22.11   | 21.48          | 22.04 | 985675   |             |          |             |              |            |            |            | ግላ የአ     |            |       |
| 14 | 6/4/2021   | 22.03 | 22.39   | 21.42          | 21.43 | 660975   | 10          |          |             |              |            |            | L          | . Y       |            |       |
| 15 | 6/3/2021   | 21.85 | 22.31   | 21.14          | 21.93 | 1631897  | 10          |          |             |              |            |            |            |           |            |       |
| 16 | 6/2/2021   | 21    | 22.32   | 20.64          | 21.99 | 1630813  |             |          |             |              |            |            |            |           |            |       |
| 17 | 6/1/2021   | 21.63 | 22.405  | 21.54          | 22.27 | 809740   | 5 -         |          |             |              |            |            |            |           |            |       |
| 18 | 5/28/2021  | 22.82 | 23.57   | 21.525         | 21.61 | 1180971  |             |          |             |              |            |            |            |           |            |       |
| 19 | 5/27/2021  | 21.62 | 22.705  | 21.51          | 22.59 | 1615618  |             |          |             |              |            |            |            |           |            |       |
| 20 | 5/26/2021  | 21.75 | 22.12   | 21.545         | 21.6  | 734397   | 0 -         |          |             |              |            |            |            |           |            |       |
| 21 | 5/25/2021  | 21.95 | 22.23   | 21.55          | 21.61 | 601958   | - N1        | No No No | 1° 1° 1     | D. 20 00 0   | \$ ~ ~ ~ ~ | Nº Nº Nº   | Nº 22 22   | 2. 20 mg  | P. P. N.   | 22.22 |
| 22 | 5/24/2021  | 21.75 | 22.04   | 21.4           | 21.79 | 479138   | 22222       | A A A    | 22 22 22    | M DA DA      | 24.22.22   | W W W      | 224.24     | al al al  | al al a    | 2220  |
| 23 | 5/21/2021  | 21.4  | 21.5701 | 21.16          | 21.38 | 534789   | 01. 01.     | 6. N. N. | br. Or. Or. | 10. 1. v     | . Dr. Or.  | 0. 10. Vs. | N. N. O.   | 8. Va. VJ | 5. 15. 14. | 0.    |
| 24 | 5/20/2021  | 20.82 | 21.26   | 20.57          | 21.21 | 703371 ( | )           |          |             |              | (          | 2          |            |           |            | (     |

Now, let's rename the graph to "IMAX Historical Prices," and add the x-axis, and y-axis titles.

- To add the axis labels, click on the graph, go to the design tab on the menu above, and select the "Add Chart Element" drop-down menu.
- From there, you will further select "Axis Titles," and add "Primary Horizontal," and "Primary Vertical" axes.

| Cł | nart 1 🔹  | 1     | x 🗸     | f <sub>x</sub> |       |         |             |           |          |              |             |            |         |        |          |        |            |       |      |
|----|-----------|-------|---------|----------------|-------|---------|-------------|-----------|----------|--------------|-------------|------------|---------|--------|----------|--------|------------|-------|------|
|    | А         | в     | С       | D              | E     | F       | G           | н         | I.       | J            | к           | L          | 1       | M      | N        |        | 0          |       | Р    |
| 1  | Date      | Open  | High    | Low            | Close | Volume  |             |           |          |              |             | <u> </u>   |         |        | 1        |        |            |       |      |
| 2  | 6/22/2021 | 21.31 | 21.44   | 20.98          | 21.39 | 299881  |             |           |          | IM           | IAX Histo   | orical P   | rices   |        |          |        |            |       |      |
| 3  | 6/21/2021 | 21.72 | 21.72   | 21.04          | 21.53 | 398548  | 30          |           |          |              |             |            |         |        |          |        |            |       | _ [  |
| 4  | 6/18/2021 | 21.6  | 21.87   | 21.37          | 21.59 | 612501  |             |           |          |              |             |            |         |        |          |        |            |       |      |
| 5  | 6/17/2021 | 21.88 | 21.98   | 21.65          | 21.85 | 375341  |             |           |          |              |             |            |         |        |          |        |            |       |      |
| 6  | 6/16/2021 | 21.71 | 21.96   | 21.33          | 21.94 | 572213  | 25          | M         |          |              | N           | <u>ا</u>   |         |        |          |        |            |       | - 1  |
| 7  | 6/15/2021 | 22.38 | 22.469  | 21.82          | 21.83 | 316919  |             | 1. A.     | ነለአ      | M 1          | N           | ۰. ۱       |         |        |          |        |            |       | 4    |
| 8  | 6/14/2021 | 22.79 | 23.09   | 22.2           | 22.33 | 472910  | 20          | W V       | MW.      | <u> </u>     |             | L.A.       | Aug P   |        |          |        |            | 144   |      |
| 9  | 6/11/2021 | 22.59 | 22.79   | 22.42          | 22.74 | 370353  | e 20        | V         |          |              | W           | <b>T</b> . |         | ۱.     |          |        | N          |       |      |
| 10 | 6/10/2021 | 23.28 | 23.35   | 22.49          | 22.55 | 874514  | ric         |           |          |              | •           |            |         | M -    |          |        | 11         |       |      |
| 11 | 6/9/2021  | 23.51 | 23.54   | 23.03          | 23.23 | 659936  | <b>b</b> 15 |           |          |              |             |            |         | -1-    |          |        | <b>V</b> — |       | - 1  |
| 12 | 6/8/2021  | 22.15 | 23.375  | 21.81          | 23.23 | 1592533 | o Sol       |           |          |              |             |            |         |        | -A M     | Υ.Ι    |            |       | 6    |
| 13 | 6/7/2021  | 21.63 | 22.11   | 21.48          | 22.04 | 985675  | 0 10        |           |          |              |             |            |         |        | L.A.     | W      |            |       |      |
| 14 | 6/4/2021  | 22.03 | 22.39   | 21.42          | 21.43 | 660975  | 10          |           |          |              |             |            |         | N      |          |        |            |       |      |
| 15 | 6/3/2021  | 21.85 | 22.31   | 21.14          | 21.93 | 1631897 |             |           |          |              |             |            |         |        |          |        |            |       |      |
| 16 | 6/2/2021  | 21    | 22.32   | 20.64          | 21.99 | 1630813 | 5           |           |          |              |             |            |         |        |          |        |            |       | _ [  |
| 17 | 6/1/2021  | 21.63 | 22.405  | 21.54          | 22.27 | 809740  |             |           |          |              |             |            |         |        |          |        |            |       |      |
| 18 | 5/28/2021 | 22.82 | 23.57   | 21.525         | 21.61 | 1180971 | -           |           |          |              |             |            |         |        |          |        |            |       |      |
| 19 | 5/27/2021 | 21.62 | 22.705  | 21.51          | 22.59 | 1615618 | 0           | A A 2     | 6 6      | <u>~</u> ~~~ |             |            | 0.0     | 0      | 0 0 0    | -0     | 0          | N     |      |
| 20 | 5/26/2021 | 21.75 | 22.12   | 21.545         | 21.6  | 734397  | 1201        | 120,00,00 | P. P. P. | NA NAN       | P. P. P.    | @          | 5.00.1  | 92°199 | Dr Dr    | ast as | SP Dr      | Pro C | sr . |
| 21 | 5/25/2021 | 21.95 | 22.23   | 21.55          | 21.61 | 601958  | 6124 812    | 02,22 2   | ARD GRUG | V. O.V. WW.  | 212 ARI ORI | SPLOPLY    | 12 22 B | AREST  | 1 812,02 | JUL .  | LIL ARI    | 6124  |      |
| 22 | 5/24/2021 | 21.75 | 22.04   | 21.4           | 21.79 | 479138  |             | , , , ,   |          | , ,          |             | Data       |         |        |          | -      |            |       |      |
| 23 | 5/21/2021 | 21.4  | 21.5701 | 21.16          | 21.38 | 534789  |             |           |          |              |             | Date       |         |        |          |        |            |       |      |
| 24 | 5/20/2021 | 20.82 | 21.26   | 20.57          | 21.21 | 703371  | )           |           |          |              |             | 0          |         |        |          |        |            |       | 0    |

Below are the steps for selecting axis titles:

- 1. Click on "Add Chart Element."
- 2. Click on "Axis Titles."
- 3. Select "Primary Horizontal."
- 4. Select "Primary Vertical."

| F         | ile Home                       | e Inse           | ert Pag         | je Layout             | Formu  | ılas Dat | ta Rev      | view Vie | w Help         | Acrobat    | t Char     | t Design    | Format      |                                        |                   |             |
|-----------|--------------------------------|------------------|-----------------|-----------------------|--------|----------|-------------|----------|----------------|------------|------------|-------------|-------------|----------------------------------------|-------------------|-------------|
| Ad<br>Ele | Id Chart Quic<br>ement > Layou | k Cł<br>t ~ Co   | iange<br>lors ~ | ninger .              |        | n n      | m           | www.w    | r mi           | ~          | n mun      | www         | when        | ~~~~~~~~~~~~~~~~~~~~~~~~~~~~~~~~~~~~~~ | Switch F<br>Colur | Row/ Select |
|           | 🚹 A <u>x</u> es                | >                |                 | rimany Horiz          | ontal  |          |             | Chart    | Styles         |            |            |             |             |                                        |                   | Data        |
| Ŀ         | 💁 🗛 Axis Titles                | >                | Щ <u>п.</u> .   |                       | ornear |          |             |          |                |            |            |             |             |                                        |                   |             |
| L         | 🔓 <u>C</u> hart Title          | >                | П. Р            | rimary <u>V</u> ertio | al     | F        | G           | н        | I.             | J          | К          | L           | м           | N                                      | 0                 | Р           |
|           | ni Data Label                  | s >              |                 |                       | e      | Volume   |             |          |                |            | C          | )           |             |                                        |                   | q           |
| L         |                                |                  | More            | Axis Option           | s 9    | 299881   |             |          |                | IMA        | AX Histo   | rical Pric  | ces         |                                        |                   |             |
| Ŀ         | 山 Data Ta <u>b</u> le          | > <mark>-</mark> | 21.72           | 21.04                 | 21.53  | 398548   | 30          |          |                |            |            |             |             |                                        |                   |             |
|           | Error Bars                     | >                | 21.87           | 21.37                 | 21.59  | 612501   |             |          |                |            |            |             |             |                                        |                   |             |
| Ι.        |                                |                  | 21.98           | 21.65                 | 21.85  | 375341   |             |          |                |            |            |             |             |                                        |                   |             |
|           | <u>Hind</u> ridlines           |                  | 21.96           | 21.33                 | 21.94  | 572213   | 25          |          | 1              |            | N          |             |             |                                        |                   |             |
|           | լյ <sup>⊡</sup> Legend         | >                | 22.469          | 21.82                 | 21.83  | 316919   |             | 1. Al.   | <b>\ / /</b> \ | M 1        | - M        | 1 . A       | السه        |                                        |                   |             |
| Ι.        | M Lines                        |                  | 23.09           | 22.2                  | 22.33  | 472910   | 20          | W JY     | MM.A           |            |            | M.M.A       |             |                                        |                   |             |
| 1         | W/ Lines                       |                  | 22.79           | 22.42                 | 22.74  | 370353   | e           | V        |                |            | N I        | 1           | ٦.          |                                        | N                 | •           |
| L         | <u> </u>                       | >                | 23.35           | 22.49                 | 22.55  | 874514   | ric         |          |                |            | ·          |             | - M         |                                        | - <u>r</u> -      |             |
| Ι.        |                                |                  | 23.54           | 23.03                 | 23.23  | 659936   | <b>e</b> 15 |          |                |            |            |             | - <b>\</b>  | · · · · ·                              | N                 |             |
|           | <u>o</u> p/00000               |                  | 23.375          | 21.81                 | 23.23  | 1592533  | los los     |          |                |            |            |             |             | <b>1/1 //</b> 1                        |                   | 6           |
| 13        | 6/7/2021                       | 21.63            | 22.11           | 21.48                 | 22.04  | 985675   | 10          |          |                |            |            |             | <b>\</b>    | 1 Y .                                  | W                 |             |
| 14        | 6/4/2021                       | 22.03            | 22.39           | 21.42                 | 21.43  | 660975   | 10          |          |                |            |            |             |             |                                        |                   |             |
| 15        | 6/3/2021                       | 21.85            | 22.31           | 21.14                 | 21.93  | 1631897  |             |          |                |            |            |             |             |                                        |                   |             |
| 16        | 6/2/2021                       | 21               | 22.32           | 20.64                 | 21.99  | 1630813  | 5           |          |                |            |            |             |             |                                        |                   |             |
| 17        | 6/1/2021                       | 21.63            | 22.405          | 21.54                 | 22.27  | 809740   |             |          |                |            |            |             |             |                                        |                   |             |
| 18        | 5/28/2021                      | 22.82            | 23.57           | 21.525                | 21.61  | 1180971  |             |          |                |            |            |             |             |                                        |                   |             |
| 19        | 5/27/2021                      | 21.62            | 22.705          | 21.51                 | 22.59  | 1615618  | 0           |          | 1.0.0.0        | S. S. S.   | s.o.o      | 0 0 0       | 0.0         | 0 0 0                                  | 4. 0. 0           | -N -N       |
| 20        | 5/26/2021                      | 21.75            | 22.12           | 21.545                | 21.6   | 734397   | and a       | 12 12 12 | and and an     | and and an | NO NO N    | P. P. P.    | (P) (P2, P) | D' D' D' D                             | and and a         | 2.22        |
| 21        | 5/25/2021                      | 21.95            | 22.23           | 21.55                 | 21.61  | 601958   | 6124 812    | NV 22 2  | LARD SRD SR    | NOV, 220 2 | RE ARE ORD | 312,024,212 | 2PL APLOS   | L' SPL, OLL, V                         | St 2Re ARD        | SPL         |
| 22        | 5/24/2021                      | 21.75            | 22.04           | 21.4                  | 21.79  | 479138   |             |          |                |            |            | Date        |             |                                        |                   |             |
| 23        | 5/21/2021                      | 21.4             | 21.5701         | 21.16                 | 21.38  | 534789   |             |          |                |            | _          | Date        |             |                                        |                   |             |
| 24        | 5/20/2021                      | 20.82            | 21.26           | 20.57                 | 21.21  | 703371   | )(          |          |                |            | C          | )           |             |                                        |                   | C           |

Now that we've explored the graphical aspects of Historical Prices, let's take a look at how we can reorganize this data into a Pivot Table. This feature is built into excel and is easy to implement. The basic steps are outlined below:

- 1. Select range of data
- 2. Click on "Insert" tab in excel
- 3. Select Pivot Table
- 4. The resulting dialog box pops open

As you can see from the Pivot Table dialog box above, the Table/Range is set to \$A\$1:\$F\$1008, which is exactly the range of data we need. As such, we want to ensure to capture the entire range of data so that the resulting pivot table does not omit anything of value. For our purposes, we want the PivotTable report to be placed in a New Worksheet (so we select the "New Worksheet" radio button), but we can also put the data in our existing worksheet.

| <b>3.</b> Fi | ile Home       | 1. Inse           | ert Pag | ge Layout     | Formu     | ılas Dat         | a Revi  | ew                | View   | Help                | A A             | robat                  |                       |                       |             |        |                          |              |           |         |
|--------------|----------------|-------------------|---------|---------------|-----------|------------------|---------|-------------------|--------|---------------------|-----------------|------------------------|-----------------------|-----------------------|-------------|--------|--------------------------|--------------|-----------|---------|
| [<br>Piv     | rotTable Recom | mended<br>tTables | Table   | Pictures Sha  | pes Icons | s 3D<br>Models ~ | SmartAi | <b>t</b><br>hot ∽ | 田<br>の | Get Add-<br>My Add- | ins V<br>ins V  | isio Data<br>/isualize | Bir<br>Bir<br>Pe<br>r | ng Maps<br>ople Graph | Recom       | mended | 0 ~ 0<br>≪ ~ di<br>D ~ ⊡ | ~ rs<br>~ àà | °€<br>Map | )<br>DS |
|              | Tab            | les               |         |               | 111       | ustrations       |         |                   |        |                     | Α               | dd-ins                 |                       |                       | I           |        | Cha                      | arts         |           |         |
| A            | L Ŧ            | + >               | × 🗸     | <i>f</i> ∞ Da | te        |                  |         |                   |        |                     |                 |                        |                       |                       |             |        |                          |              |           |         |
|              | <b>2.</b> A    | В                 | с       | D             | Е         | F                | G       | н                 |        | 4.                  | J               |                        | к                     | L                     | м           | N      |                          | 0            | Р         |         |
| 1            | Date           | Open              | High    | Low           | Close     | Volume           |         |                   |        | -                   |                 |                        |                       |                       |             |        |                          | •            |           |         |
| 2            | 6/22/2021      | 21.31             | 21.44   | 20.98         | 21.39     | 299881           |         |                   |        | Pivot               | Table fro       | m table                | or range              | 2                     |             | ?      | $\times$                 |              |           |         |
| 3            | 6/21/2021      | 21.72             | 21.72   | 21.04         | 21.53     | 398548           |         |                   |        | Select              | a table o       | or range               |                       |                       |             |        |                          |              |           |         |
| 4            | 6/18/2021      | 21.6              | 21.87   | 21.37         | 21.59     | 612501           |         |                   |        | Tab                 |                 |                        | 101.000               | 1000                  |             |        |                          |              |           |         |
| 5            | 6/17/2021      | 21.88             | 21.98   | 21.65         | 21.85     | 375341           |         |                   |        | <u>1</u> ab         | ie/Range        | HPI:3                  | AS 1:5F5              | 1008                  |             |        | Ŧ                        |              |           |         |
| 6            | 6/16/2021      | 21.71             | 21.96   | 21.33         | 21.94     | 572213           |         |                   |        | Choo                | se where        | you wa                 | nt the Pi             | votTable to           | be placed   |        |                          |              |           |         |
| 7            | 6/15/2021      | 22.38             | 22.469  | 21.82         | 21.83     | 316919           |         |                   |        | ۲                   | <u>N</u> ew Woi | ksheet                 |                       |                       |             |        |                          |              |           |         |
| 8            | 6/14/2021      | 22.79             | 23.09   | 22.2          | 22.33     | 472910           |         |                   |        | 0                   | Existing \      | Norkshe                | et                    |                       |             |        |                          |              |           |         |
| 9            | 6/11/2021      | 22.59             | 22.79   | 22.42         | 22.74     | 370353           |         |                   |        | Loc                 | ation:          |                        |                       |                       |             |        | Ť                        |              |           |         |
| 10           | 6/10/2021      | 23.28             | 23.35   | 22.49         | 22.55     | 874514           |         |                   |        | Choo                | ce wheth        | ar vou v               | ant to a              | naluza mult           | inle tables |        |                          |              |           |         |
| 11           | 6/9/2021       | 23.51             | 23.54   | 23.03         | 23.23     | 659936           |         |                   |        |                     | se wrieth       |                        |                       | Madal                 | ipie tables |        |                          |              |           |         |
| 12           | 6/8/2021       | 22.15             | 23.375  | 21.81         | 23.23     | 1592533          |         |                   |        |                     | Add this        | data to i              | the Data              | Model                 |             |        |                          |              |           |         |
| 13           | 6/7/2021       | 21.63             | 22.11   | 21.48         | 22.04     | 985675           |         |                   |        |                     |                 |                        |                       |                       | ОК          | C      | ancel                    |              |           |         |
| 14           | 6/4/2021       | 22.03             | 22.39   | 21.42         | 21.43     | 660975           |         |                   |        | _                   |                 |                        |                       |                       |             |        |                          |              |           |         |
| 15           | 6/3/2021       | 21.85             | 22.31   | 21.14         | 21.93     | 1631897          |         |                   |        |                     |                 |                        |                       |                       |             |        |                          |              |           |         |
| 16           | 6/2/2021       | 21                | 22.32   | 20.64         | 21.99     | 1630813          |         |                   |        |                     |                 |                        |                       |                       |             |        |                          |              |           |         |
| 17           | 6/1/2021       | 21.63             | 22.405  | 21.54         | 22.27     | 809740           |         |                   |        |                     |                 |                        |                       |                       |             |        |                          |              |           |         |
| 18           | 5/28/2021      | 22.82             | 23.57   | 21.525        | 21.61     | 1180971          |         |                   |        |                     |                 |                        |                       |                       |             |        |                          |              |           |         |
| 19           | 5/27/2021      | 21.62             | 22.705  | 21.51         | 22.59     | 1615618          |         |                   |        |                     |                 |                        |                       |                       |             |        |                          |              |           |         |
| 20           | 5/26/2021      | 21.75             | 22.12   | 21.545        | 21.6      | /34397           |         |                   |        |                     |                 |                        |                       |                       |             |        |                          |              |           |         |
| 21           | 5/25/2021      | 21.95             | 22.23   | 21.55         | 21.61     | 601958           |         |                   |        |                     |                 |                        |                       |                       |             |        |                          |              |           |         |
| 22           | 5/24/2021      | 21.75             | 22.04   | 21.4          | 21.79     | 479138           |         |                   |        |                     |                 |                        |                       |                       |             |        |                          |              |           |         |
| 23           | 5/21/2021      | 21.4              | 21.5/01 | 21.16         | 21.38     | 534789           |         |                   |        |                     |                 |                        |                       |                       |             |        |                          |              |           |         |
| 24           | 5/20/2021      | 20.82             | 21.26   | 20.57         | 21.21     | 703371           |         |                   |        |                     |                 |                        |                       |                       |             |        |                          |              |           |         |

| PivotTable1                                           | PivotTable Fields                                                   | + ×             |
|-------------------------------------------------------|---------------------------------------------------------------------|-----------------|
| Click in this area to work with the PivotTable report | Choose fields to add to report                                      |                 |
|                                                       | Search  Date  Open High Low Close Volume Quarters Years More Tables |                 |
|                                                       | Drag fields between areas belo                                      | DW:             |
|                                                       | <b>T</b> Filters                                                    | III Columns     |
|                                                       |                                                                     |                 |
|                                                       | ■ Rows                                                              | $\Sigma$ Values |
|                                                       |                                                                     |                 |

- 1. Let's put a check mark next to "Date." Notice how Quarters and Years are auto selected because they are all tied in.
- 2. We will uncheck quarters because we don't want to see the quarterly data.
- 3. Let's now go ahead and put a check mark next to "Close" since close price is a variable that is of interest to us.
- 4. Let's also ensure that "Years" are checked.

| Sum of Close Co | olumn Labels 💌 |         |         |         |         |             |                                                               |   |   |
|-----------------|----------------|---------|---------|---------|---------|-------------|---------------------------------------------------------------|---|---|
| Row Labels 💌 20 | 17             | 2018    | 2019    | 2020    | 2021    | Grand Total | PivotTable Fields                                             |   | ς |
| Jan             |                | 433.2   | 419.48  | 403.79  | 351.37  | 1607.84     | Chaosa fields to add to report                                | 6 | Ţ |
| Feb             |                | 409.95  | 401.69  | 321.26  | 368.49  | 1501.39     | Choose helds to add to report.                                | * | _ |
| Mar             |                | 424.95  | 481.73  | 256.53  | 496.02  | 1659.23     | Search                                                        | J | Ø |
| Apr             |                | 465.55  | 507.82  | 222.98  | 451.33  | 1647.68     |                                                               |   |   |
| May             |                | 499.95  | 513.49  | 240.66  | 420.56  | 1674.66     | ✓ Date                                                        |   |   |
| Jun             | 161.25         | 460.5   | 400.04  | 273.1   | 353.87  | 1648.76     | Open Open                                                     |   |   |
| Jul             | 428.85         | 476.05  | 453.5   | 266.04  |         | 1624.44     | High                                                          |   |   |
| Aug             | 440.6          | 533.45  | 463.24  | 275.71  |         | 1713        |                                                               |   |   |
| Sep             | 428.8          | 473.8   | 441.24  | 285.52  |         | 1629.36     | ✓ Close                                                       |   |   |
| Oct             | 485.7          | 522.47  | 485.58  | 251.68  |         | 1745.43     | U Volume                                                      |   |   |
| Nov             | 514.05         | 407.83  | 429.16  | 281.63  |         | 1632.67     | U Quarters                                                    |   |   |
| Dec             | 484.2          | 355.27  | 451.18  | 348.61  |         | 1639.26     | ✓ Years                                                       |   |   |
| Grand Total     | 2943.45        | 5462.97 | 5448.15 | 3427.51 | 2441.64 | 19723.72    | More Tables                                                   |   |   |
|                 |                |         |         |         |         |             | Drag fields between areas below:<br><b>T</b> Filters<br>Years |   |   |
|                 |                |         |         |         |         |             | ■ Rows Σ Values Date ▼ Sum of Close                           | Ţ | - |
| ∢ → She         | et1 HPI        | (+)     |         |         |         |             |                                                               |   |   |

Page 18 of 52

The data is now arranged precisely as we want it – with closing prices organized by months. There's one problem, though: The pivot table automatically summed the data as opposed to giving us the average close price for the month and year. This is an easy fix. We will adjust it manually.

1. Let's do a drop down on "Sum of Close" in the "Values" area and select "Value Field Settings."

2. Then proceed to change the calculation from "Sum" to "Average."

| sum of close columne                                                                                                    | abels 💌                                                                                           |                                                           |                    |                   |                         |             |                                                               |                  |                                                                                                    |
|----------------------------------------------------------------------------------------------------|---------------------------------------------------------------------------------------------------|-----------------------------------------------------------|--------------------|-------------------|-------------------------|-------------|---------------------------------------------------------------|------------------|----------------------------------------------------------------------------------------------------|
| Row Labels 💌 2017                                                                                                    |                                                                                                   | 2018                                                      | 2019               | 2020              | 2021                    | Grand Total | PivotTable Fields                                             |                  | Ŧ                                                                                                    |
| Jan                                                                                                    |                                                                                                   | 433.2                                                     | 419.48             | 403.79            | 351.37                  | 1607.84     | Choose fields to add to report                                | +-               |                                                                                                    |
| Feb                                                                                                    |                                                                                                   | 409.95                                                    | 401.69             | 321.26            | 368.49                  | 1501.39     | choose helds to add to repor                                  |                  | L                                                                                                    |
| Mar                                                                                                    |                                                                                                   | 424.95                                                    | 481.73             | 256.53            | 496.02                  | 1659.23     | Search                                                        |                  |                                                                                                    |
| Apr                                                                                                    |                                                                                                   | 465.55                                                    | 507.82             | 222.98            | 451.33                  | 1647.68     |                                                               |                  |                                                                                                    |
| Мау                                                                                                    |                                                                                                   | 499.95                                                    | 513.49             | 240.66            | 420.56                  | 1674.66     | ✓ Date                                                        |                  |                                                                                                    |
| Jun                                                                                                    | 161.25                                                                                            | 460.5                                                     | 400.04             | 273.1             | 353.87                  | 1648.76     | Open Upen                                                     |                  |                                                                                                    |
| Jul                                                                                                    | 428.85                                                                                            | 476.05                                                    | 453.5              | 266.04            |                         | 1624.44     | High                                                          |                  |                                                                                                    |
| Aug                                                                                                    | 440.6                                                                                             | 533.45                                                    | 463.24             | 275.71            |                         | 1713        |                                                               |                  |                                                                                                    |
| Sep                                                                                                    | 428.8                                                                                             | 473.8                                                     | 441.24             | 285.52            |                         | 1629.36     | Volume                                                        |                  |                                                                                                    |
| Uct                                                                                                    | 485.7                                                                                             | 522.47                                                    | 485.58             | 251.68            |                         | 1/45.43     | Quarters                                                      |                  |                                                                                                    |
| NOV                                                                                                    | 314.05                                                                                            | 407.83                                                    | 429.10             | 281.03            |                         | 1620.26     | ✓ Years                                                       |                  |                                                                                                    |
| Grand Total                                                                                                    | 404.Z                                                                                             | 533.27                                                    | 431.10             | 240.01            | 2441 64                 | 1039.20     | Mara Tabler                                                   |                  |                                                                                                    |
| Value Field Sett                                                                                                    | tings                                                                                             |                                                           |                    | ?                 | ×                       |             |                                                               |                  |                                                                                                    |
| Value Field Seti<br>Source Name:<br><u>C</u> ustom Name:                                                                                                    | tings<br>Close<br>Average o                                                                       | of Close                                                  |                    | ?                 | ×                       |             | Drag fields between areas be                                  |                  | Move <u>U</u> p<br>Move <u>D</u> own                                                                                                    |
| Value Field Sett<br>Source Name:<br><u>C</u> ustom Name:                                                                                                    | tings<br>Close<br>Average o                                                                       | of Close                                                  |                    | ?                 | ×                       | ]           | Drag fields between areas be                                  |                  | Move <u>U</u> p<br>Move <u>D</u> own<br>Move to Beginning                                                                                                    |
| Value Field Sett<br>Source Name:<br><u>C</u> ustom Name:<br>Summarize Va                                                                                                    | tings<br>Close<br>Average o<br>Ilues By S                                                         | of Close<br>Show Value                                    | is As              | ?                 | ×                       | ]           | Drag fields between areas be<br><b>T</b> Filters              |                  | Move <u>U</u> p<br>Move <u>D</u> own<br>Move to Beginning<br>Move to <u>E</u> nd                                                                                                    |
| Value Field Sett<br>Source Name:<br><u>C</u> ustom Name:<br>Summarize Va<br><u>Summarize va</u>                                                                                                    | tings<br>Close<br>Average o<br>Ilues By S<br>Salue field by                                       | of Close<br>Show Value<br><b>y</b>                        | s As               | ?                 | ×                       | ]           | Drag fields between areas be<br><b>T</b> Filters              | Ŧ                | Move <u>Up</u><br>Move <u>D</u> own<br>Move to Beginning<br>Move to <u>E</u> nd<br><b>Move to Report Filt</b>                                                                                                    |
| Value Field Sett<br>Source Name:<br><u>C</u> ustom Name:<br>Summarize Va<br><u>Summarize va</u><br>Choose the ty<br>data from the                                                                   | tings<br>Close<br>Average o<br>ilues By S<br>ilue field by<br>rpe of calcu<br>selected fie        | of Close<br>Show Value<br><b>y</b><br>Ilation that<br>eld | s As<br>you want t | ?<br>To use to su | ×<br>ummarize           | ]           | Drag fields between areas be<br><b>T</b> Filters              | <b>•</b>         | Move Up<br>Move Down<br>Move to Beginning<br>Move to End<br>Move to Report Filt<br>Move to Row Label                                                                                                    |
| Value Field Sett<br>Source Name:<br><u>C</u> ustom Name:<br>Summarize Va<br><u>Summarize va</u><br>Choose the ty<br>data from the<br>Sum                                                            | tings<br>Close<br>Average o<br>Ilues By S<br>alue field by<br>ope of calcu<br>selected fie        | of Close<br>Show Value<br><b>y</b><br>Ilation that<br>eld | s As<br>you want t | ?<br>to use to su | Jmmarize                | ]           | Drag fields between areas be<br><b>T</b> Filters              | <b>▼</b> ■       | Move Up<br>Move Down<br>Move to Beginning<br>Move to End<br>Move to Report Filt<br>Move to Row Label<br>Move to Column L                                                                                              |
| Value Field Sett<br>Source Name:<br><u>C</u> ustom Name:<br>Summarize Va<br><u>Summarize va</u><br>Choose the ty<br>data from the<br>Sum<br>Count<br><u>Average</u>                                 | tings<br>Close<br>Average o<br>Alues By S<br>Alue field by<br>ype of calcu<br>selected fie        | of Close<br>Show Value<br><b>y</b><br>Ilation that<br>eld | s As<br>you want t | ?<br>to use to su | ummarize                | ]           | Drag fields between areas be<br><b>T</b> Filters              | Υ<br>Ξ<br>Ξ<br>Σ | Move Up<br>Move Down<br>Move to Beginning<br>Move to End<br>Move to Report Filt<br>Move to Row Label<br>Move to Column L<br>Move to Values                                                                            |
| Value Field Sett<br>Source Name:<br><u>C</u> ustom Name:<br>Summarize Va<br><u>Summarize va</u><br>Choose the ty<br>data from the<br>Sum<br><u>Count</u><br><u>Average</u><br>Max<br>Min            | tings<br>Close<br>Average o<br>Ilues By S<br>alue field by<br>(pe of calcu<br>selected fie        | of Close<br>Show Value<br><b>y</b><br>Ilation that<br>eld | s As<br>you want t | ?<br>to use to su | ummarize                | ]           | Drag fields between areas be<br><b>T</b> Filters              |                  | Move Up<br>Move Down<br>Move to Beginning<br>Move to End<br>Move to Report Filt<br>Move to Row Labe<br>Move to Column L<br>Move to Values<br>Remove Field                                                             |
| Value Field Sett<br>Source Name:<br><u>C</u> ustom Name:<br>Summarize Va<br><u>Summarize va</u><br>Choose the ty<br>data from the<br>Sum<br><u>Count</u><br><u>Average</u><br>Max<br>Min<br>Product | tings<br>Close<br>Average o<br>slues By <u>s</u><br>alue field by<br>ype of calcu<br>selected fie | of Close<br>Show Value<br><b>y</b><br>Ilation that<br>eld | s As<br>you want t | ?                 | ummarize                |             | Drag fields between areas be<br>▼ Filters<br>■ Rows           |                  | Move Up<br>Move Down<br>Move to Beginning<br>Move to End<br>Move to Report Fill<br>Move to Row Labe<br>Move to Column L<br>Move to Values<br>Remove Field<br>Value Field Settings                                     |
| Value Field Sett<br>Source Name:<br><u>C</u> ustom Name:<br>Summarize Va<br><u>Summarize va</u><br>Choose the ty<br>data from the<br>Sum<br>Count<br><u>Average</u><br>Max<br>Min<br>Product        | tings<br>Close<br>Average o<br>ilues By s<br>alue field by<br>pe of calcu<br>selected field       | of Close<br>Show Value<br><b>y</b><br>Ilation that<br>eld | s As<br>you want t | ?                 | ummarize                |             | Drag fields between areas be<br>T Filters<br>E Rows<br>Date T |                  | Move Up<br>Move Down<br>Move to Beginning<br>Move to End<br>Move to Report Filt<br>Move to Row Label<br>Move to Column L<br>Move to Column L<br>Move to Values<br>Remove Field<br>Value Field Settings<br>um of Close |
| Value Field Sett<br>Source Name:<br><u>C</u> ustom Name:<br>Summarize Va<br><u>Summarize va</u><br>Choose the ty<br>data from the<br>Sum<br>Count<br><u>Average</u><br>Max<br>Min<br>Product        | tings<br>Close<br>Average o<br>alues By S<br>alue field by<br>rpe of calcu<br>selected field      | of Close<br>Show Value<br><b>y</b><br>Ilation that<br>eld | s As<br>you want t | ?<br>to use to su | X<br>ummarize<br>Cancel |             | Drag fields between areas be<br>Filters<br>Rows<br>Date       |                  | Move Up<br>Move Down<br>Move to Beginning<br>Move to End<br>Move to Report Filt<br>Move to Row Label<br>Move to Column L<br>Move to Column L<br>Move to Values<br>Remove Field<br>Value Field Settings<br>um of Close |

- The resulting pivot table now looks like the following, with average values as opposed to summed values.
- A simple rounding of decimal points (down to 2 decimals) gives us a better-looking data set.

| Average of Cl                                                                                             | ose Col                                                            | umn Labels 💌                                                     | ]             |           |         |              |             |
|----------------------------------------------------------------------------------------------------|--------------------------------------------------------------------|------------------------------------------------------------------|---------------|-----------|---------|--------------|-------------|
| Row Labels                                                                                                | ▼ 201                                                              | 7                                                                | 2018          | 2019      | 2020    | 2021         | Grand Total |
| Jan                                                                                                    |                                                                    |                                                                  | 20.63         | 19.98     | 3 19.23 | 3 18.49      | 19.61       |
| Feb                                                                                                    |                                                                    |                                                                  | 21.58         | 21.14     | 16.91   | 19.39        | 19.76       |
| Mar                                                                                                    |                                                                    |                                                                  | 20.24         | 22.94     | 11.66   | 5 21.57      | 19.07       |
| Apr                                                                                                    |                                                                    |                                                                  | 22.17         | 24.18     | 3 10.62 | 2 21.49      | 19.62       |
| May                                                                                                    |                                                                    |                                                                  | 22.73         | 23.34     | 12.03   | 3 21.03      | 19.94       |
| Jun                                                                                                    |                                                                    | 23.04                                                            | 21.93         | 20.00     | ) 12.41 | 22.12        | 19.17       |
| Jul                                                                                                    |                                                                    | 21.44                                                            | 22.67         | 20.61     | 12.09   | )            | 19.11       |
| Aug                                                                                                    |                                                                    | 19.16                                                            | 23.19         | 21.06     | 13.13   | 3            | 19.25       |
| Sep                                                                                                    |                                                                    | 21.44                                                            | 24.94         | 22.06     | 13.60   |              | 20.37       |
| Oct                                                                                                    |                                                                    | 22.08                                                            | 22.72         | 21.11     | 11.44   | t<br>N       | 19.39       |
| NOV                                                                                                    |                                                                    | 24.48                                                            | 19.42         | 21.40     | ) 14.08 | 5            | 19.91       |
| Dec<br>Grand Total                                                                                        |                                                                    | 24.21                                                            | 18.70         | 21.48     | 10.83   | )<br>: 00 60 | 19.99       |
| Value Field Se<br>Source Name:<br><u>C</u> ustom Name<br>Summarize V<br><u>S</u> ummarize v<br>Choose the | Close<br>Close<br>Averag<br>Values By<br>value field<br>type of ca | e of Close<br>Show Values A<br>I <b>by</b><br>Iculation that you | s<br>J want t | to use to | ?       | ×            |             |
| data from th<br>Sum<br>Count<br><mark>Average</mark><br>Max<br>Min<br>Product                             | ne selected                                                        | l field<br>,                                                     | <b>^</b>      |           |         |              |             |
| Sum<br>Count<br>Average<br>Max<br>Min<br>Product<br><u>N</u> umber For                                    | mat                                                                |                                                                  | OK            |           | Can     | cel          |             |

We can also switch data between different Pivot Table fields. For instance, we now have "Years" in columns and "Date" in Rows.

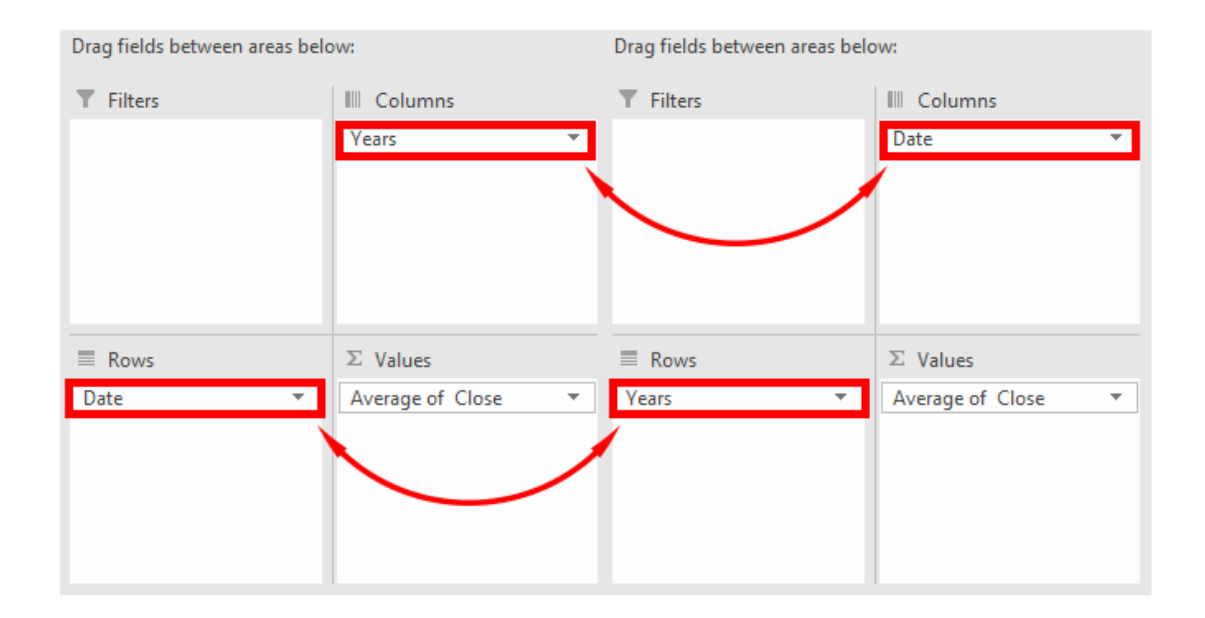

The resulting Pivot Table now looks like this:

| Average of C | lose Column Labels 🔻 |       |       |       |       |       |       |       |       |       |       |       |             |
|--------------|----------------------|-------|-------|-------|-------|-------|-------|-------|-------|-------|-------|-------|-------------|
| Row Labels   | 🔻 Jan                | Feb   | Mar   | Apr   | May   | Jun   | Jul   | Aug   | Sep   | Oct   | Nov   | Dec   | Grand Total |
| 2017         |                      |       |       |       |       | 23.04 | 21.44 | 19.16 | 21.44 | 22.08 | 24.48 | 24.21 | 22.13       |
| 2018         | 20.63                | 21.58 | 20.24 | 22.17 | 22.73 | 21.93 | 22.67 | 23.19 | 24.94 | 22.72 | 19.42 | 18.70 | 21.76       |
| 2019         | 19.98                | 21.14 | 22.94 | 24.18 | 23.34 | 20.00 | 20.61 | 21.06 | 22.06 | 21.11 | 21.46 | 21.48 | 21.62       |
| 2020         | 19.23                | 16.91 | 11.66 | 10.62 | 12.03 | 12.41 | 12.09 | 13.13 | 13.60 | 11.44 | 14.08 | 15.85 | 13.55       |
| 2021         | 18.49                | 19.39 | 21.57 | 21.49 | 21.03 | 22.12 |       |       |       |       |       |       | 20.69       |
| Grand Total  | 19.61                | 19.76 | 19.07 | 19.62 | 19.94 | 19.17 | 19.11 | 19.25 | 20.37 | 19.39 | 19.91 | 19.99 | 19.59       |

As we have seen in our introduction, historical pricing inquiries (HPI) can be pulled from reliable data sources like Yahoo Finance and The Wall Street Journal.

We're going to go ahead and pull this data for IMAX from The Wall Street Journal.

https://quotes.wsj.com/IMAX/historical-prices

and we're going to see what happens when some of this data is missing and piece it back together using the VLOOKUP() formula.

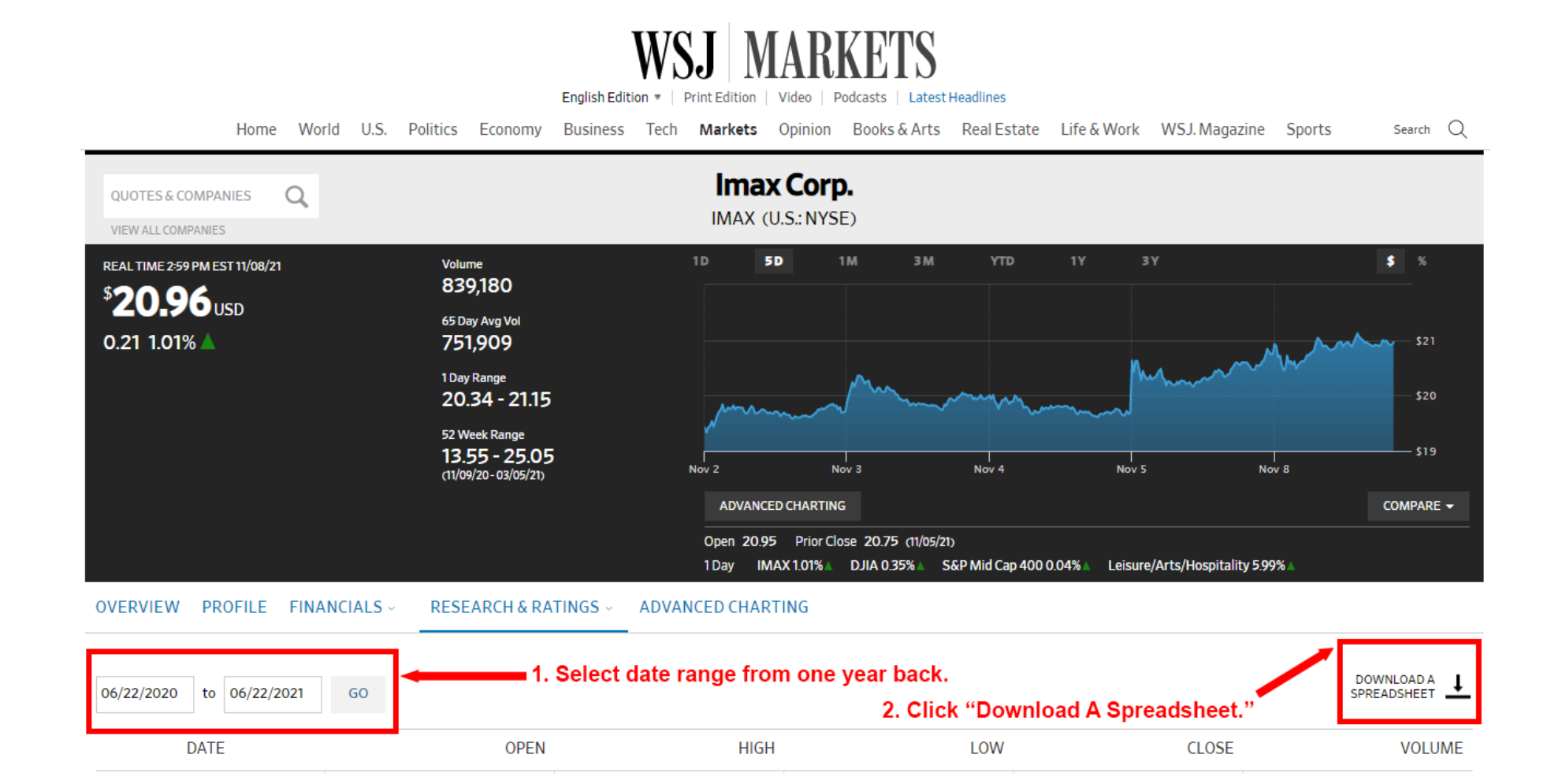

|     | А         | В          | С          | D         | E       | F        |  |
|-----|-----------|------------|------------|-----------|---------|----------|--|
| 1   | Date      | Open       | High       | Low       | Close   | Volume   |  |
| 2   | 6/22/2021 | 21.31      | 21.44      | 20.98     | 21.39   | 299881   |  |
| 3   | 6/21/2021 | 21.72      | 21.72      | 21.04     | 21.53   | 398548   |  |
| 4   | 6/18/2021 | 21.6       | 21.87      | 21.37     | 21.59   | 612501   |  |
| 5   | 6/17/2021 | 21.88      | 21.98      | 21.65     | 21.85   | 375341   |  |
| 6   | 6/16/2021 | 21.71      | 21.96      | 21.33     | 21.94   | 572213   |  |
| 7   | 6/15/2021 | 22.38      | 22.469     | 21.82     | 21.83   | 316919   |  |
| 8   | 6/14/2021 | 22.79      | 23.09      | 22.2      | 22.33   | 472910   |  |
| 9   | 6/11/2021 | 22.59      | 22.79      | 22.42     | 22.74   | 370353   |  |
| 10  | 6/10/2021 | 23.28      | 23.35      | 22.49     | 22.55   | 874514   |  |
| 11  | 6/9/2021  | 23.51      | 23.54      | 23.03     | 23.23   | 659936   |  |
| 12  | 6/8/2021  | 22.15      | 23.375     | 21.81     | 23.23   | 1592533  |  |
| 13  | 6/7/2021  | 21.63      | 22.11      | 21.48     | 22.04   | 985675   |  |
| 14  | 6/4/2021  | 22.03      | 22.39      | 21.42     | 21.43   | 660975   |  |
| 15  | 6/3/2021  | 21.85      | 22.31      | 21.14     | 21.93   | 1631897  |  |
| 16  | 6/2/2021  | 21         | 22.32      | 20.64     | 21.99   | 1630813  |  |
| 17  | 6/1/2021  | 21.63      | 22.405     | 21.54     | 22.27   | 809740   |  |
| 18  | 5/28/2021 | 22.82      | 23.57      | 21.525    | 21.61   | 1180971  |  |
| 19  | 5/27/2021 | 21.62      | 22.705     | 21.51     | 22.59   | 1615618  |  |
| 20  | 5/26/2021 | 21.75      | 22.12      | 21.545    | 21.6    | 734397   |  |
| 21  | 5/25/2021 | 21.95      | 22.23      | 21.55     | 21.61   | 601958   |  |
| 22  | 5/24/2021 | 21.75      | 22.04      | 21.4      | 21.79   | 479138   |  |
| 23  | 5/21/2021 | 21.4       | 21.5701    | 21.16     | 21.38   | 534789   |  |
| 24  | 5/20/2021 | 20.82      | 21.26      | 20.57     | 21.21   | 703371   |  |
| 25  | 5/19/2021 | 20.17      | 20.82      | 19.96     | 20.8    | 843101   |  |
| 26  | 5/18/2021 | 20.84      | 21.05      | 20.57     | 20.57   | 709025   |  |
| 27  | 5/17/2021 | 20.81      | 20.955     | 20.52     | 20.87   | 413453   |  |
| 28  | 5/14/2021 | 20.61      | 20.74      | 20.235    | 20.61   | 1073757  |  |
| 29  | 5/13/2021 | 19.72      | 20.74      | 19.65     | 20.46   | 796605   |  |
| 30  | 5/12/2021 | 20.37      | 20.61      | 19.58     | 19.65   | 850060   |  |
| 31  | 5/11/2021 | 20.39      | 21.03      | 20.35     | 20.57   | 413008   |  |
| 32  | 5/10/2021 | 21.05      | 21.33      | 20.89     | 20.92   | 408440   |  |
| 33  | 5/7/2021  | 20.25      | 21.13      | 20.15     | 20.92   | 630308   |  |
| 34  | 5/6/2021  | 20.76      | 20.76      | 20.08     | 20.21   | 560763   |  |
| 35  | 5/5/2021  | 21.33      | 21.33      | 20.62     | 20.68   | 507176   |  |
| 36  | 5/4/2021  | 21.08      | 21.2       | 20.56     | 21.18   | 606152   |  |
| 37  | 5/3/2021  | 20.97      | 21.53      | 20.89     | 21.33   | 734072   |  |
| 38  | 4/30/2021 | 21.14      | 21.175     | 20.5534   | 20.62   | 927372   |  |
| 39  | 4/29/2021 | 21.63      | 22.27      | 20.53     | 21.28   | 1081809  |  |
| 40  | 4/28/2021 | 21.74      | 22.41      | 21.7      | 22.18   | 683381   |  |
|     | <         | HPI        | +          |           |         |          |  |
| Rea | dy        | Average: 4 | 3638.47468 | Count: 10 | 08 Sum: | 43943944 |  |

So, after downloading the historical prices based upon the date range of 06/22/2020 - 06/22/2021, the following spreadsheet is directly exported into Excel. Highlighting Column A automatically brings up Excel's built-in summary statistics dashboard at the very bottom of the screen, and we can instantly see that the count is 1,008, telling us that this column of data contains 1,008 cells. Without the header cell (A1), it's 1,007 dates from (6/22/2020 - 6/22/2021). So, this is our master list of data because it holds the original integrity of the report.

Let's now say, for example, that some of the data in this list was lost and several rows went missing. How would we tackle the problem of finding these missing rows? This is precisely when the VLOOKUP() function comes in handy. Let's look at what happens when we receive this data partially (with only 346 rows of data). Let's find out what happened to the 661 missing rows of data. We know that entire rows of data are missing because if only cells were missing, blanks would show up in the midst of the dataset.

#### What do we know about the data?

1. Dates in column A are in reverse chronological order.

2. The rest of the columns B-F are quantitative variables tied in with column A.

So, if we have the dates, we can find the corresponding info? Well, almost...

We are going to tell excel to search the data up and down until an exact match is found. VLOOKUP() tells excel to vertically lookup values in one dataset, and find it in another.

|     | А         | В       | С            |    | D        | E  |      | F          |
|-----|-----------|---------|--------------|----|----------|----|------|------------|
| 1   | Date      | Open    | High         |    | Low      | CI | ose  | Volume     |
| 2   | 6/22/2021 | 21.31   | 21.44        | 2  | 0.98     | 21 | .39  | 299881     |
| 3   | 6/21/2021 | 21.72   | 21.72        | 2  | 21.04    | 21 | .53  | 398548     |
| 4   | 6/18/2021 | 21.6    | 21.87        | 2  | 1.37     | 21 | .59  | 612501     |
| 5   | 6/17/2021 | 21.88   | 21.98        | 2  | 1.65     | 21 | .85  | 375341     |
| 6   | 6/16/2021 | 21.71   | 21.96        | 2  | 1.33     | 21 | .94  | 572213     |
| 7   | 6/15/2021 | 22.38   | 22.469       | 2  | 1.82     | 21 | .83  | 316919     |
| 8   | 6/14/2021 | 22.79   | 23.09        |    | 22.2     | 22 | .33  | 472910     |
| 9   | 6/11/2021 | 22.59   | 22.79        | 2  | 2.42     | 22 | .74  | 370353     |
| 10  | 6/10/2021 | 23.28   | 23.35        | 2  | 2.49     | 22 | .55  | 874514     |
| 11  | 6/9/2021  | 23.51   | 23.54        | 2  | 3.03     | 23 | .23  | 659936     |
| 12  | 6/8/2021  | 22.15   | 23.375       | 2  | 1.81     | 23 | .23  | 1592533    |
| 13  | 6/7/2021  | 21.63   | 22.11        | 2  | 21.48    | 22 | 2.04 | 985675     |
| 14  | 6/4/2021  | 22.03   | 22.39        | 2  | 21.42    | 21 | .43  | 660975     |
| 15  | 6/3/2021  | 21.85   | 22.31        | 2  | 21.14    | 21 | .93  | 1631897    |
| 16  | 6/2/2021  | 21      | 22.32        | 2  | 0.64     | 21 | .99  | 1630813    |
| 17  | 6/1/2021  | 21.63   | 22.405       | 2  | 1.54     | 22 | 27   | 809740     |
| 18  | 5/28/2021 | 22.82   | 23.57        | 2  | 1.525    | 21 | .61  | 1180971    |
| 19  | 5/27/2021 | 21.62   | 22.705       | 2  | 1.51     | 22 | 59   | 1615618    |
| 20  | 5/26/2021 | 21.75   | 22.12        | 2  | 1.545    | 2  | 1.6  | 734397     |
| 21  | 5/25/2021 | 21.95   | 22.23        | 2  | 1.55     | 21 | .61  | 601958     |
| 22  | 5/24/2021 | 21.75   | 22.04        |    | 21.4     | 21 | .79  | 479138     |
| 23  | 5/21/2021 | 21.4    | 21.5701      | 2  | 21.16    | 21 | .38  | 534789     |
| 24  | 5/20/2021 | 20.82   | 21.26        | 2  | 0.57     | 21 | .21  | 703371     |
| 25  | 5/19/2021 | 20.17   | 20.82        | 1  | 9.96     | 2  | 0.8  | 843101     |
| 26  | 5/18/2021 | 20.84   | 21.05        | 2  | 20.57    | 20 | .57  | 709025     |
| 27  | 5/17/2021 | 20.81   | 20.955       | 2  | 20.52    | 20 | .87  | 413453     |
| 28  | 5/14/2021 | 20.61   | 20.74        | 2  | 0.235    | 20 | .61  | 1073757    |
| 29  | 5/13/2021 | 19.72   | 20.74        | 1  | 9.65     | 20 | .46  | 796605     |
| 30  | 5/12/2021 | 20.37   | 20.61        | 1  | 9.58     | 19 | .65  | 850060     |
| 31  | 5/11/2021 | 20.39   | 21.03        | 2  | 20.35    | 20 | .57  | 413008     |
| 32  | 5/10/2021 | 21.05   | 21.33        | 2  | 20.89    | 20 | .92  | 408440     |
| 33  | 5/7/2021  | 20.25   | 21.13        | 2  | 20.15    | 20 | .92  | 630308     |
| 34  | 5/6/2021  | 20.76   | 20.76        | 2  | 20.08    | 20 | ).21 | 560763     |
| 35  | 5/5/2021  | 21.33   | 21.33        | 2  | 20.62    | 20 | .68  | 507176     |
| 36  | 5/4/2021  | 21.08   | 21.2         | 2  | 20.56    | 21 | .18  | 606152     |
| 37  | 5/3/2021  | 20.97   | 21.53        | 2  | 20.89    | 21 | .33  | 734072     |
| 38  | 4/30/2021 | 21.14   | 21.175       | 20 | ).5534   | 20 | .62  | 927372     |
|     | <         | (+      | )            |    |          |    |      |            |
| Rea | ady       | Average | : 44026.5173 | 4  | Count: 3 | 47 | Sum  | : 15233175 |

- 1. We're going to go back to the HistoricalPrices (2) workbook and add columns G-K and label them to reference that the data is coming from the HPI Partial worksheet. This is the worksheet that contains only the partial data.
- 2. We're going to enter the VLOOKUP function in cell G2:

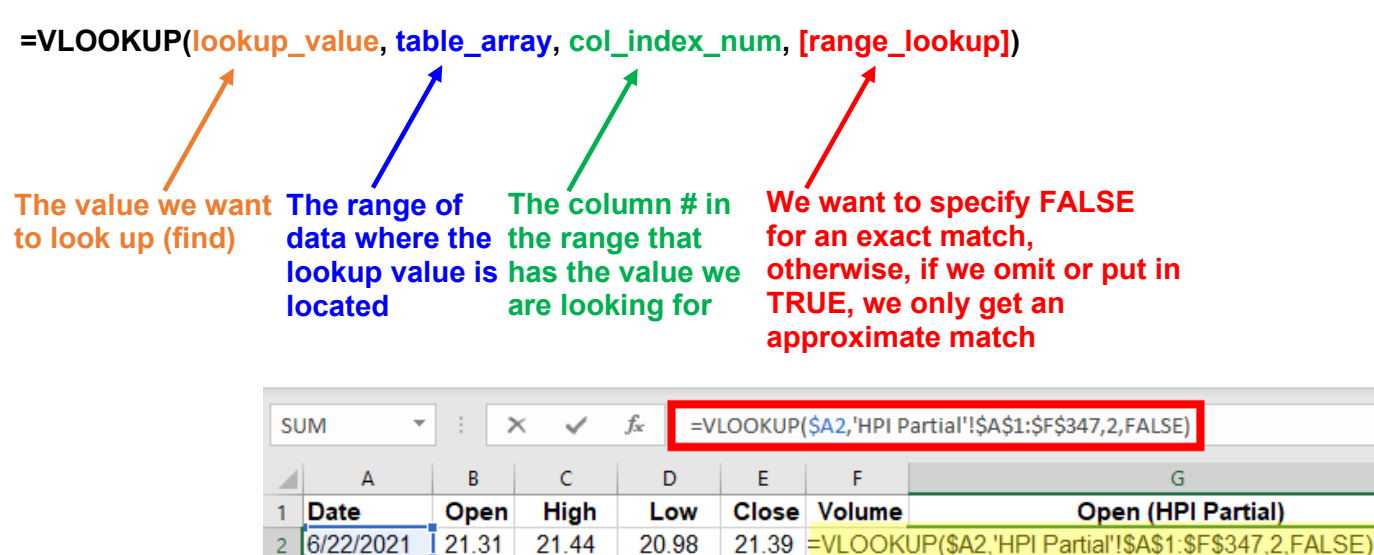

21.04

21.37

In cell G2, we are telling Excel to vertically lookup cell A2 (which is the first value on this sheet) in worksheet 'HPI Partial' that spans the range of A\$1:F\$347 (we want to absolute reference this range with the \$ sign in the middle to lock in the **ROWS ONLY**), where the open price is located in column #2, and we want an **EXACT** match!

21.53 398548

21.59 612501

Closing the parentheses and pressing enter returns the value of the exact match. Let's bring this formula in cell G2 down to the bottom, to populate column G with the full range of data. However, in this process, we find that some of the values in column G are returned as #N/A. This tells us exactly where the data is missing. We can leave the formula as is, but prefer to clean up the #N/A's for aesthetic reasons, and amend the formula to replace these errors as hyphens (-). In so doing, we modify the VLOOKUP() function to the following:

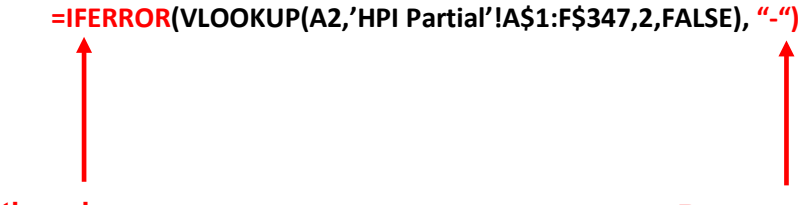

3 6/21/2021

4 6/18/2021

21.72

21.6

21.72

21.87

Now that the formula is modified to account for #N/A errors, as a shortcut to the process, we apply the same formula across columns G-K, remembering to **ONLY** change the column index numbers (this corresponds to our respective columns of interest within the partial list we are looking up the values from).

21.72

21.6

If there is an error...

**Return values as hyphens** 

Once we run the formula across columns G-L, we can proceed to do a dropdown filter on row 1, choosing column G as a baseline, unselecting all, and re-selecting **ONLY** the hyphens. Once the filter is applied, this shows us (in columns A-F) the exact data that was missing from our partial list. The dashboard at the bottom of the screen also shows us that 661 records were found. In our original problem, we were missing exactly 661 rows of data! We are done!

| J8  | 6 -            | :         | X 🗸        | f <sub>x</sub> =IF | ERROR() | /LOOKUP(\$ | A86,'HPI Partial'!\$A\$1:\$F\$347,5,FALSE),"-") |
|-----|----------------|-----------|------------|--------------------|---------|------------|-------------------------------------------------|
|     | А              | В         | С          | D                  | E       | F          | G                                               |
| 1   | Date 👻         | Ope -     | Higł -     | Low -              | Clo: -  | Volun 👻    | Open (HPI Partial) 🛛 🗸                          |
| 71  | 3/15/2021      | 23.45     | 23.72      | 22.97              | 23.46   | 1097457    | -                                               |
| 72  | 3/12/2021      | 23.21     | 23.62      | 22.91              | 23.45   | 928045     | -                                               |
| 73  | 3/11/2021      | 23        | 23.43      | 22.48              | 23.38   | 1187558    | -                                               |
| 74  | 3/10/2021      | 23.35     | 23.79      | 22.44              | 22.81   | 1367334    | -                                               |
| 75  | 3/9/2021       | 23.81     | 24.07      | 22.94              | 23.16   | 1380342    | -                                               |
| 76  | 3/8/2021       | 24.52     | 24.6       | 22.67              | 23.39   | 1724647    | -                                               |
| 77  | 3/5/2021       | 22.5      | 25.05      | 21.75              | 24.59   | 4085476    | -                                               |
| 78  | 3/4/2021       | 21.52     | 21.7272    | 20.27              | 20.71   | 666274     | -                                               |
| 79  | 3/3/2021       | 21.51     | 22.05      | 21.51              | 21.67   | 704396     | -                                               |
| 80  | 3/2/2021       | 21.47     | 22.015     | 21.09              | 21.46   | 468023     | -                                               |
| 81  | 3/1/2021       | 21.09     | 21.46      | 20.87              | 21.44   | 478143     | -                                               |
| 82  | 2/26/2021      | 20.65     | 21.18      | 20.31              | 20.67   | 590307     | -                                               |
| 83  | 2/25/2021      | 20.89     | 21.28      | 20.4               | 20.53   | 864155     | -                                               |
| 84  | 2/24/2021      | 20.55     | 20.9416    | 20.06              | 20.84   | 744177     | -                                               |
| 85  | 2/23/2021      | 20.64     | 20.99      | 20.0355            | 20.51   | 707707     | -                                               |
| 86  | 2/22/2021      | 19.5      | 20.62      | 19.425             | 20.6    | 1485803    | -                                               |
| 87  | 2/19/2021      | 20.17     | 20.17      | 19.47              | 19.51   | 365018     | -                                               |
| 88  | 2/18/2021      | 19.96     | 20.52      | 19.89              | 19.98   | 531925     | -                                               |
| 89  | 2/17/2021      | 20.01     | 20.4       | 19.99              | 20.25   | 918656     | -                                               |
| 90  | 2/16/2021      | 20        | 20.47      | 19.44              | 19.85   | 1446611    | -                                               |
| 91  | 2/12/2021      | 18.42     | 18.75      | 18.29              | 18.64   | 311748     | -                                               |
| 92  | 2/11/2021      | 18.65     | 18.73      | 18.17              | 18.4    | 441305     | -                                               |
| 93  | 2/10/2021      | 17.95     | 18.79      | 17.66              | 18.65   | 486137     | -                                               |
| 94  | 2/9/2021       | 18.1      | 18.29      | 17.41              | 17.87   | 540744     | -                                               |
| 95  | 2/8/2021       | 18.53     | 18.63      | 17.96              | 18.2    | 539607     | -                                               |
| 96  | 2/5/2021       | 18.39     | 18.64      | 18.16              | 18.29   | 332601     | -                                               |
| 97  | 2/4/2021       | 18.87     | 18.9       | 17.96              | 18.3    | 690175     | -                                               |
| 98  | 2/3/2021       | 18.86     | 19.07      | 18.352             | 18.87   | 524687     | -                                               |
| 99  | 2/2/2021       | 19.88     | 19.9738    | 18.44              | 18.8    | 876324     | -                                               |
| 100 | 2/1/2021       | 19.27     | 19.85      | 18.76              | 19.73   | 812137     | -                                               |
| 101 | 1/29/2021      | 19.17     | 19.74      | 18.75              | 18.9    | 678163     | -                                               |
| 102 | 1/28/2021      | 19.53     | 19.96      | 19.03              | 19.33   | 1027666    | -                                               |
| 103 | 1/27/2021      | 19        | 20.2066    | 18.64              | 19.37   | 3285053    | -                                               |
| 104 | 1/26/2021      | 19        | 19.07      | 18.1               | 18.81   | 1759102    | -                                               |
| 105 | 1/25/2021      | 18.1      | 19         | 18.1               | 18.73   | 1040079    | -                                               |
| 106 | 1/22/2021      | 18.1      | 18.495     | 17.92              | 18.47   | 673723     | -                                               |
| 107 | 1/21/2021      | 18.69     | 18.69      | 18.13              | 18.3    | 445484     | -                                               |
| 108 | 1/20/2021      | 18.65     | 18.94      | 18.44              | 18.62   | 573272     | -                                               |
| 109 | 1/19/2021      | 18.63     | 19         | 18.37              | 18.56   | 529165     | -                                               |
|     | $\leftarrow$   | HPI       | HPI Partia | (                  | Ð       |            |                                                 |
| Rea | ady 661 of 100 | )7 record | s found    |                    |         |            |                                                 |

# Present Value: the value (today) of a set of anticipated cash flows (future)

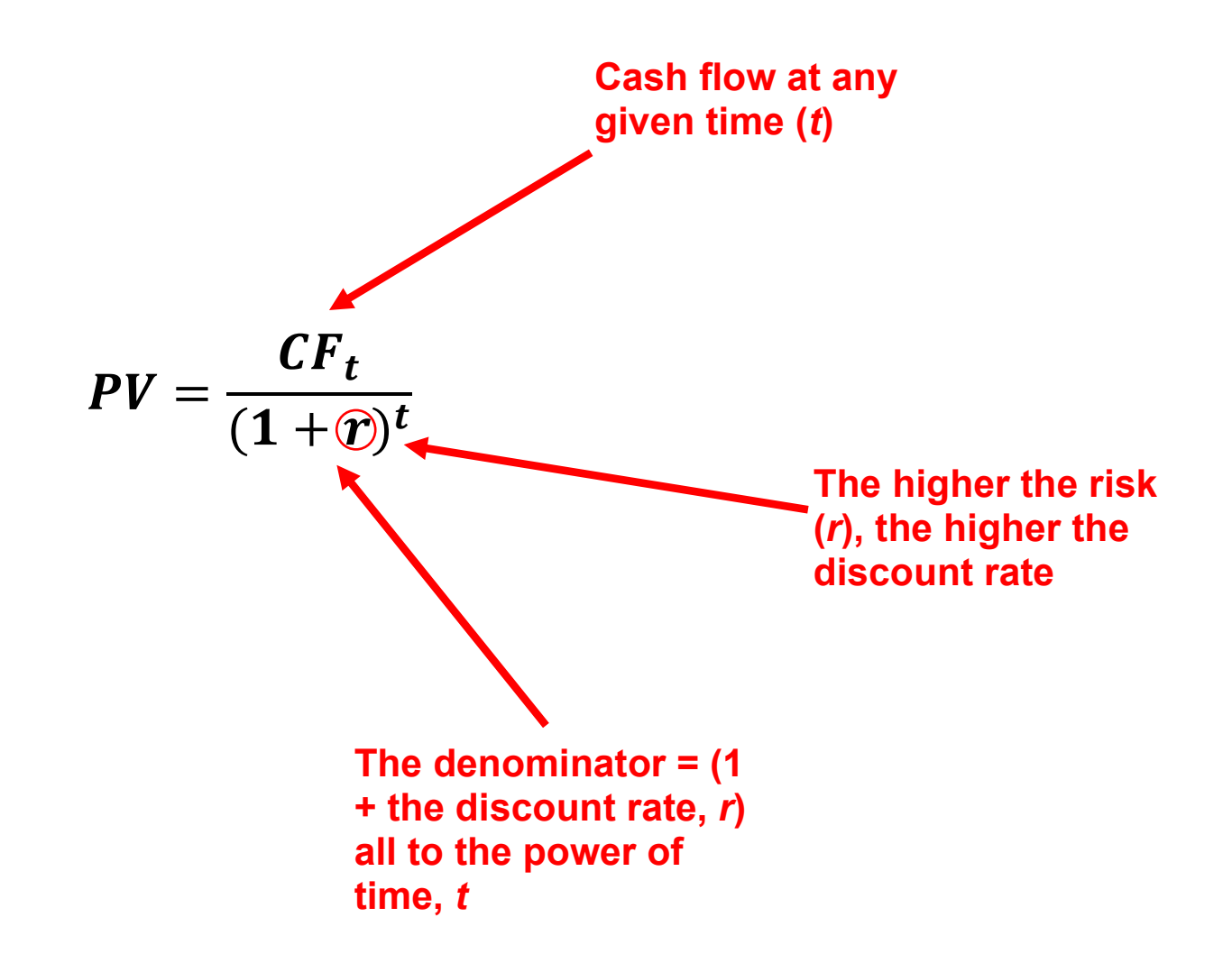

Net Present Value: The present value of acquiring the asset – the cost of acquiring the asset (negative cash flow) at t = 0.

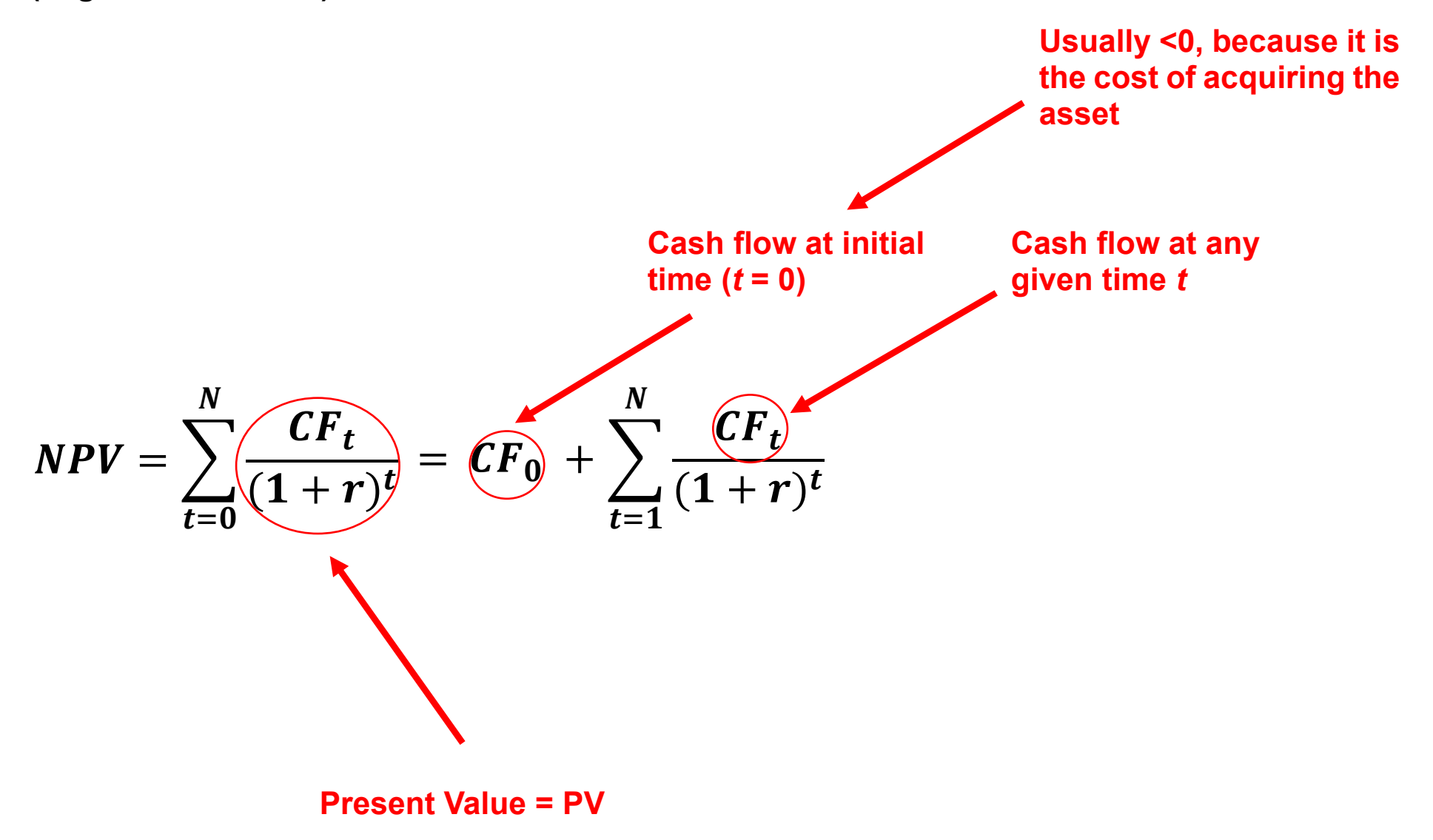

Though the concept of *opportunity cost* is omnipresent in the study of Microeconomics, ceteris paribus, the exact financial cost of any endeavor must be met with the value(s) of the ensuing alternative(s).

Going further, if we are to look at the value of an investment, we must look at its return and compare it against other feasible investment alternatives. From a purely technical standpoint, adjusting the discount rate *r* will obviously affect the net present value.

If a disciplined investor was to consider two different investments with an equal amount of risk and forego one investment's rate of return for another, this is the cost of capital of the investment decision, or, once again, opportunity cost.

As we cover valuation, we will see that some returns do not stack up against the company's cost of capital, thereby increasing risk, and ultimately decreasing valuation.

Finance, as opposed to theoretical economics delves deeper into opportunity costs and quantifies these costs as real dollar figures.

In the ensuing excel demo, we will show how NPV is calculated step by step.

In this example, assuming the cash flow is static at time t, we can use Excel's PV function to calculate NPV; however, Excel's PV function CANNOT be used to calculate NPV when the cash flows vary across time t.

| G  | $\bullet$ : $\times \checkmark f_x$ |           |                      |                       |
|----|-------------------------------------|-----------|----------------------|-----------------------|
|    | A                                   | В         | с                    | D                     |
| 1  | CALCULATE PRESENT VALUE             |           |                      |                       |
| 2  |                                     |           |                      |                       |
| з  | Discount Rate                       | 0.03      |                      |                       |
| 4  |                                     |           |                      |                       |
| 5  | Year                                | Cash Flow | <b>Present Value</b> | Formula               |
| 6  | 1                                   | \$ 100.00 | \$ 97.09             | < =B6/(1+\$B\$3)^A6   |
| 7  | 2                                   | \$ 100.00 | \$ 94.26             | < =B7/(1+\$B\$3)^A7   |
| 8  | 3                                   | \$ 100.00 | \$ 91.51             | < =B8/(1+\$B\$3)^A8   |
| 9  | 4                                   | \$ 100.00 | \$ 88.85             | < =B9/(1+\$B\$3)^A9   |
| 10 | 5                                   | \$ 100.00 | \$ 86.26             | < =B10/(1+\$B\$3)^A10 |
| 11 |                                     |           |                      | <                     |
| 12 | NPV                                 |           | \$ 457.97            | < =SUM(C6:C10)        |
| 13 | NPV (Excel Function)                |           | \$457.97             | < =NPV(B3,B6:B10)     |
| 14 | PV                                  |           | \$457.97             | < =PV(B3,5,-100)      |
| 14 | PV                                  |           | \$457.97             | < =PV(B3,5,-100)      |

In the example below, an initial investment of \$250.00 is made at t = 0. From t = 1 through t = 5, cash flow increases by \$100.00/ year. We calculate Present Value for each year starting in cell C6, by using the formula

$$= B6/(1+B3)^{A6} = PV = \frac{CF_t}{(1+r)^t}$$

| K6 | $\bullet$ : $\times \checkmark f_x$ |                  |      |            |                       |
|----|-------------------------------------|------------------|------|------------|-----------------------|
|    | A                                   | В                |      | с          | D                     |
| 1  | CALCULATE PRESENT VALUE             |                  |      |            |                       |
| 2  |                                     |                  |      |            |                       |
| 3  | Discount Rate                       | 0.03             |      |            |                       |
| 4  |                                     |                  |      |            |                       |
| 5  | Year                                | <b>Cash Flow</b> | Pres | sent Value | Formula               |
| 6  | 0                                   | \$ (250.00)      | \$   | (250.00)   | < =B6/(1+\$B\$3)^A6   |
| 7  | 1                                   | \$ 100.00        | \$   | 97.09      | < =B7/(1+\$B\$3)^A7   |
| 8  | 2                                   | \$ 200.00        | \$   | 188.52     | < =B8/(1+\$B\$3)^A8   |
| 9  | 3                                   | \$ 300.00        | \$   | 274.54     | < =B9/(1+\$B\$3)^A9   |
| 10 | 4                                   | \$ 400.00        | \$   | 355.39     | < =B10/(1+\$B\$3)^A10 |
| 11 | 5                                   | \$ 500.00        | \$   | 431.30     | < =B11/(1+\$B\$3)^A11 |
| 12 |                                     |                  |      |            | <                     |
| 13 | NPV                                 |                  | \$   | 1,096.85   | < =SUM(C6:C11)        |
| 14 | NPV (Excel Function)                |                  | \$   | 1,096.85   | < =B6+NPV(B3,B7:B11)  |
| 15 |                                     |                  |      |            |                       |

In this example, we calculate the IRR by using Excel's built-in IRR function =IRR(values, [guess]). IRR (the internal rate of return) is the rare of return where NPV = 0. The higher the IRR, the healthier the investment.

| $\cdot$ $\cdot$ $\cdot$ $\cdot$ $\cdot$ $\cdot$ $\cdot$ $\cdot$ $\cdot$ $f_x$ |                                                                                         |                                                                                                    |                                                                                                    |                                                                                                    |
|-------------------------------------------------------------------------------|-----------------------------------------------------------------------------------------|----------------------------------------------------------------------------------------------------|----------------------------------------------------------------------------------------------------|----------------------------------------------------------------------------------------------------|
| A                                                                             | В                                                                                       |                                                                                                    | С                                                                                                    | D                                                                                                    |
| CALCULATE PRESENT VALUE                                                       |                                                                                         |                                                                                                    |                                                                                                    |                                                                                                    |
|                                                                               |                                                                                         |                                                                                                    |                                                                                                    |                                                                                                    |
| Discount Rate                                                                 | 0.03                                                                                    |                                                                                                    |                                                                                                    |                                                                                                    |
|                                                                               |                                                                                         |                                                                                                    |                                                                                                    |                                                                                                    |
| Year                                                                          | Cash Flow                                                                               | Prese                                                                                                    | ent Value                                                                                                    | Formula                                                                                                    |
| 0                                                                             | \$ (250.00)                                                                             | \$                                                                                                    | (250.00)                                                                                                    | < =B6/(1+\$B\$3)^A6                                                                                                    |
| 1                                                                             | \$ 100.00                                                                               | \$                                                                                                    | 97.09                                                                                                    | < =B7/(1+\$B\$3)^A7                                                                                                    |
| 2                                                                             | \$ 200.00                                                                               | \$                                                                                                    | 188.52                                                                                                    | < =B8/(1+\$B\$3)^A8                                                                                                    |
| 3                                                                             | \$ 300.00                                                                               | \$                                                                                                    | 274.54                                                                                                    | < =B9/(1+\$B\$3)^A9                                                                                                    |
| 4                                                                             | \$ 400.00                                                                               | \$                                                                                                    | 355.39                                                                                                    | < =B10/(1+\$B\$3)^A10                                                                                                    |
| 5                                                                             | \$ 500.00                                                                               | \$                                                                                                    | 431.30                                                                                                    | < =B11/(1+\$B\$3)^A11                                                                                                    |
|                                                                               |                                                                                         |                                                                                                    |                                                                                                    | <                                                                                                    |
| NPV                                                                           |                                                                                         | \$                                                                                                    | 1,096.85                                                                                                    | < =SUM(C6:C11)                                                                                                    |
| NPV (Excel Function)                                                          |                                                                                         | \$                                                                                                    | 1,096.85                                                                                                    | < =B6+NPV(B3,B7:B11)                                                                                                    |
| IRR                                                                           |                                                                                         |                                                                                                    | 75%                                                                                                    | < =IRR(B6:B11)                                                                                                    |
|                                                                               | A CALCULATE PRESENT VALUE Discount Rate O Year O 1 2 3 4 5 NPV NPV (Excel Function) IRR | A       B         CALCULATE PRESENT VALUE       B         Discount Rate       0.03         Discount Rate       0.03         Year       Cash Flow         0       \$ (250.00)         1       \$ 100.00         2       \$ 200.00         3       \$ 300.00         4       \$ 400.00         5       \$ 500.00         NPV       \$ 500.00         IRR       Intervention | A       B         CALCULATE PRESENT VALUE       B         Discount Rate       0.03         Year       Cash Flow       Prese         0       \$ (250.00)       \$         1       \$ 100.00       \$         2       \$ 200.00       \$         3       \$ 300.00       \$         4       \$ 400.00       \$         5       \$ 500.00       \$         NPV       Solono       \$         NPV (Excel Function)       \$       \$         IRR       Interference       \$       \$ | A         B         C           CALCULATE PRESENT VALUE         I         I           Discount Rate         0.03         I           Discount Rate         0.03         I           Vear         Cash Flow         Present Value           0         \$ (250.00)         \$ (250.00)           1         \$ 100.00         \$ 97.09           2         \$ 200.00         \$ 188.52           3         \$ 300.00         \$ 274.54           4         \$ 400.00         \$ 355.39           5         \$ 500.00         \$ 431.30           NPV         I         \$ 1,096.85           NPV (Excel Function)         I         \$ 1,096.85           IRR         I         75% |

The Wall Street Journal is an excellent resource for data mining, albeit not all reports are downloadable into excel (only the Historical Prices are).

For this reason, we must copy and paste the income statement, balance sheet, and statement of cash flow separately into Excel in order to build an all-encompassing pro forma statement.

However, in so doing, we build an automated process (macro) that takes the pasted data and arranges it in such a way that helps our efforts and is aesthetically sound.

What is a pro forma statement?

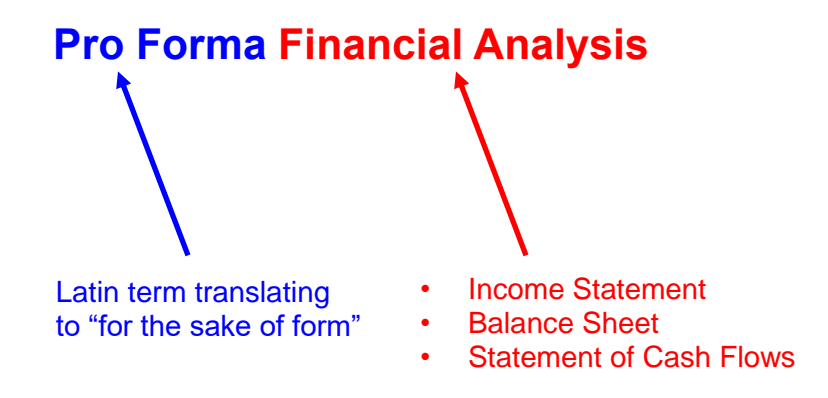

As we discussed in our introduction, we can obtain the financials of any publicly traded company via:

- Yahoo Finance
- The Wall Street Journal
- The investor relations section of the corporation's website

Piecing together a pro forma from the investor relations section of the company's website can prove to be quite cumbersome.

- Some companies don't have exportable excel files
- Makes the workload more tedious and time consuming
- It confuses certain line items that are available in other reliable sources

### **Income Statement**

- A company's performance measured by revenues and expenses
- In Economics:

Profit =  $\pi$  = TR – TC.

- In Finance/ Accounting:

Profit = Revenue – Cost

- Operating Income (or Loss) = Total Revenue Total Operating Expenses
- EBIT = Earnings Before Interest and Taxes
- Net Income from Continuing Operations =
  - = Total Other Income (and/or Expenses) Net + EBIT Income Tax Expense

## **Balance Sheet**

- Assets = Liabilities + Shareholder's Equity

# **Cash Flow Statement:**

- Cash from Operating Activities
- Cash from Investing Activities
- Cash from Financing Activities
- We are going to compute Free Cash Flow (FCF) and use the discounted cash flow model (DCF) to valuate a company.
- Before we compute the FCF, let's remember that financing activities of the cash flow statement can be disregarded.
- FCF = Operating activities Capital Expenditures (CAPEX)

### **Recording Our First Macro**

We will record a macro (automated process) that will create a script on the back end (in VBA).

1. In Excel, click on "View," then "Macros," and click on "Record Macro."

In Excel, click on "View," then "Macros," and click on "Record Macro."

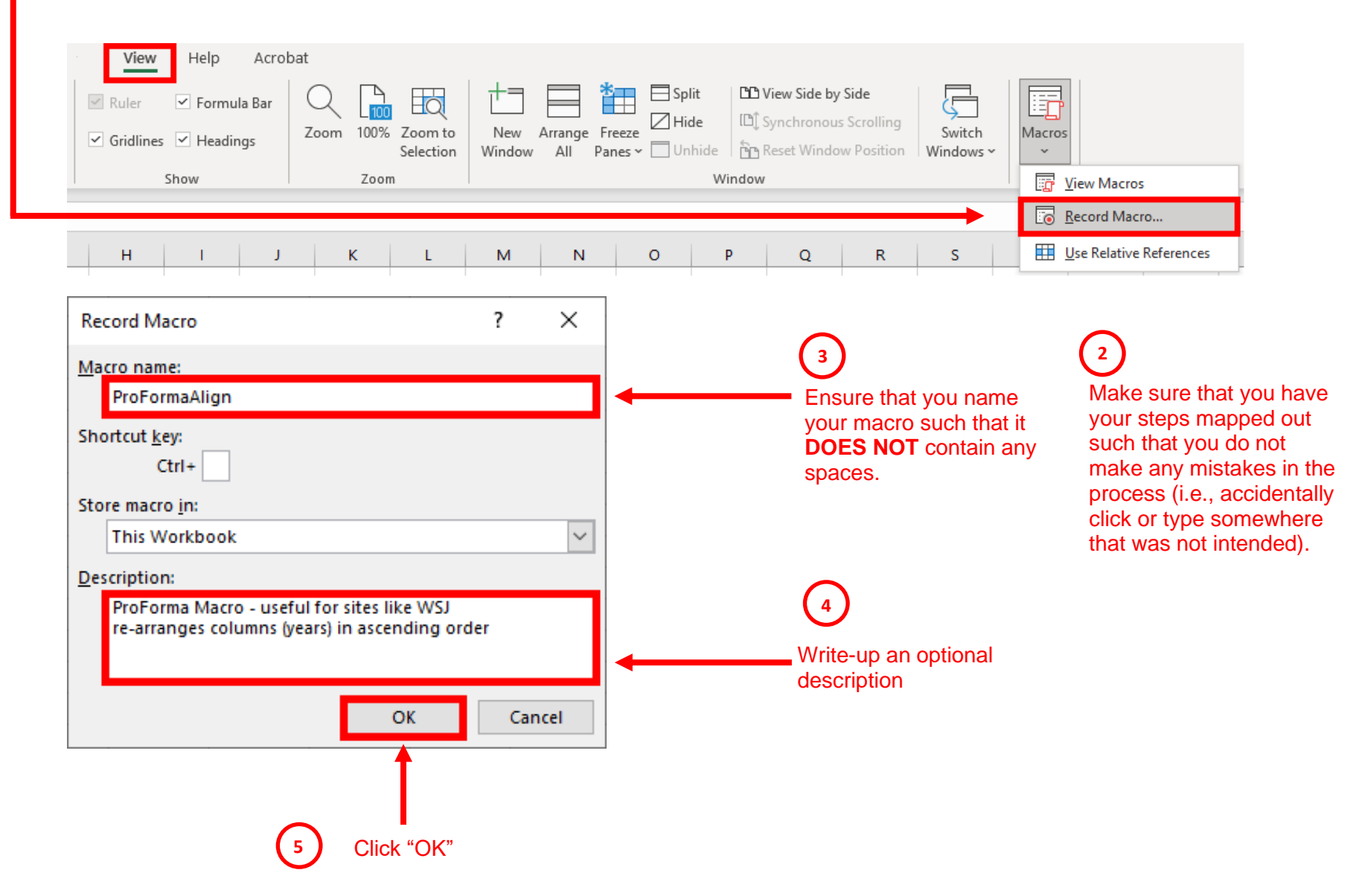

6. Once you are finished going through the process of recording a macro, go back to "View," "Macros," and ensure to click on "Stop Recording."

| View Help Acrob    | bat                            | += ➡ Split □□ View Side by Side                                                                                                    |
|--------------------|--------------------------------|----------------------------------------------------------------------------------------------------|
| Gridlines Headings | Zoom 100% Zoom to<br>Selection | New Arrange Freeze       Hide       Implement Synchronous Scrolling       Switch       Macros         Window All Panes -       Unhide       Implement Reset Window Position       Windows -       - |
|                    |                                |                                                                                                    |
| Show               | Zoom                           | Window 📴 View Macros                                                                                                    |
| Show               | Zoom                           | Window     Image: View Macros       Stop Recording                                                                                                    |

7. To view the resulting script, go back to the process in the diagram above.

8. The resulting dialog box pops up; click "Edit."

| Macro                                                                                        |        | ?            | ×      |
|----------------------------------------------------------------------------------------------|--------|--------------|--------|
| <u>M</u> acro name:                                                                          |        |              |        |
| ProFormaAlign                                                                                | Ť      | <u>R</u>     | un     |
| ProFormaAlign                                                                                | ^      | <u>S</u> tep | o Into |
|                                                                                              |        | <u>E</u>     | dit    |
|                                                                                              |        | Cre          | eate   |
|                                                                                              |        | <u>D</u> e   | lete   |
|                                                                                              | ~      | <u>O</u> pti | ions   |
| Macros in: This Workbook                                                                     | $\sim$ |              |        |
| Description                                                                                  |        |              |        |
| ProForma Macro - useful for sites like WSJ<br>re-arranges columns (years) in ascending order |        |              |        |
|                                                                                              |        | Ca           | ncel   |

Let's access the income statement for IMAX on the Wall Street Journal website and copy and paste it into a blank workbook in excel:

https://www.wsj.com/market-data/quotes/IMAX/financials/annual/income-statement

- 9. Let's name our macro: "WSJProForma."
- 10. Let's add the following description: "ProForma Macro useful for sites like WSJ

re-arranges columns (years) in ascending order"

- 11. Select all data in range: (column A column K).
- 12. Unselect "Wrap Text."

13. With the data still selected, click on "Unmerge Cells."

|                              | Home                                                     | e Inse                                              | ert Pag                       | ge Layout                    | Formulas                               | 5 Data                  | Review                             | View                  | Help            | Acrobat               |                    |                                |                              |                             |
|------------------------------|----------------------------------------------------------|-----------------------------------------------------|-------------------------------|------------------------------|----------------------------------------|-------------------------|------------------------------------|-----------------------|-----------------|-----------------------|--------------------|--------------------------------|------------------------------|-----------------------------|
|                              | ∦ Cut                                                    |                                                     | Arial                         |                              | ~ 8 ~                                  | A^ A                    | ΞΞ                                 | 8∕7 ~                 | ab<br>c♥ Wrap   | Text                  | General            |                                | ~                            |                             |
|                              | Sorm                                                     | at Painter                                          | B I                           | <u>u</u> ~   <u>B</u>        | - 🕗 -                                  | <u>A</u> ~              | ≣≡≡                                | <u>∓</u> ≡ <u>→</u> ≡ | 😫 Merge         | e & Center 👻          | \$~9               | 6 9 5                          | 00.00<br>0 <del>.(-</del> 00 | Conditional<br>Formatting ~ |
|                              | Clipboard                                                |                                                     |                               | For                          | it                                     | Гы                      |                                    | Alignm                | 🔁 Me            | erge & <u>C</u> enter | N                  | umber                          | Г                            |                             |
|                              | Ŧ                                                        |                                                     | ×                             | <i>f<sub>x</sub></i> Fis     | cal year is J                          | anuary-De               | ecember. Al                        | l values U            | 📑 Me            | erge <u>A</u> cross   |                    |                                |                              |                             |
|                              | А                                                        | В                                                   | с                             | D                            | E                                      | F                       | G                                  | н                     |                 | erge Cells            | v                  | 1                              | М                            | N                           |
|                              |                                                          | -                                                   | -                             |                              | _                                      |                         | -                                  |                       | 🖽 <u>U</u> n    | merge Cells           | Split Co           | ells                           |                              |                             |
|                              |                                                          |                                                     |                               |                              |                                        |                         |                                    |                       |                 |                       | Split th<br>cells. | e current c                    | ell into n                   | nultiple                    |
| 14<br>su<br>(yc<br>rer<br>co | . Get rid<br>rroundin<br>ou want t<br>nove all<br>umns A | of the b<br>g the da<br>to ensur<br>borders<br>-K). | order<br>ta set<br>e to<br>in | File                         | Home<br>Cut<br>≧Copy ~<br>∛Format Pain | Insert<br>Aria<br>Inter | Page Layout<br>I<br>I <u>U</u> ~ [ | Formul                | A A A           | ata Review            | View<br>ॐ~~ [      | Help<br>한 Wrap Te<br>로 Merge 6 | Acrob<br>ext<br>& Center     | at                          |
|                              |                                                          |                                                     |                               | Cli                          | pboard                                 |                         | F                                  | Borders               |                 |                       | Alignme            | nt                             |                              | L2                          |
|                              |                                                          |                                                     |                               | A1                           | •                                      | × v                     | f <sub>x</sub> F                   | Botto                 | m Border        |                       | ilues US           | D Thousa                       | nds.                         |                             |
|                              |                                                          |                                                     |                               |                              | В                                      | С                       | D                                  | Тор В                 | order           |                       | н                  | I                              | J                            | K                           |
|                              |                                                          |                                                     |                               | Fiscal y<br>is Janu<br>Decem | /ear<br>ary-<br>ber.                   |                         |                                    | Left B                | order<br>Border |                       |                    |                                |                              |                             |
|                              |                                                          |                                                     |                               | USD<br>1 Thousa              | inds. 2                                | 020 2                   | 019 20                             | No Bo                 | order           |                       |                    |                                |                              | 5-year trend                |

Page 36 of 52

15. Insert a blank column in front of column B (where the header is marked as 2020).

16. Repeat step 7 (above) 4 times until 4 blank columns are created in front of 2020. You can do this by pressing down ctrl + y on your keyboard 3 more times as a shortcut. The reason for creating 4 more columns to the front of 2020 is so that we can proceed to rearrange the years in chronological order.

17. Highlight column J (where the header is marked as year 2016), copy the data, and paste the data into column A. Do the same for columns I – F, until all the dates are rearranged in chronological order.

18. If there is any data in column K: such as "5 year-trend, etc.," ensure to delete it. You can do this by deleting column K in its entirety. Data in column K is what was left over from the copying and pasting of original data.

19. Go back to Column A, highlight it, and align it to the left.

20. This concludes the steps for this macro. Ensure to go back to the View tab on top of the Excel menu, go to "Macros," and click on "Stop Recording."

The script for this macro should look like this:

| □ <u>T</u> ools <u>A</u> dd-Ins <u>Window H</u> elp                                                                                                    | _ & ×                                                                                                    |
|----------------------------------------------------------------------------------------------------|----------------------------------------------------------------------------------------------------|
| ✓ Sign ** ** (2) Ln 16, Col 53           [General)         ✓   ProFormaAlign                                                                                                    |                                                                                                    |
| (General) View ProFormaAlign                                                                                                    |                                                                                                    |
|                                                                                                    |                                                                                                    |
| Such Due De mer Did ou ()                                                                                                    |                                                                                                    |
| <pre>Sub ProformaAlign()<br/>' Proforma Marco - useful for sites like WSJ<br/>' re-arranges columns (years) in ascending order<br/>With Selection<br/>.WrapText = False<br/>.Orientation = 0<br/>.AddIndent = False<br/>.IndentLevel = -1<br/>.ShrinkToFit = False<br/>.ReadingOrder = xlContext<br/>End With<br/>Selection.UnMerge<br/>Selection.Borders(xlDiagonalDown).LineStyle = xlNone<br/>Selection.Borders(xLEdgeLeft).LineStyle = xlNone<br/>Selection.Borders(xLEdgeLeft).LineStyle = xlNone<br/>Selection.Borders(xLEdgeBottom).LineStyle = xlNone<br/>Selection.Borders(xLEdgeBottom).LineStyle = xlNone<br/>Selection.Borders(xLEdgeBottom).LineStyle = xlNone<br/>Selection.Borders(xLEdgeBottom).LineStyle = xlNone<br/>Selection.Borders(xLEdgeBottom).LineStyle = xlNone<br/>Selection.Borders(xLEdgeBottom).LineStyle = xlNone<br/>Selection.Borders(xLEdgeBottom).LineStyle = xlNone<br/>Selection.Borders(xLEdgeBottom).LineStyle = xlNone<br/>Selection.Borders(xLEdgeBottom).LineStyle = xlNone<br/>Selection.Borders(xLEdgeBottom).LineStyle = xlNone<br/>Selection.Borders(xLEdgeBottom).LineStyle = xlNone<br/>Selection.Borders(xLEdgeRight).LineStyle = xlNone<br/>Selection.Insert Shift:=xlToRight, CopyOrigin:=xlFormatFromLeftOrAbove<br/>Selection.Insert Shift:=xlToRight, CopyOrigin:=xlFormatFromLeftOrAbove<br/>Selection.Insert Shift:=xlToRight, CopyOrigin:=xlFormatFromLeftOrAbove<br/>Selection.Cut<br/>Range("Bl").Select<br/>ActiveShet.Paste<br/>Columns("4:R").Select<br/>Selection.Cut<br/>Range("Cl").Select<br/>ActiveShet.Paste<br/>Columns("Fi:R").Select<br/>Selection.Cut<br/>Range("Dl").Select<br/>ActiveShet.Paste<br/>Columns("Fi:R").Select<br/>Selection.Cut<br/>Range("Dl").Select<br/>ActiveShet.Paste<br/>Columns("Fi:R").Select<br/>Selection.Cut<br/>Range("Dl").Select<br/>ActiveShet.Paste<br/>Columns("Fi:R").Select<br/>Selection.Cut<br/>Range("Dl").Select<br/>ActiveShet.Paste<br/>Columns("Fi:R").Select<br/>Selection.Cut<br/>Range("Dl").Select<br/>ActiveShet.Paste<br/>Columns("Fi:R").Select<br/>Selection.Cut<br/>Range("El").Select<br/>Selection.Cut<br/>Range("El").Select<br/>Selection.Cut<br/>Range("El").Select<br/>Selection.Cut<br/>Range("El").Select<br/>Selection.Cut<br/>Range("El").Select<br/>Selection.Cut<br/>Range("El").Select<br/>Selection.Cut<br/>Range("El").Select<br/>Selection.Cut<br/>Range("El").Select<br/>Selection.Cut</pre> |                                                                                                    |
| Columns ("K:K"). Select                                                                                                    |                                                                                                    |
| Selection.Delete Shift:=xlToLeft                                                                                                    |                                                                                                    |
| <pre>With Selection<br/>.RorizontalAlignment = xlGeneral<br/>.WrapText = False<br/>.Orientation = 0<br/>.AddIndent = False<br/>.IndentLevel = 0<br/>.ShrinkToFit = False<br/>.ReadingOrder = xlContext<br/>.MergeCells = False<br/>Columns("A:F").Select<br/>Selection.SpecialCells(xlCellTypeBlanks).Select<br/>Columns("A:F").Select<br/>Selection.SpecialCells(xlCellTypeBlanks).Select<br/>Selection.EntireRow.Delete<br/>End With<br/>End Sub</pre>                                                                                                    | Ţ                                                                                                    |
|                                                                                                    | <pre>     Proform Marco - useful for sites like WSJ     're-aranges columns (years) in ascending order With Selection     Orientation = 0     AddIndent = False     .Orientation = 7     AddIndent = False     .IndentLevel = -1     .StinkToTit = False     .IndentLevel = -1     .StinkToTit = False     .IndentLevel = -1     .StinkToTit = False     .ReadingOrder = xlContext End With     Selection.Borders(xlDiagonalDown).LineStyle = xlNone     Selection.Borders(xlDiagonalDown).LineStyle = xlNone     Selection.Borders(xlDiagonalDown).LineStyle = xlNone     Selection.Borders(xlEdgeTot).LineStyle = xlNone     Selection.Borders(xlEdgeTot).LineStyle = xlNone     Selection.Borders(xlEdgeTot).LineStyle = xlNone     Selection.Borders(xlEdgeTot).LineStyle = xlNone     Selection.Borders(xlEdgeRight).LineStyle = xlNone     Selection.Borders(xlEdgeRight).LineStyle = xlNone     Selection.Borders(xlEdgeRight).CopyOrigin:=xlFormatFronLeftOrAbove     Selection.Insert Shift:=xlToRight, CopyOrigin:=xlFormatFronLeftOrAbove     Selection.Insert Shift:=xlToRight, CopyOrigin:=xlFormatFronLeftOrAbove     Selection.Insert Shift:=xlToRight, CopyOrigin:=xlFormatFronLeftOrAbove     Selection.Insert Shift:=xlToRight, CopyOrigin:=xlFormatFronLeftOrAbove     Selection.Insert Shift:=xlToRight, CopyOrigin:=xlFormatFronLeftOrAbove     Selection.Insert Shift:=xlToRight, CopyOrigin:=xlFormatFronLeftOrAbove     Selection.Out     Range("Git").Select     Selection.Cot     Select     Selection.Select     Selection.Cot     Select     Selec</pre> |

```
' ProForma Macro - useful for sites like WSJ
' re-arranges columns (years) in ascending order
With Selection
    .WrapText = False
    .0rientation = 0
    .AddIndent = False
    .IndentLevel = -1
    .ShrinkToFit = False
    .ReadingOrder = xlContext
End With
     Selection.UnMerge
     Selection.Borders(xlDiagonalDown).LineStyle = xlNone
     Selection.Borders(xlDiagonalUp).LineStyle = xlNone
     Selection.Borders(xlEdgeLeft).LineStyle = xlNone
     Selection.Borders(xlEdgeTop).LineStyle = xlNone
     Selection.Borders(xlEdgeBottom).LineStyle = xlNone
     Selection.Borders(xlEdgeRight).LineStyle = xlNone
     Selection.Borders(xlInsideVertical).LineStyle = xlNone
     Selection.Borders(xlInsideHorizontal).LineStyle = xlNone
Columns("B:B").Select
     Selection.Insert Shift:=xlToRight, CopyOrigin:=xlFormatFromLeftOrAbove
     Selection.Insert Shift:=xlToRight, CopyOrigin:=xlFormatFromLeftOrAbove
     Selection.Insert Shift:=xlToRight, CopyOrigin:=xlFormatFromLeftOrAbove
     Selection.Insert Shift:=xlToRight, CopyOrigin:=xlFormatFromLeftOrAbove
Columns("A:A").EntireColumn.AutoFit
Columns("J:J").Select
     Selection.Cut
Range("B1").Select
ActiveSheet.Paste
Columns("I:I").Select
    Selection.Cut
Range("C1").Select
ActiveSheet.Paste
Columns("H:H").Select
     Selection.Cut
Range("D1").Select
ActiveSheet.Paste
Columns("G:G").Select
     Selection.Cut
Range("E1").Select
ActiveSheet.Paste
Columns("K:K").Select
     Selection.Delete Shift:=xlToLeft
Columns("A:A").Select
With Selection
    .HorizontalAlignment = xlGeneral
    .WrapText = False
    .Orientation = 0
    .AddIndent = False
    .IndentLevel = 0
    .ShrinkToFit = False
    .ReadingOrder = xlContext
    .MergeCells = False
Columns("A:F").Select
     Selection.SpecialCells(xlCellTypeBlanks).Select
Columns("A:F").Select
     Selection.SpecialCells(xlCellTypeBlanks).Select
     Selection.EntireRow.Delete
End With
End Sub
```

Sub ProFormaAlign()

|    | А                                                             | В                 | С                 | D                   | E                    | F                    | G          | Н          | l           |                   |
|----|---------------------------------------------------------------|-------------------|-------------------|---------------------|----------------------|----------------------|------------|------------|-------------|-------------------|
| 1  | Fiscal year is January-December. All values USD<br>Thousands. | 2013              | 2014              | 2015                | 2016                 | 2017                 | 2018       | 2019       | 2020        | Formula           |
| 2  | Income Statement                                              |                   |                   |                     |                      |                      |            |            |             |                   |
| 3  | Sales/Revenue                                                 | 287,937.00        | 290,541.00        | 373,805.00          | 377,334.00           | 380,767.00           | 374,401.00 | 395,664.00 | 137,003.00  |                   |
| 4  | Sales Growth                                                  | -                 | 0.90%             | 28.66%              | 0.94%                | 0.91%                | -1.67%     | 5.68%      | -65.37%     |                   |
| 5  | Cost of Goods Sold (COGS) incl. D&A                           | 124,952.00        | 118,577.00        | 156,377.00          | 176,735.00           | 198,540.00           | 170,617.00 | 184,247.00 | 119,057.00  |                   |
| 6  | COGS excluding D&A                                            | 88,267.00         | 85,647.00         | 114,590.00          | 130,782.00           | 132,295.00           | 114,286.00 | 121,269.00 | 66,353.00   |                   |
| /  | Depreciation & Amortization Expense                           | 36,685.00         | 32,930.00         | 41,787.00           | 45,953.00            | 66,245.00            | 56,331.00  | 62,978.00  | 52,704.00   |                   |
| 0  | Amortization of Intangibles                                   | 10,239.00         | 2 088 00          | 21,301.00           | 20,032.00            | 29,915.00            | 5,903.00   | 55,630.00  | 30,100      |                   |
| 10 | Amortization of Deferred Charges                              | 17 592 00         | 12 178 00         | 17 141 00           | 17 186 00            | 32 011 00            | 16 921 00  | 21 058 00  | 9 984 00    |                   |
| 10 | COGS Growth                                                   | -                 | -5 10%            | 31.88%              | 13.02%               | 12.34%               | -14.06%    | 7 99%      | -35.38%     | <- =(15-H5)/H5    |
| 12 | Gross Income                                                  | 162.985.00        | 171.964.00        | 217.428.00          | 200.599.00           | 182.227.00           | 203,784.00 | 211.417.00 | 17.946.00   |                   |
| 13 | Gross Income Growth                                           | -                 | 5.51%             | 26.44%              | -7.74%               | -9.16%               | 11.83%     | 3.75%      | -91.51%     |                   |
| 14 | Gross Profit Margin                                           | -                 | -                 | -                   | -                    | 47.86%               | -          | -          | 13.10%      |                   |
| 15 | SG&A Expense                                                  | 98,131.00         | 106,898.00        | 121,564.00          | 134,342.00           | 135,656.00           | 133,038.00 | 129,034.00 | 132,933.00  |                   |
| 16 | Research & Development                                        | 14,771.00         | 16,096.00         | 12,730.00           | 16,315.00            | 20,855.00            | 13,728.00  | 5,203.00   | 5,618.00    |                   |
| 17 | Other SG&A                                                    | 83,360.00         | 90,802.00         | 108,834.00          | 118,027.00           | 114,801.00           | 119,310.00 | 123,831.00 | 127,315.00  |                   |
| 18 | SGA Growth                                                    | -                 | 8.93%             | 13.72%              | 10.51%               | 0.98%                | -1.93%     | -3.01%     | 3.02%       |                   |
| 19 | EBIT                                                          | 64,854.00         | 65,066.00         | 95,864.00           | 66,257.00            | 46,571.00            | 70,746.00  | 82,383.00  | -114,987.00 |                   |
| 20 | Unusual Expense                                               | -1,258.00         | 4,510.00          | 2,476.00            | 4,111.00             | 17,399.00            | 24,273.00  | 3,567.00   | 9,137.00    |                   |
| 21 | Non Operating Income/Expense                                  | -1,012.00         | -2,486.00         | -5,517.00           | -3,978.00            | 1,754.00             | -1,796.00  | -2,792.00  | -378.00     |                   |
| 22 | Non-Operating Interest Income                                 | 55                | 405               | 968                 | 1,490.00             | 1,027.00             | 1,844.00   | 2,105.00   | 2,388.00    |                   |
| 23 | Interest Expense                                              | 1,345.00          | 1,124.00          | 1,761.00            | 1,805.00             | 1,942.00             | 2,916.00   | 2,793.00   | 7,010.00    |                   |
| 24 | Interest Expense Growth                                       | -                 | -16.43%           | 56.67%              | 2.50%                | 7.59%                | 50.15%     | -4.22%     | 150.98%     |                   |
| 25 | Gross Interest Expense                                        | 1,345.00          | 1,124.00          | 1,761.00            | 1,805.00             | 1,942.00             | 2,916.00   | 2,793.00   | 7,010.00    |                   |
| 20 | Pretax Income                                                 | 63,810.00         | 57,351.00         | 51,078.00           | 37,853.00            | 30,011.00            | 43,605.00  | 75,336.00  | -129,124.00 |                   |
| 27 | Pretax Income Growin                                          | -                 | -10.12%           | 51.63%              | -33.30%              | -40.13%              | 40.30%     | 12.11%     | -271.40%    |                   |
| 20 | Income Tax                                                    | 16 629 00         | 14 466 00         | 20.052.00           | 16 212 00            | 16 790 00            | 9 518 00   | 16 768 00  | 26 504 00   |                   |
| 30 | Income Tax - Current Domestic                                 | 1 068 00          | 3 495 00          | 10 862 00           | 1 396 00             | 6 898 00             | 4 893 00   | -2 369 00  | -555.00     |                   |
| 31 | Income Tax - Current Foreign                                  | 2.662.00          | 10.344.00         | 10,526.00           | 9,873.00             | 13,909.00            | 11.548.00  | 12,375.00  | 3.441.00    |                   |
| 32 | Income Tax - Deferred Domestic                                | 13,198.00         | -433              | 518                 | 3,583.00             | -8,748.00            | -5,993.00  | 3.913.00   | 10.801.00   |                   |
| 33 | Income Tax - Deferred Foreign                                 | -299              | 1,060.00          | -1,854.00           | 1,360.00             | 4,731.00             | -930.00    | 2,849.00   | 12,817.00   |                   |
| 34 | Equity in Affiliates                                          | -2,757.00         | -1,071.00         | -2,402.00           | -2,321.00            | -703                 | -492       | 3          | -1858       |                   |
| 35 | Other After Tax Income (Expense)                              | -                 | -426              | -769                | -                    | -                    | -          | -          |             |                   |
| 36 | Consolidated Net Income                                       | 44,424.00         | 41,388.00         | 63,855.00           | 39,320.00            | 12,518.00            | 33,595.00  | 58,571.00  | -157,486.00 |                   |
| 37 | Minority Interest Expense                                     | -                 | 2,433.00          | 8,780.00            | 10,532.00            | 10,174.00            | 10,751.00  | 11,705.00  | -13,711.00  |                   |
| 38 | Net Income                                                    | 44,424.00         | 38,955.00         | 55,075.00           | 28,788.00            | 2,344.00             | 22,844.00  | 46,866.00  | -143,775.00 |                   |
| 39 | Net Income Growth                                             | -                 | -12.31%           | 41.38%              | -47.73%              | -91.86%              | 874.57%    | 105.16%    | -406.78%    | <- =(I38-H38)/H38 |
| 40 | Net Margin                                                    | -                 | -                 | -                   | -                    | 0.62%                | -          | -          | -104.94%    |                   |
| 41 | Extraordinaries & Discontinued Operations                     | -309              | 355               | -                   | -                    | -                    | -          | -          | -           |                   |
| 42 | Discontinued Operations                                       | -309              | 355               | -                   | -                    | -                    | -          | -          | -           |                   |
| 43 | Net Income After Extraordinaries                              | 44,733.00         | 38,600.00         | 55,075.00           | 28,788.00            | 2,344.00             | 22,844.00  | 46,866.00  | -143,775.00 |                   |
| 44 | INEL INCOME AVAILABLE TO COMMON                               | 44,115.00         | 39,310.00         | 55,075.00           | 28,788.00            | 2,344.00             | 22,844.00  | 46,866.00  | -143,775.00 |                   |
| 45 | EFS (Dasic)<br>EPS (Basic) Growth                             | 0.66              | 0.58              | 0.79                | 0.43                 | 0.04                 | 0.36       | 0.76       | -2.43       | 1                 |
| 40 | Basic Shares Outstanding                                      | 67 151 00         | 68 346 00         | 31.34%<br>60 526 00 | -40.01%<br>67 575 00 | -90.70%<br>65.390.00 | 62 075 00  | 61 210 00  | -417.32%    | 1                 |
| 47 | EPS (Diluted)                                                 | 07,101.00         | 00,340.00         | 03,320.00           | 07,575.00            | 03,360.00            | 03,073.00  | 01,310.00  | -2 12       |                   |
| 49 | EPS (Diluted) Growth                                          |                   | -11 91%           | 37 53%              | -45 59%              | -91 52%              | 910 55%    | 110 89%    | -418 44%    |                   |
| 50 | Diluted Shares Outstanding                                    | 68,961.00         | 69,754,00         | 71.058.00           | 68,263.00            | 65,540.00            | 63,207.00  | 61,489.00  | 59,237.00   | 1                 |
| 51 | EBITDA                                                        | 101,539.00        | 97,996.00         | 137,651.00          | 112,210.00           | 112,816.00           | 127,077.00 | 145,361.00 | -62,283.00  |                   |
| 52 | EBITDA Growth                                                 | -                 | -3.49%            | 40.47%              | -18.48%              | 0.54%                | 12.64%     | 14.39%     | -142.85%    |                   |
| 53 | EBITDA Margin                                                 | -                 | -                 | -                   | -                    | 29.63%               | -          | -          | -45.46%     |                   |
| 54 | EBIT                                                          | 64,854.00         | 65,066.00         | 95,864.00           | 66,257.00            | 46,571.00            | 70,746.00  | 82,383.00  | -114,987.00 |                   |
| 55 | Balance Sheet                                                 |                   |                   |                     |                      |                      |            |            |             |                   |
| 56 | Assets                                                        |                   |                   |                     |                      |                      |            |            |             |                   |
| 57 | Fiscal year is January-December. All values USD Thousands.    | 2013              | 2014              | 2015                | 2016                 | 2017                 | 2018       | 2019       | 2020        | ļ                 |
| 58 | Cash & Short Term Investments                                 | 29,546.00         | 106,503.00        | 317,449.00          | 204,759.00           | 158,725.00           | 141,590.00 | 109,484.00 | 317,379.00  |                   |
| 59 | Cash Only                                                     | 29,546.00         | 106,503.00        | 317,449.00          | 204,759.00           | 158,725.00           | 141,590.00 | 109,484.00 | 317,379.00  |                   |
| 60 | Cash & Short Term Investments Growth                          | -                 | 260.47%           | 198.07%             | -35.50%              | -22.48%              | -10.80%    | -22.68%    | 189.89%     |                   |
| 61 | Cash & ST Investments / Total Assets                          | 6.14%             | 17.14%            | 34.10%              | 23.88%               | 18.32%               | 16.21%     | 12.31%     | 31.81%      |                   |
| 62 | I OTAL ACCOUNTS RECEIVABLE                                    | 90,409.00         | 91,595.00         | 117,049.00          | 118,329.00           | 156,001.00           | 120,220.00 | 127,108.00 | 91,237.00   |                   |
| 64 | Accounts Receivables, Net                                     | 73,074.00         | 76,009,00         | 97,981.00           | 96,349.00            | 130,546.00           | 120,220.00 | 122,108.00 | 91,237.00   | 1                 |
| 65 | Red Debt/Doubtful Accounts                                    | 13,901.00         | 10,998.00         | -1 714 00           | 37,099.00            | 102,013.00           | -2 020 00  | 132,240.00 | -14 205 00  | 1                 |
| 66 | Other Receivables                                             | -00/<br>17 335 00 | -947<br>15 544 00 | 19 068 00           | -1,200.00            | 25 / 55 00           | -3,030.00  | -3,130.00  | -14,293.00  |                   |
| 67 | Accounts Receivable Growth                                    |                   | 1 31%             | 27 79%              | 1 09%                | 20,400.00            | -22 94%    | 5 73%      | -28 22%     |                   |
| 68 | Accounts Receivable Turnover                                  | 3 18              | 3.17              | 3.19                | 3.19                 | 2.44                 | 3.11       | 3.11       | 1.5         | 1                 |
| 69 | Inventories                                                   | 9.825.00          | 17.063.00         | 38.753.00           | 42.121.00            | 30.788.00            | 44.560.00  | 42.989.00  | 39.580.00   |                   |
|    |                                                               | 0,020.00          | ,000.00           |                     | ,                    | 20,100.00            | . 1,000.00 | ,000.00    | 00,000.00   |                   |

| 70  | Finished Goods                                             | 5,004.00   | 6,705.00   | 10,375.00  | 10,303.00  | 6,981.00   | 10,122.00  | 11,843.00  | 6,470.00    |               |
|-----|------------------------------------------------------------|------------|------------|------------|------------|------------|------------|------------|-------------|---------------|
| 71  | Work in Progress                                           | 500        | 1,211.00   | 2,628.00   | 3,818.00   | 2,601.00   | 4,733.00   | 4,608.00   | 3,014.00    |               |
| 72  | Raw Materials                                              | 4,321.00   | 9,147.00   | 25,750.00  | 28,000.00  | 21,206.00  | 29,705.00  | 26,538.00  | 30,096.00   |               |
| 73  | Other Current Assets                                       | 3,602.00   | 4,946.00   | 6,498.00   | 6,626.00   | 7,549.00   | 10,294.00  | 10,237.00  | 10,420.00   |               |
| 74  | Prepaid Expenses                                           | 3,602.00   | 4,946.00   | 6,498.00   | 6,626.00   | 7,549.00   | 10,294.00  | 10,237.00  | 10,420.00   |               |
| 75  | Total Current Assets                                       | 133,382.00 | 220,107.00 | 479,749.00 | 371,835.00 | 353,063.00 | 316,664.00 | 289,818.00 | 458,616.00  |               |
| 76  | Net Property, Plant & Equipment                            | 132,847.00 | 183,424.00 | 218,267.00 | 245,415.00 | 276,781.00 | 280,658.00 | 306,849.00 | 277,397.00  |               |
| 77  | Property, Plant & Equipment - Gross                        | 225,337.00 | 290,436.00 | 328,244.00 | 378,203.00 | 427,511.00 | 451,979.00 | 497,654.00 | 501,384.00  |               |
| 78  | Buildings                                                  | 15,832.00  | 16,584.00  | 67,150.00  | 69,861.00  | 74,478.00  | 77,468.00  | 80,850.00  | 80,875.00   |               |
| 79  | Land & Improvements                                        | 1,593.00   | 8,180.00   | 8,203.00   | 8,203.00   | 8,203.00   | 8,203.00   | 8,203.00   | 8,203.00    |               |
| 80  | Construction in Progress                                   | 8,055.00   | 43,250.00  | 9,616.00   | 18,315.00  | 23,398.00  | 24,327.00  | 14,483.00  | 5,660.00    |               |
| 81  | Leases                                                     | -          | -          | -          | -          | -          | -          | 17147      | 15553       |               |
| 82  | Leased Property                                            | 162,783.00 | 184,489.00 | 205,367.00 | 230,629.00 | 270,016.00 | 292,146.00 | 327,684.00 | 342,670.00  |               |
| 83  | Other Property, Plant & Equipment                          | 37,074.00  | 37,933.00  | 37,908.00  | 51,195.00  | 51,416.00  | 49,835.00  | 49,287.00  | 48,423.00   |               |
| 84  | Accumulated Depreciation                                   | 92,490.00  | 107,012.00 | 109,977.00 | 132,788.00 | 150,730.00 | 171,321.00 | 190,805.00 | 223,987.00  |               |
| 85  | Buildings                                                  | 10,410.00  | 10,998.00  | 12,679.00  | 14,877.00  | 17,364.00  | 20,012.00  | 22,931.00  | 25,921.00   |               |
| 86  | Leases                                                     | 54,273.00  | 66,736.00  | 77,936.00  | 92,950.00  | 107,861.00 | 124,112.00 | 137,978.00 | 163,300.00  |               |
| 87  | Leased Property                                            | 54,273.00  | 66,736.00  | 77,936.00  | 92,950.00  | 107,861.00 | 124,112.00 | 137,978.00 | 163,300.00  |               |
| 88  | Other Property, Plant & Equipment                          | 27,807.00  | 29,278.00  | 19,362.00  | 24,961.00  | 25,505.00  | 27,197.00  | 29,011.00  | 33,124.00   |               |
| 89  | Total Investments and Advances                             | 5,784.00   | 3,384.00   | 2,198.00   | 3,869.00   | 11,358.00  | 5,244.00   | 19,742.00  | 16,612.00   |               |
| 90  | LT Investment - Affiliate Companies                        | 5,784.00   | 3,384.00   | 2,198.00   | 1,389.00   | 3,484.00   | -          | 15,685.00  | 13,633.00   |               |
| 91  | Other Long-Term Investments                                | -          | -          | -          | 2,480.00   | 7,874.00   | 5,244.00   | 4,057.00   | 2,979.00    |               |
| 92  | Long-Term Note Receivable                                  | 89,775.00  | 90,292.00  | 101,005.00 | 102,853.00 | 106,747.00 | 136,506.00 | 140,483.00 | 137,399.00  |               |
| 93  | Intangible Assets                                          | 66,772.00  | 66,578.00  | 67,977.00  | 69,443.00  | 70,238.00  | 73,122.00  | 69,374.00  | 65,272.00   |               |
| 94  | Net Goodwill                                               | 39,027.00  | 39,027.00  | 39,027.00  | 39,027.00  | 39,027.00  | 39,027.00  | 39,027.00  | 39,027.00   |               |
| 95  | Net Other Intangibles                                      | 27,745.00  | 27,551.00  | 28,950.00  | 30,416.00  | 31,211.00  | 34,095.00  | 30,347.00  | 26,245.00   |               |
| 96  | Other Assets                                               | 28,326.00  | 34,690.00  | 36,058.00  | 43,140.00  | 17,717.00  | 30,142.00  | 38,898.00  | 24,471.00   |               |
| 97  | Deferred Charges                                           | 9,294.00   | 25,457.00  | 26,273.00  | 32,963.00  | 6,208.00   | 16,367.00  | 17,921.00  | 5,777.00    |               |
| 98  | Tangible Other Assets                                      | 19,032.00  | 9,233.00   | 9,785.00   | 10,177.00  | 11,509.00  | 13,775.00  | 20,977.00  | 18,694.00   |               |
| 99  | Total Assets                                               | 481,145.00 | 621,533.00 | 931,020.00 | 857,334.00 | 866,612.00 | 873,600.00 | 889,069.00 | 997,750.00  |               |
| 100 | Assets - Total - Growth                                    | -          | 29.18%     | 49.79%     | -7.91%     | 1.08%      | 0.81%      | 1.77%      | 12.22%      |               |
| 101 | Asset Turnover                                             | -          | -          | -          | -          | 0.44       | -          | -          | 0.15        |               |
| 102 | Return On Average Assets                                   | -          | -          | -          | -          | 0.27%      | -          | -          | -15.24%     |               |
| 103 | All values USD Thousands.                                  | 2013       | 2014       | 2015       | 2016       | 2017       | 2018       | 2019       | 2020        |               |
| 104 | ST Debt & Current Portion LT Debt                          | -          | -          | 2,000.00   | -          | 2,000.00   | -          | 18,677.00  | 16,634.00   |               |
| 105 | Short Term Debt                                            | -          | -          | -          | -          | -          | -          | 18677      | 16634       |               |
| 106 | Current Portion of Long Term Debt                          | -          | -          | 2,000.00   | -          | 2,000.00   | -          | -          | -           |               |
| 107 | Accounts Payable                                           | 19,396.00  | 26,145.00  | 23,455.00  | 19,990.00  | 24,235.00  | 32,057.00  | 20,414.00  | 20,837.00   |               |
| 108 | Accounts Payable Growth                                    | -          | 34.80%     | -10.29%    | -14.77%    | 21.24%     | 32.28%     | -36.32%    | 2.07%       |               |
| 109 | Other Current Liabilities                                  | 142,164.00 | 163,991.00 | 200,741.00 | 183,474.00 | 213,410.00 | 204,433.00 | 188,654.00 | 170,702.00  |               |
| 110 | Accrued Payroll                                            | 1,600.00   | 101.5      | 1,800.00   | -          | -          | -          | -          | -           |               |
| 111 | Miscellaneous Current Liabilities                          | 140,564.00 | 163,889.50 | 198,941.00 | 183,474.00 | 213,410.00 | 204,433.00 | 188,654.00 | 170,702.00  |               |
| 112 | Total Current Liabilities                                  | 161,560.00 | 190,136.00 | 226,196.00 | 203,464.00 | 239,645.00 | 236,490.00 | 227,745.00 | 208,173.00  |               |
| 113 | Current Ratio                                              | 0.83       | 1.16       | 2.12       | 1.83       | 1.47       | 1.34       | 1.27       | 2.2         |               |
| 114 | Quick Ratio                                                | 0.76       | 1.07       | 1.95       | 1.62       | 1.34       | 1.15       | 1.08       | 2.01        |               |
| 115 | Cash Ratio                                                 | 0.18       | 0.56       | 1.4        | 1.01       | 0.66       | 0.6        | 0.48       | 1.52        |               |
| 116 | Long-Term Debt                                             | -          | 4.710.00   | 27.667.00  | 27.316.00  | 23.357.00  | 37.753.00  | 18.229.00  | 305.676.00  |               |
| 117 | Long-Term Debt excl. Capitalized Leases                    | -          | 4,710.00   | 27,667.00  | 27,316.00  | 23,357.00  | 37,753.00  | 18,229.00  | 305,676.00  |               |
| 118 | Non-Convertible Debt                                       | -          | 4.710.00   | 27.667.00  | 27.316.00  | 23.357.00  | 37,753.00  | 18,229,00  | 305.676.00  |               |
| 119 | Deferred Taxes                                             | -24.259.00 | -23.058.00 | -25,766.00 | -20,779.00 | -30,708.00 | -31,264.00 | -23,905.00 | 1.151.00    |               |
| 120 | Deferred Taxes - Credit                                    | -          | -          | -          | -          | -          | -          | -          | 19134       |               |
| 121 | Deferred Taxes - Debit                                     | 24.259.00  | 23.058.00  | 25.766.00  | 20.779.00  | 30,708,00  | 31,264.00  | 23.905.00  | 17.983.00   |               |
| 122 | Total Liabilities                                          | 161,560.00 | 194,846.00 | 253,863.00 | 230,780.00 | 263,002.00 | 274,243.00 | 245,974.00 | 532,983.00  |               |
| 123 | Total Liabilities / Total Assets                           | 33.58%     | 31.35%     | 27.27%     | 26.92%     | 30.35%     | 31.39%     | 27.67%     | 53.42%      |               |
| 124 | Common Equity (Total)                                      | 319,585.00 | 382,775.00 | 623,891.00 | 562,012.00 | 527,746.00 | 512,161.00 | 547,694.00 | 385,489.00  |               |
| 125 | Common Stock Par/Carry Value                               | 327,313.00 | 344,862.00 | 448,310.00 | 439,213.00 | 445,797.00 | 422,455.00 | 423,386.00 | 407,031.00  |               |
| 126 | Retained Earnings                                          | -43,051.00 | -6,259.00  | 19,930.00  | -47,366.00 | -87,592.00 | -85,385.00 | -40,253.00 | -202,849.00 |               |
| 127 | Other Appropriated Reserves                                | 35,323.00  | 44,172.00  | 155,651.00 | 172,104.00 | 174,674.00 | 176,007.00 | 168,599.00 | 181,318.00  |               |
| 128 | Treasury Stock                                             | -          | -          | -          | -1,939.00  | -5,133.00  | -916.00    | -4,038.00  | -11.00      |               |
| 129 | Common Equity / Total Assets                               | 66.42%     | 61.59%     | 67.01%     | 65.55%     | 60.90%     | 58.63%     | 61.60%     | 38.64%      |               |
| 130 | Total Shareholders' Equity                                 | 319,585.00 | 382,775.00 | 623,891.00 | 562,012.00 | 527,746.00 | 512,161.00 | 547,694.00 | 385,489.00  |               |
| 131 | Total Shareholders' Equity / Total Assets                  | 66.42%     | 61.59%     | 67.01%     | 65.55%     | 60.90%     | 58.63%     | 61.60%     | 38.64%      |               |
| 132 | Accumulated Minority Interest                              | -          | 43,912.00  | 53,266.00  | 64,542.00  | 75,864.00  | 87,196.00  | 95,401.00  | 79,278.00   |               |
| 133 | Total Equity                                               | 319,585.00 | 426,687.00 | 677,157.00 | 626,554.00 | 603,610.00 | 599,357.00 | 643,095.00 | 464,767.00  |               |
| 134 | Liabilities & Shareholders' Equity                         | 481,145.00 | 621.533.00 | 931,020.00 | 857.334.00 | 866.612.00 | 873.600.00 | 889.069.00 | 997.750.00  | <- = 122+ 133 |
| 135 | Cash Flow                                                  |            | ,          | ,          | ,          |            | ,          |            |             |               |
| 136 | Fiscal year is January-December. All values USD Thousands. | 2013       | 2014       | 2015       | 2016       | 2017       | 2018       | 2019       | 2020        |               |
| 137 | Net Income before Extraordinaries                          | 44.115.00  | 42.169.00  | 64.624.00  | 39.320.00  | 12.518.00  | 33.595.00  | 58.571.00  | -157.486.00 |               |
| 138 | Net Income Growth                                          | -          | -4.41%     | 53.25%     | -39.16%    | -68.16%    | 168.37%    | 74.34%     | -368.88%    |               |
| 139 | Depreciation, Depletion & Amortization                     | 36.685.00  | 32.930.00  | 40.887.00  | 45.953.00  | 66.245.00  | 56.331.00  | 62.978.00  | 52.704.00   |               |
| 140 | Depreciation and Depletion                                 | 16.239.00  | 17.764.00  | 21,361.00  | 25.532.00  | 29.915.00  | 33.903.00  | 35.630.00  | 36.155.00   |               |
| 141 | Amortization of Intangible Assets                          | 20.446.00  | 15.166.00  | 19,526.00  | 20.421.00  | 36.330.00  | 22.428.00  | 27.348.00  | 16.549.00   |               |
|     |                                                            | 20,1.0.00  |            | ,020.00    | 20, 121.00 | 20,000.00  | ,0.00      |            |             |               |

| 142 | Deferred Taxes & Investment Tax Credit | 12.899.00  | 627        | -1.336.00  | 4.940.00    | -4.017.00  | -6.923.00  | 6.762.00   | 23.618.00  |                         |
|-----|----------------------------------------|------------|------------|------------|-------------|------------|------------|------------|------------|-------------------------|
| 143 | Deferred Taxes                         | 12,899.00  | 627        | -1,336.00  | 4,940.00    | -4,017.00  | -6,923.00  | 6,762.00   | 23,618.00  |                         |
| 144 | Other Funds                            | -4,911.00  | 4,822.00   | 16,088.00  | 18,533.00   | 19,761.00  | 14,522.00  | 7,994.00   | 61,861.00  |                         |
| 145 | Funds from Operations                  | 88,788.00  | 80,548.00  | 120,263.00 | 108,746.00  | 94,507.00  | 97,525.00  | 136,305.00 | -19,303.00 |                         |
| 146 | Changes in Working Capital             | -33,755.00 | 6,057.00   | -36,578.00 | -30,874.00  | -9,141.00  | 12,447.00  | -45,929.00 | -3,708.00  |                         |
| 147 | Receivables                            | -31,032.00 | -4,358.00  | -36,149.00 | -5,909.00   | -45,060.00 | 35,267.00  | -12,997.00 | 20,668.00  |                         |
| 148 | Inventories                            | 1,884.00   | -7,603.00  | -21,070.00 | -3,825.00   | 10,832.00  | -14,022.00 | 1,942.00   | 1,637.00   |                         |
| 149 | Accounts Payable                       | 7,238.00   | -5,186.00  | 9,183.00   | -3,360.00   | 4,204.00   | 7,749.00   | -11,774.00 | 414.00     |                         |
| 150 | Other Accruals                         | -1,289.00  | 5,702.00   | -2,577.00  | 3,914.00    | -642       | -3266      | -8505      | -6399      |                         |
| 151 | Other Assets/Liabilities               | -10,556.00 | 17,502.00  | 14,035.00  | -21,694.00  | 21,525.00  | -13,281.00 | -14,595.00 | -20,028.00 |                         |
| 152 | Net Operating Cash Flow                | 55,033.00  | 86,605.00  | 83,685.00  | 77,872.00   | 85,366.00  | 109,972.00 | 90,376.00  | -23,011.00 |                         |
| 153 | Net Operating Cash Flow Growth         | -          | 57.37%     | -3.37%     | -6.95%      | 9.62%      | 28.82%     | -17.82%    | -125.46%   |                         |
| 154 | Net Operating Cash Flow / Sales        | 19.11%     | 29.81%     | 22.39%     | 20.64%      | 22.42%     | 29.37%     | 22.84%     | -16.80%    |                         |
| 155 | All values USD Thousands.              | 2013       | 2014       | 2015       | 2016        | 2017       | 2018       | 2019       | 2020       |                         |
| 156 | Capital Expenditures                   | -15,502.00 | -43,022.00 | -48,322.00 | -20,065.00  | -29,357.00 | -22,064.00 | -10,352.00 | -2,601.00  |                         |
| 157 | Capital Expenditures (Fixed Assets)    | -13,016.00 | -40,104.00 | -43,257.00 | -15,278.00  | -24,143.00 | -13,368.00 | -7,421.00  | -697.00    |                         |
| 158 | Capital Expenditures (Other Assets)    | -2,486.00  | -2,918.00  | -5,065.00  | -4,787.00   | -5,214.00  | -8,696.00  | -2,931.00  | -1,904.00  |                         |
| 159 | Capital Expenditures Growth            | -          | -177.53%   | -12.32%    | 58.48%      | -46.31%    | 24.84%     | 53.08%     | 74.87%     |                         |
| 160 | Capital Expenditures / Sales           | -5.38%     | -14.81%    | -12.93%    | -5.32%      | -7.71%     | -5.89%     | -2.62%     | -1.90%     |                         |
| 161 | Net Assets from Acquisitions           | -4,000.00  | -2,500.00  | -2,000.00  | -1,911.00   | -1,606.00  | -          | -          | -          |                         |
| 162 | Sale of Fixed Assets & Businesses      | -          | 507        | -          | -           | -          | -34810     | -55642     | -6654      |                         |
| 163 | Purchase/Sale of Investments           | -22,775.00 | -16,838.00 | -28,474.00 | -42,910.00  | -42,634.00 | -34,810.00 | -55,642.00 | -6,654.00  |                         |
| 164 | Purchase of Investments                | -22,775.00 | -16,838.00 | -28,474.00 | -42,910.00  | -42,634.00 | -34,810.00 | -55,642.00 | -6,654.00  |                         |
| 165 | Net Investing Cash Flow                | -42,277.00 | -61,853.00 | -78,796.00 | -64,886.00  | -73,597.00 | -56,874.00 | -65,994.00 | -9,255.00  |                         |
| 166 | Net Investing Cash Flow Growth         | -          | -46.30%    | -27.39%    | 17.65%      | -13.43%    | 22.72%     | -16.04%    | 85.98%     |                         |
| 167 | Net Investing Cash Flow / Sales        | -14.68%    | -21.29%    | -21.08%    | -17.20%     | -19.33%    | -15.19%    | -16.68%    | -6.76%     |                         |
| 168 | All values USD Thousands.              | 2013       | 2014       | 2015       | 2016        | 2017       | 2018       | 2019       | 2020       |                         |
| 169 | Change in Capital Stock                | 8,768.00   | 48,766.00  | 201,302.00 | -102,922.00 | -34,605.00 | -74,915.00 | -32,144.00 | -41,244.00 |                         |
| 170 | Repurchase of Common & Preferred Stk.  | -          | -3,063.00  | -34,276.00 | -118,514.00 | -51,273.00 | -83,728.00 | -35,654.00 | -41,244.00 |                         |
| 171 | Sale of Common & Preferred Stock       | 8,768.00   | 51,829.00  | 235,578.00 | 15,592.00   | 16,668.00  | 8,813.00   | 3,510.00   | -          |                         |
| 172 | Proceeds from Stock Options            | -202       | 40,995.00  | 199,969.00 | 2,479.00    | -          | 7796       | 1106       | -          |                         |
| 173 | Other Proceeds from Sale of Stock      | 8,970.00   | 10,834.00  | 35,609.00  | 13,113.00   | 16,668.00  | 1,017.00   | 2,404.00   | -          |                         |
| 174 | Issuance/Reduction of Debt, Net        | -13,151.00 | 4,283.00   | 23,424.00  | -2,000.00   | -2,000.00  | 12,424.00  | -20,000.00 | 286,537.00 |                         |
| 175 | Change in Current Debt                 | -13,151.00 | -          | -          | -           | -          | -          | -          | -          |                         |
| 176 | Change in Long-Term Debt               | -          | 4,283.00   | 23,424.00  | -2,000.00   | -2,000.00  | 12,424.00  | -20,000.00 | 286,537.00 |                         |
| 177 | Issuance of Long-Term Debt             | -          | 4,283.00   | 23,757.00  | -           | -          | 63091      | 35000      | 286537     |                         |
| 178 | Reduction in Long-Term Debt            | -          | -          | -333       | -2,000.00   | -2,000.00  | -50,667.00 | -55,000.00 | -          |                         |
| 179 | Other Funds                            | -          | -790       | -19,511.00 | -20,860.00  | -20,931.00 | -8,371.00  | -4,974.00  | -4,726.00  |                         |
| 180 | Other Uses                             | -          | -790       | -19,511.00 | -20,860.00  | -20,931.00 | -8,371.00  | -4,974.00  | -4,726.00  |                         |
| 181 | Net Financing Cash Flow                | -4,383.00  | 52,259.00  | 205,215.00 | -125,782.00 | -57,536.00 | -70,862.00 | -57,118.00 | 240,567.00 |                         |
| 182 | Net Financing Cash Flow Growth         | -          | 1292.31%   | 292.69%    | -161.29%    | 54.26%     | -23.16%    | 19.40%     | 521.18%    |                         |
| 183 | Net Financing Cash Flow / Sales        | -1.52%     | 17.99%     | 54.90%     | -33.33%     | -15.11%    | -18.93%    | -14.44%    | 175.59%    |                         |
| 184 | Exchange Rate Effect                   | -163       | -54        | 842        | 106         | -267       | 629        | 630        | -406       |                         |
| 185 | Net Change in Cash                     | 8,210.00   | 76,957.00  | 210,946.00 | -112,690.00 | -46,034.00 | -17,135.00 | -32,106.00 | 207,895.00 |                         |
| 186 | Free Cash Flow                         | 42,017.00  | 46,501.00  | 40,428.00  | 62,594.00   | 61,223.00  | 96,604.00  | 82,955.00  | -23,708.00 | (1400,11400)/(1400      |
| 187 | Free Cash Flow Growth                  | -          | 10.67%     | -13.06%    | 54.83%      | -2.19%     | 57.79%     | -14.13%    | -128.58%   | <- =(I186-H186)/H186    |
| 188 | Pessimistic FCF Growth                 |            |            |            |             | 12.56%     |            |            |            | <- = AVERAGE(C187:1187) |
| 189 | Optimistic FCF Growth                  |            |            |            |             | 26.32%     |            |            |            | <- =AVERAGE(H187:I187)  |
| 190 | Free Cash Flow Yield                   | -          | -          | -          | -           | 4.04%      | -          | -          | -2.22%     | ]                       |

Above is the pro forma for IMAX Corporation from 2013 - 2020.

Let's save the file as a macro enabled workbook and copy and paste the remaining pro forma statements into our excel file into separate sheets. So, in effect, we will have 3 sheets:

- 1. Income Statement
- 2. Balance Sheet
- 3. Cash Flow

In this section we are going to cover the key components of valuation, and effectively set up the valuation worksheet. Based upon the cash flow statement,

Free Cash Flow = operating activities – capital expenditures.

FCF = Free Cash Flow = Cash flow that is available (left over) after operations and fixed investments are taken care of.

### <u>Terms:</u>

**Equity:** looking at the share price in consideration of buying or selling shares and/or looking at the company's equity as a whole when looking at acquiring the company

**Debt:** when the company's liabilities are substantial, this factors into a lower valuation based on higher risk.

Cost of Debt: interest expense/debt.

**WACC:** weighted average cost of capital: Debt and equity are proportionally weighted in determining the cost of capital, and ultimately risk. The higher the WACC, the higher the risk.

$$WACC = \frac{E}{E+D}R_e + \frac{D}{E+D}R_d(1-T_c)$$

 $R_e = \text{cost of equity}$ 

 $R_d = \text{cost of debt}$ 

E = market value of the firm's equity

D = market value of the firm's debt

V = E + D = total market value of the firm's financing (equity and debt)

E/V = percentage of financing that is equity

D/V = percentage of financing that is debt

 $T_c$  = corporate tax rate

**Enterprise Value** 

$$EV = \sum_{t=1}^{N} \frac{FCF_t}{(1 + WACC)^t} \rightarrow \frac{\text{Free Cash Flow at time } (t)}{(1 + Weighted Average Cost of Capital)^t}$$

### where *WACC* = discount rate

$$=\sum_{t=1}^{N} \frac{FCF_t}{(1+WACC)^{t-0.5}} + \frac{\text{Terminal value}}{(1+WACC)^{N-0.5}}$$
$$=\sum_{t=1}^{N} \frac{FCF_t}{\left(1+\frac{E}{V}R_e + \frac{D}{V}R_d(1-T_c)\right)^{t-0.5}} + \frac{\text{Terminal value}}{\left(1+\frac{E}{V}R_e + \frac{D}{V}R_d(1-T_c)\right)^{N-0.5}}$$
where  $WACC = \frac{E}{V}R_e + \frac{D}{V}R_d(1-T_c)$ 

and V = (E + D) = (Equity + Debt)

Rearranging the terms gives us the following:

$$= \left[\sum_{t=1}^{N} \frac{FCF_t}{(1+WACC)^t} + \frac{\text{Terminal Value}}{(1+WACC)^N}\right] (1+WACC)^{0.5}$$

$$= \left[\sum_{t=1}^{N} \frac{FCF_t}{\left(1+\frac{E}{E+D}R_e + \frac{D}{E+D}R_d(1-T_c)\right)^t} + \frac{\text{Terminal Value}}{\left(1+\frac{E}{E+D}R_e + \frac{D}{E+D}R_d(1-T_c)\right)^N}\right]$$

$$= \left[\frac{(1+\frac{E}{E+D}R_e + \frac{D}{E+D}R_d(1-T_c))^{0.5}}{1}\right]$$

Equity (market cap): share price (x) shares outstanding

### **Ex.** (=23.8 (x) 65,380.00) $\rightarrow$ shares outstanding is found on the income statement of the last fiscal year = \$1,556,044.00 (in thousands)

**Debt:** the formal way of calculating this is to subtract the sum of cash and short-term investments from short-term debt and current portion of long-term debt.

However, we will simplify this process to long-term debt and capitalized leases on the company's balance sheet and average the last 3 years' worth of data:

| Fiscal year is January-December. All values USD Thousands. |              |  |  |  |  |  |  |
|------------------------------------------------------------|--------------|--|--|--|--|--|--|
| Long-Term Debt                                             |              |  |  |  |  |  |  |
| 2018                                                       | \$37,753.00  |  |  |  |  |  |  |
| 2019                                                       | \$18,229.00  |  |  |  |  |  |  |
| 2020                                                       | \$305,676.00 |  |  |  |  |  |  |
| Latest 3-year average                                      | \$120,552.67 |  |  |  |  |  |  |

To calculate the cost of equity in WACC, we will use the CAPM (capital asset pricing model).

However, please note that while there are other methods of valuation and modeling such as the Gordon Model, we are refraining from such complexities and keeping our model simple using the principle of Occam's Razor.

### CAPM (Capital Asset Pricing Model)

Developed by William F. Sharpe, Jack Treynor, John Lintner, and Jan Mossin.

• Exceptional tool for making decisions in portfolio investments.

William F. Sharpe is a professor of Finance (Emeritus) at UCLA

- Developed Sharpe Ratio for investment performance analysis
- Received 1990 Nobel Prize in Economics

### (Risk-free Rate of Return + Beta of Asset) x (Expected Return of Market - Risk free rate of return)

We use the CAPM to calculate the Cost of Equity

$$=\frac{E(R_i)-R_f}{\beta_i}=E(R_m)-R_f$$
$$=E(R_i)=R_f+\beta_i(E(R_m)-R_f)$$

| $E(R_i)$  | = expected return of capital asset |                                                                                                 |
|-----------|------------------------------------|-------------------------------------------------------------------------------------------------|
| $R_f$     | = risk free rate of return         | <br><i>R<sub>f</sub></i> = <u>https://fred.stlouisfed.org/series/DGS10/</u>                     |
| $\beta_i$ | = beta of the asset (sensitivity)  | <br>$\beta_i = \frac{\text{https://finance.yahoo.com/quote/IMAX/key-statistics?p=IMAX}$         |
| $E(R_m)$  | = expected return of market        | <br><i>E</i> ( <i>R<sub>m</sub></i> ) = <u>https://finance.yahoo.com/quote/SPY/performance/</u> |

We can get the risk-free rate of return by taking the average of the 10-year Treasury Bond yields; an excellent resource for this endeavor is the St. Louis Federal Reserve: <u>https://fred.stlouisfed.org/series/DGS10/</u>. Select a 10-year date range, and download the report into Excel

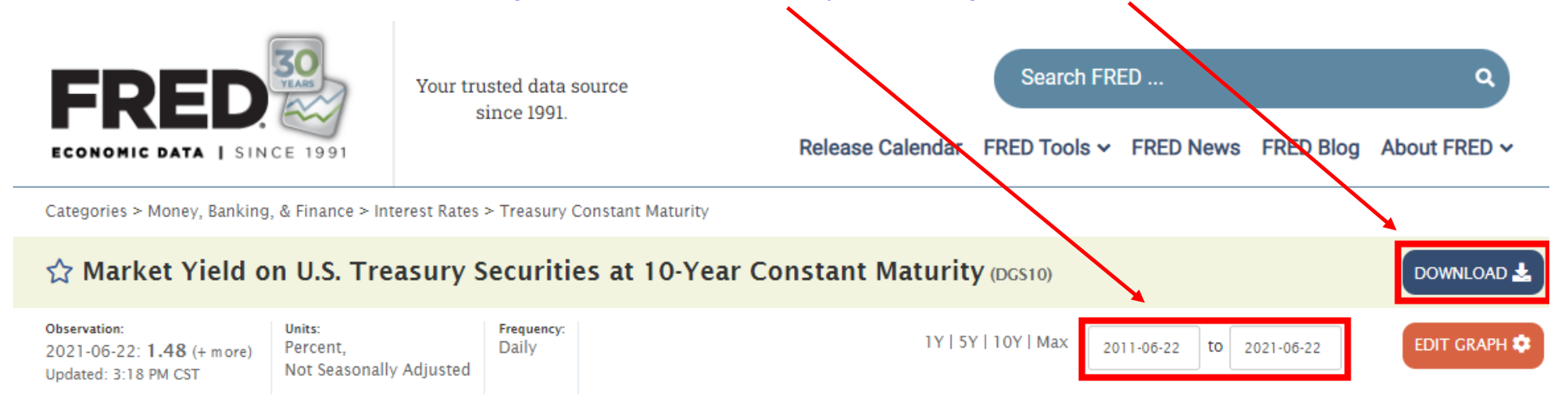

The average rate for this date range is 1.48%.

#### The beta of the asset can be found on Yahoo Finance: <u>https://finance.yahoo.com/quote/IMAX/key-statistics?p=IMAX</u>

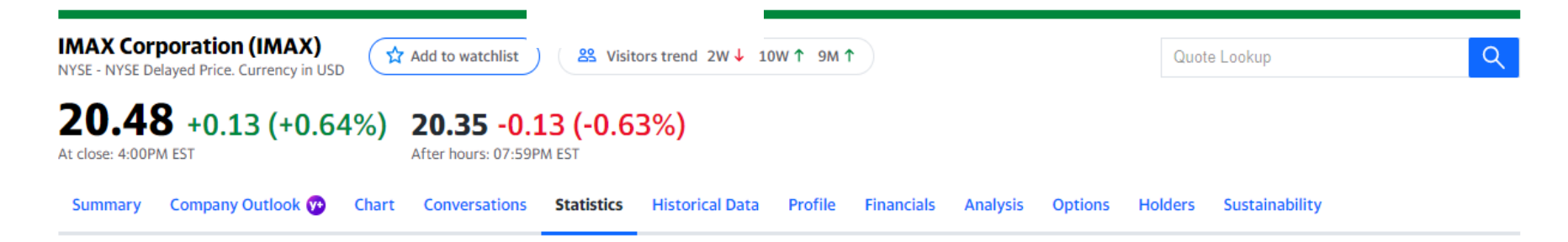

#### **Financial Highlights**

#### **Trading Information**

| Fiscal Year               |              | Stock Price History                 |        |
|---------------------------|--------------|-------------------------------------|--------|
| Fiscal Year Ends          | Dec 31, 2020 | Beta (5Y Monthly)                   | 1.57   |
| Most Recent Quarter (mrq) | Sep 30, 2021 | 52-Week Change <sup>3</sup>         | 44.84% |
| Profitability             |              | S&P500 52-Week Change <sup>3</sup>  | 32.46% |
| Profit Margin             | -26.53%      | 52 Week High <sup>3</sup>           | 25.05  |
| Operating Margin (ttm)    | -21.69%      | 52 Week Low <sup>3</sup>            | 13.60  |
| Management Effectiveness  |              | 50-Day Moving Average <sup>3</sup>  | 20.06  |
| Return on Assets (ttm)    | -2.92%       | 200-Day Moving Average <sup>3</sup> | 19.08  |
| Return on Equity (ttm)    | -9.49%       | Share Statistics                    |        |

 $\beta_i$  = beta of asset (sensitivity) = 1.57

The expected return of the market  $E(R_m)$  can be measured by looking at the average of the S&P 500 via Yahoo Finance as follows:

### **Performance Overview**

| <b>25.97</b> %         | 37.78%                    | 21.83%                    |
|------------------------|---------------------------|---------------------------|
| YTD Daily Total Return | 1-Year Daily Total Return | 3-Year Daily Total Return |

# Trailing Returns (%) Vs. Benchmarks

| Monthly Total Returns | SPY    | Category |
|-----------------------|--------|----------|
| YTD                   | 15.25% | 7.50%    |
| 1-Month               | 2.25%  | -0.25%   |
| 3-Month               | 8.36%  | 3.20%    |
| 1-Year                | 40.90% | 13.45%   |
| 3-Year                | 18.51% | 10.14%   |
| 5-Year                | 17.51% | 15.76%   |
| 10-Year               | 14.71% | 7.33%    |
| Last Bull Market      | 0.00%  | 0.00%    |
| Last Bear Market      | 0.00%  | 0.00%    |

 $E(R_m) = \text{Average} = 16.78$ 

| <b>Cost of Debt</b> = $\frac{\text{latest fiscal year's interest expense from income states}}{\text{latest3} - \text{year average of long} - \text{term debt from bala}}$ |                                                                          |  |  |  |  |  |  |  |  |
|----------------------------------------------------------------------------------------------------|--------------------------------------------------------------------------|--|--|--|--|--|--|--|--|
| =                                                                                                    | $\frac{\$7,010}{\$120,552.67} = 0.06$                                    |  |  |  |  |  |  |  |  |
| Weight of Equity =                                                                                                    | $\frac{E}{E+D} = \frac{\$1,267,079.43}{(\$1,267,079.43+\$26,113.33)}$    |  |  |  |  |  |  |  |  |
| Weight of Debt =                                                                                                    | $\frac{D}{E+D} = \frac{\$26, 113.33}{(\$1, 267, 079.43 + \$26, 113.33)}$ |  |  |  |  |  |  |  |  |

Tax Rate

 $= \frac{\text{income tax expense}}{\text{income before tax}}$ 

# We pull this data on the company's income statement:

|   | А                      | В        | С         | D         | E         | F         | G         | Н         | I.        | J           | К                | L                 |
|---|------------------------|----------|-----------|-----------|-----------|-----------|-----------|-----------|-----------|-------------|------------------|-------------------|
| 1 |                        | Formula  | 2013      | 2014      | 2015      | 2016      | 2017      | 2018      | 2019      | 2020        | Average Tax Rate | Formula           |
| 2 | Income Before Tax      |          | 63,810.00 | 57,351.00 | 87,078.00 | 57,853.00 | 30,011.00 | 43,605.00 | 75,336.00 | -129,124.00 | 35,740.00        | < =AVERAGE(C2:J2) |
| 3 | Income Tax Expense     |          | 16,629.00 | 14,466.00 | 20,052.00 | 16,212.00 | 16,790.00 | 9,518.00  | 16,768.00 | 26,504.00   | 17,117.38        | < =AVERAGE(C3:J3) |
| 4 | 5 Year Tax Rate        | > =C3/C2 | 26%       | 25%       | 23%       | 28%       | 56%       | 22%       | 22%       | -21%        | 32%              | < =AVERAGE(C4:G4) |
| 5 | Latest 2 Year Tax Rate |          |           |           |           |           |           |           |           |             | 0.866%           | < =AVERAGE(I4:J4) |
| 6 |                        |          |           |           |           |           |           |           |           |             |                  |                   |

| EQUITY         in thousands         Formula           Share Solistanding         59.237.00         <= ProFormal/47           Share price         21.39         <= 21.39           Equity value ("market cap")         1,267.07,8         <= =83*B2           Equity value ("market cap")         1,267.07,8         <==B*B*C           Equity value ("market cap")         1,267.07,8         <==B*B*C           Equity (based on CAPM)         16.62         <==ProFormal/K116           Cost of Equity (based on CAPM)         16.62         <==E11+(B10*B22)           Risk-Free Rate of Return + Beta of Asset * (Expected Return of the Market - Risk-Free Rate of Return (as of 11/10/2021)             10         Beta         0.99         <-0.99         <-0.99           11         10 year Treasury Rate         0.99         <-0.99         <-0.99           12         Expected Market Return (as of 11/10/2021)              13         SAP500 Rate of Return         SAP50         SAP50         <-SPY           13         SAP500 Rate of Return         SAP50         <-SPY            14         YTD         15.25         <-15.25            15         3-March         Raket Seturn (as of 11/10/2021) <th></th> <th>A</th> <th>В</th> <th>С</th> |    | A                                                                                          | В             | С                              |
|----------------------------------------------------------------------------------------------------|----|--------------------------------------------------------------------------------------------|---------------|--------------------------------|
| 2       Share Dutstanding       59.237.00       <-=ProFormalH47                                                                                                    | 1  | EQUITY                                                                                     | in thousands  | Formula                        |
| 3         Share price         21.39         <-21.39           4         Equity value ("market cap")         1,267,079.43         <-=B3'B2                                                                                                    | 2  | Shares Outstanding                                                                         | 59,237.00     | < =ProForma!I47                |
| 4         Equity value ("market cap")         1,267,079.43         <-=B3*B2           5         -=ProFormalK116         -           6         DEBT         \$ 120,552.67         <=ProFormalK116                                                                                                    | 3  | Share price                                                                                | 21.39         | <- 21.39                       |
| 4         Equity value ("market cap")         1,267,079.43         <==B3*B2           6         DEBT         \$ 120,552.67         <==ProFormalK116                                                                                                    |    |                                                                                            | \$            |                                |
| 5         S         120,552.67         <-=ProFormalK116           6         DEBT         <<-=ProFormalK116                                                                                                    | 4  | Equity value ("market cap")                                                                | 1,267,079.43  | < =B3*B2                       |
| 6         DEBT         \$ 120,552.67         <- =ProFormalK116           7         -         -         -         -         -         -         -         -         -         -         -         -         -         -         -         -         -         -         -         -         -         -         -         -         -         -         -         -         -         -         -         -         -         -         -         -         -         -         -         -         -         -         -         -         -         -         -         -         -         -         -         -         -         -         -         -         -         -         -         -         -         -         -         -         -         -         -         -         -         -         -         -         -         -         -         -         -         -         -         -         -         -         -         -         -         -         -         -         -         -         -         -         -         -         -         -         -         -         - </td <td>5</td> <td></td> <td></td> <td></td>                                                                                                    | 5  |                                                                                            |               |                                |
| 7                                                                                                    | 6  | DEBT                                                                                       | \$ 120,552.67 | < =ProForma!K116               |
| 8         Cost of Equity (based on CAPM)         16.62         <==B11+(B10*B22)           Risk-Free Rate of Return + Beta of Asset * (Expected Return of the Market - Risk-Free Rate<br>of Return)           -0.99           10         Beta         0.99         <-0.99                                                                                                    | 7  |                                                                                            |               |                                |
| g         Bisk-Free Rate of Return + Beta of Asset * (Expected Return of the Market - Risk-Free Rate<br>of Return)         c           0         Beta         0.09         <-0.99                                                                                                    | 8  | Cost of Equity (based on CAPM)                                                             | 16.62         | < =B11+(B10*B22)               |
| 9         of Return)         0                                                                                                    |    | Risk-Free Rate of Return + Beta of Asset * (Expected Return of the Market - Risk-Free Rate |               |                                |
| 10       Beta       0.99       <-0.99                                                                                                    | 9  | of Return)                                                                                 |               |                                |
| 11         10 year Treasury Rate         0.02         Rate'lB2622*0.01           12         Expected Market Return (as of 11/10/2021))                                                                                                    | 10 | Beta                                                                                       | 0.99          | <- 0.99                        |
| 11       10 year Treasury Rate       0.02       Rate'lB2622*0.01         12       Expected Market Return (as of 11/10/2021))                                                                                                    |    |                                                                                            |               | <– ='10 year Treasury          |
| 12         Expected Market Return (as of 11/10/2021))         SPP           13         S&P500 Rate of Return         SPY           14         YTD         15.25           15         1-Month         2.25           16         3-Month         8.36           17         1-Year         40.9           18         3-Year         40.9           19         5-Year         115.1           10-Year         115.1         <-17.51                                                                                                    | 11 | 10 year Treasury Rate                                                                      | 0.02          | Rate'!B2622*0.01               |
| 13       S&P500 Rate of Return       SPY       <- SPY                                                                                                    | 12 | Expected Market Return (as of 11/10/2021))                                                 |               |                                |
| 14       YTD       15.25       <-15.26                                                                                                    | 13 | S&P500 Rate of Return                                                                      | SPY           | <- SPY                         |
| 15       1-Month       2.25       <-2.26                                                                                                    | 14 | YTD                                                                                        | 15.25         | <- 15.25                       |
| 16       3-Month       8.36       <- 8.36                                                                                                    | 15 | 1-Month                                                                                    | 2.25          | <- 2.25                        |
| 17       1-Year       40.9       <-40.9                                                                                                    | 16 | 3-Month                                                                                    | 8.36          | <- 8.36                        |
| 18       3-Year       18.51       <-18.51                                                                                                    | 17 | 1-Year                                                                                     | 40.9          | <- 40.9                        |
| 19       5-Year       17.51       <- 17.51                                                                                                    | 18 | 3-Year                                                                                     | 18.51         | <- 18.51                       |
| 20       10-Year       14.71       <- 14.71                                                                                                    | 19 | 5-Year                                                                                     | 17.51         | <- 17.51                       |
| 21       Average       16.78       <-=AVERAGE(B14:B20)                                                                                                    | 20 | 10-Year                                                                                    | 14.71         | <- 14.71                       |
| 22       Market Premium       16.76       <-=B21-B11                                                                                                    | 21 | Average                                                                                    | 16.78         | <- =AVERAGE(B14:B20)           |
| 23                                                                                                    | 22 | Market Premium                                                                             | 16.76         | <- =B21-B11                    |
| 24       Cost of Debt       0.06       <-=B25/B26                                                                                                    | 23 |                                                                                            |               |                                |
| 25       Interest Expense       7,010.00       <-=ProForma!I23                                                                                                    | 24 | Cost of Debt                                                                               | 0.06          | < =B25/B26                     |
| 26       Latest 3 Year Average Debt       \$ 120,552.67       <-=B6                                                                                                    | 25 | Interest Expense                                                                           | 7,010.00      | <- =ProForma!I23               |
| 27                                                                                                    | 26 | Latest 3 Year Average Debt                                                                 | \$ 120,552.67 | < =B6                          |
| 28       Weight of Equity (E/(E+D))       0.913123466       <-=B4/(B4+B6)                                                                                                    | 27 |                                                                                            |               |                                |
| 29       Weight of Debt (D/(E+D))       0.086876534       <-=B6/(B4+B6)                                                                                                    | 28 | Weight of Equity (E/(E+D))                                                                 | 0.913123466   | < =B4/(B4+B6)                  |
| 30       30         31       Tax Rate         32       0.008658066         33       WACC         34       15.17805421         35       4                                                                                                    | 29 | Weight of Debt (D/(E+D))                                                                   | 0.086876534   | <- =B6/(B4+B6)                 |
| 31       Tax Rate       0.008658066       <-='Tax Rate'!K5                                                                                                    | 30 |                                                                                            |               |                                |
| 32                                                                                                    | 31 | Tax Rate                                                                                   | 0.008658066   | < ='Tax Rate'!K5               |
| 33       WACC         34       - =(B28*B8)+(B29*B24)*(1-B31)         35       - =(B28*B8)+(B29*B24)*(1-B31)                                                                                                    | 32 |                                                                                            |               |                                |
| 34                                                                                                    | 33 | WACC                                                                                       | 15.17805421   | <-= (B28*B8)+(B29*B24)*(1-B31) |
| 35                                                                                                    | 34 |                                                                                            |               |                                |
|                                                                                                    | 35 |                                                                                            |               |                                |

Building on the previous section, let's further breakdown the Enterprise Value formula.

$$EV = \left[\sum_{t=1}^{N} \frac{FCF_t}{(1+WACC)^t} + \frac{\text{Terminal Value}}{(1+WACC)^N}\right] (1+WACC)^{0.5}$$

$$= \left[\sum_{t=1}^{N} \frac{FCF_t}{(1+\frac{E}{E+D}R_e + \frac{D}{E+D}R_d(1-T_c))^t} + \frac{\text{Terminal Value}}{(1+\frac{E}{E+D}R_e + \frac{D}{E+D}R_d(1-T_c))^N}\right] (1+\frac{E}{E+D}R_e + \frac{D}{E+D}R_d(1-T_c))^{0.5}$$
Use Excel's NPV function

The reason we take  $(1 + WACC)^{0.5}$  is due to the underlying assumption that incoming cash flows continuously at any given year, and as such, it would be a misguided effort to calculate this value at year end.

Effectively, the formula breaks down to = NPV(rate, value range)  $* (1 + WACC)^{0.5}$  in Excel.

Enterprise Value = \$(77,381.24) <-- = NPV(B6,D11:H11)\*(1+B6)^0.5

Based upon the WACC we calculated in the previous section, we are going to create our valuation workbook as follows:

| IMAX Corporation - Valuation                  |
|-----------------------------------------------|
| Free cash flow (FCF) year ending 31 Dec. 2020 |
| Growth rate of FCF, years 1-5 (optimistic)    |
| Long-term FCF growth rate (pessimistic)       |
| WACC                                          |

The reason why we have to re-forecast our long-term pessimistic growth rate is because if it is not less than the WACC, we will effectively calculate a terminal value of less than "0." The company CANNOT reinvest beyond the discount rate (past 100%).

|                | 2021           | 2022           | 2023           | 2024           | 2025            | Formula              |
|----------------|----------------|----------------|----------------|----------------|-----------------|----------------------|
| FCF (Forecast) | \$ (22,533.85) | \$ (21,417.85) | \$ (20,357.12) | \$ (19,348.93) | \$ (18,390.66)  | < =G\$8*(1+\$B\$3)   |
| Terminal value |                |                |                |                | \$ (6,088.11)   | < =H9*(1+B5)/(B6-B5) |
| Total          | \$ 77,336.29   | \$ 97,690.44   | \$ 123,401.60  | \$ 155,879.69  | \$ 5,945,867.36 | < =SUM(H9:H10)       |

| Enterprise value                         | \$ (77,382.24)  | < =NPV(B5,D10:H10)*(1+B5)^0.5 |
|------------------------------------------|-----------------|-------------------------------|
| Add back initial cash and marketable     |                 |                               |
| securities                               | \$ 317,379.00   | < =ProForma!I58               |
| Subtract out 2020 financial liabilities  | \$ 532,983.00   | < =ProForma!I122              |
| Equity Value                             | \$ (292,986.24) | < =B12+B13-B14                |
| Per Share (1 million shares outstanding) | -0.29           | < =B15/1000000                |

Terminal Value =  $\frac{FCF_t (1+g)}{(WACC - g)}$ ; where  $t = 5 \rightarrow$  last year = 5

Terminal Value =  $\frac{(\text{Last year of forecasted cash flow}) \times (1 + \log \text{term growth rate})}{\text{WACC - long term growth rate}}$ 

### We will use the ROIC approach to:

- · compute normalized earnings and/or cash flow instantaneously
- · Map out the variables of these calculations and reference them back to the Pro Forma
- Estimate pessimistic cash flows
- Estimate optimistic cash flows

**ROIC:** Return on Investment Capital

$$ROIC = \frac{EBIT (1 - tax rate)}{Total Assets}$$

Normalized Return assets (pre – tax)

This method takes into account historic averages, market cap, and makes assumptions based upon other variables to drive calculations. We discussed equity and cost of equity while covering WACC and CAPM, but let us refresh here:

Equity = market cap =  $\frac{\text{share price}}{\text{shares outstanding}}$ 

Cost of Equity = Risk Free Rate of Return + Beta\*(Expected Return of Market – Risk Free Rate of Return) = US Treasury Rate + (Beta\*Market Premium)

FCFE = free cash flow to equity = Net Income – (CAPEX – Depreciation) x (1 – Debt Ratio)

 $= \frac{\text{EBIT}}{\text{Total Assets}}$ 

To gain a more visual insight into IMAX's performance, we will graph sales vs. free cash flow from 2013 – 2018:

|                   | 2013       | 2014       | 2015       | 2016       | 2017       | 2018       | 2019       | 2020       |
|-------------------|------------|------------|------------|------------|------------|------------|------------|------------|
| Revenue           | 287,937.00 | 290,541.00 | 373,805.00 | 377,334.00 | 380,767.00 | 374,401.00 | 395,664.00 | 137,003.00 |
| Free Cash<br>Flow | 42,017.00  | 46,501.00  | 40,428.00  | 62,594.00  | 61,223.00  | 96,604.00  | 82,955.00  | -23,708.00 |

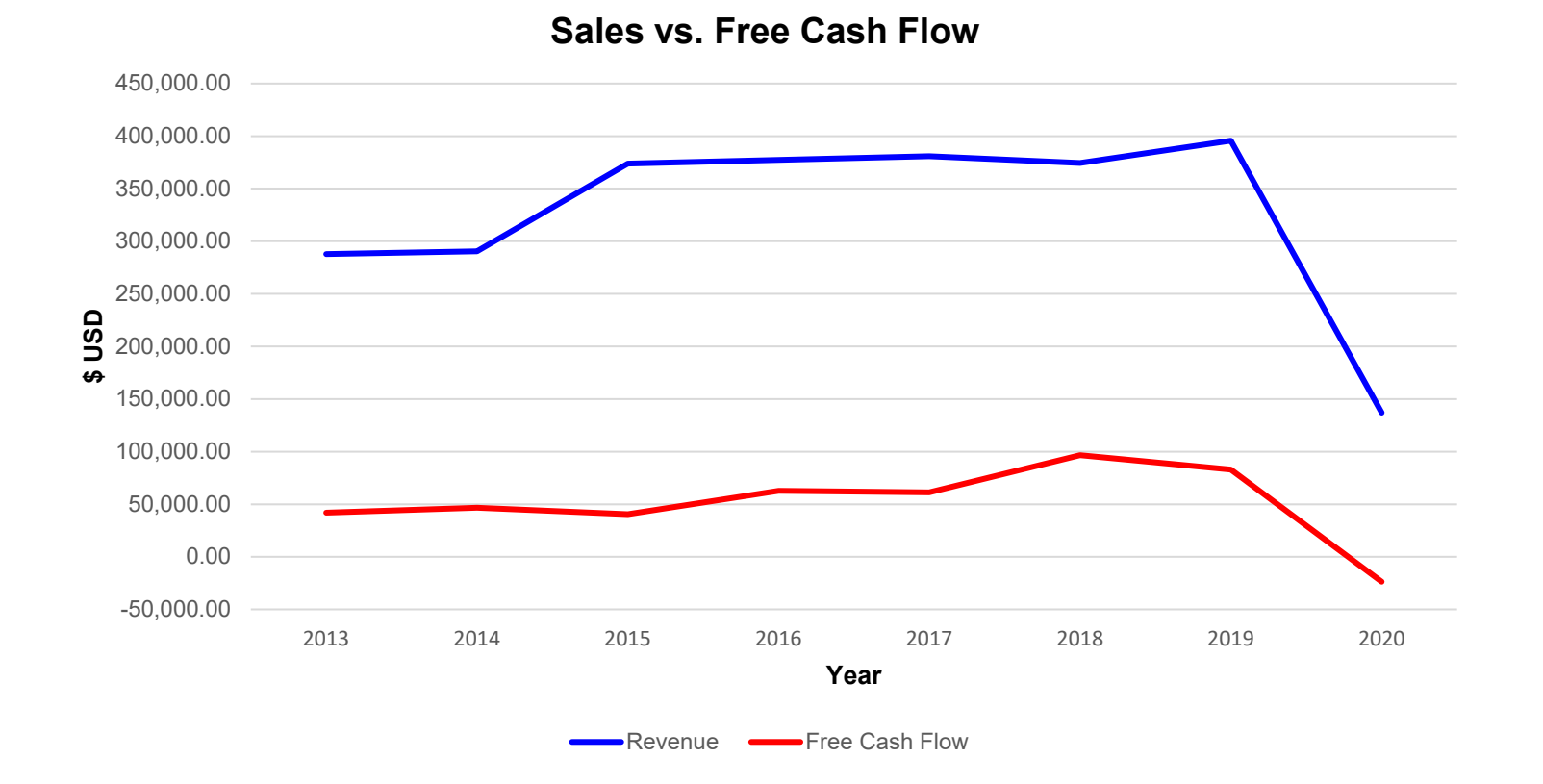